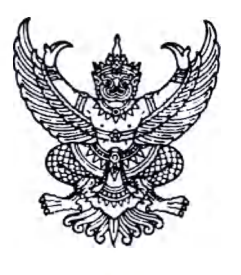

ที่ กค อ๔๐๓.๒/ ก อุญว

กระทรวงการคลัง ถนนพระรามที่ ๖ กทม. ๑๐๔๐๐

นาว ธันวาคม ๒๕๖๑

เรื่อง หลักเกณฑ์และวิธีปฏิบัติในการจ่ายเงินค่าบัตรเติมน้ำมันรถราชการและบัตรเครดิตราชการ ผ่านระบบอิเล็กทรอนิกส์

เรียน ปลัดกระทรวง อธิบดี ผู้ว่าราชการจังหวัด เลขาธิการ ผู้อำนวยการ ผู้บัญชาการ อธิการบดี

- อ้างถึง ๑. หนังสือกระทรวงการคลัง ด่วนมาก ที่ กค ๐๔๐๕.๒/ว ๘๙ ลงวันที่ ๑๘ ธันวาคม ๒๕๕๐ ๒. หนังสือกระทรวงการคลัง ด่วนที่สุด ที่ กค ๐๔๐๗.๒/ว ๕๖ ลงวันที่ ๓๐ พฤษภาคม ๒๕๕๙
  - ๓. หนังสือกระทรวงการคลัง ด่วนที่สุด ที่ กค ocob.๒/ว ๑๐๓ ลงวันที่ ๑ กันยายน ๒๕๕๙
  - ๔. หนังสือกระทรวงการคลัง ด่วนที่สุด ที่ กค ๐๔๐๒.๒/ว ๑๐๙ ลงวันที่ ๙ กันยายน ๒๕๕๙
  - หนังสือกระทรวงการคลัง ด่วนที่สุด ที่ กค ocob.b/ว ๑๗๘ ลงวันที่ ๑๕ พฤศจิกายน ๒๕๖๐

๖. หนังสือกระทรวงการคลัง ด่วนที่สุด ที่ กค ๐๔๐๒.๒/๑๓๔๒ ลงวันที่ ๒๕ มกราคม ๒๕๖๑

สิ่งที่ส่งมาด้วย

- ๑. แบบแจ้งข้อมูลผู้ใช้งานในระบบรายเดิม และบัตรเติมน้ำมันรถราชการ/บัตรเครดิตราชการ
  - ๒. คู่มือการเพิ่มสิทธิเพื่อชำระ Pay Bills กรณีแก้ไขสิทธิผู้ใช้งาน Company User
  - m. แบบแจ้งข้อมูลผู้ใช้งานในระบบรายใหม่ และบัตรเติมน้ำมันรถราชการ/บัตรเครดิตราชการ
  - ๔. คู่มือการเพิ่มสิทธิเพื่อชำระ Pay Bills กรณีสร้างผู้ใช้งาน Company User ใหม่
  - ๕. แบบแจ้งรหัสเข้าใช้งานระบบประจำหน่วยเบิก จ่าย (Company ID) และรหัสผ่าน (Password)
  - ๖. คู่มือการใช้งาน Krungthai Corporate Online สำหรับการใช้งาน Pay Bills
  - ๗. คู่มือการใช้งาน TMB Business Click สำหรับการใช้งาน Pay Bills

ตามหนังสือที่อ้างถึง กระทรวงการคลังได้กำหนดหลักเกณฑ์และขั้นตอนการใช้บัตรเติมน้ำมัน รถราชการและบัตรเครดิตราชการ เพื่ออำนวยความสะดวกให้แก่ส่วนราชการและข้าราชการ ลดการถือเงินสด ในการเดินทางไปปฏิบัติราชการ รวมทั้งมีระบบควบคุมตรวจสอบที่โปร่งใส และต่อมาได้กำหนดหลักเกณฑ์ และวิธีปฏิบัติในการจ่ายเงินของส่วนราชการผ่านระบบอิเล็กทรอนิกส์ โดยให้ส่วนราชการที่มีบัญชีเงินฝาก ธนาคารสำหรับรับเงินงบประมาณที่ขอเบิกจากคลัง ตามระเบียบการเบิกจ่ายเงินจากคลัง การเก็บรักษาเงิน และการนำเงินส่งคลัง พ.ศ. ๒๕๕๑ ขอเปิดใช้บริการด้านการโอนเงิน (Bulk Payment) กับธนาคารกรุงไทย จำกัด (มหาชน) ผ่านระบบ KTB Corporate Online หรือหน่วยงานในสังกัดกระทรวงกลาโหมที่ใช้บริการกับ ธนาคารทหารไทย จำกัด (มหาชน) ผ่านระบบ TMB Business Click นั้น

กระทรวงการคลังพิจารณาแล้ว ขอเรียนว่า เพื่อให้การจ่ายเงินของส่วนราชการเป็นระบบ อิเล็กทรอนิกส์อย่างครบวงจร และลดการใช้เช็ค จึงกำหนดหลักเกณฑ์และวิธีปฏิบัติในการจ่ายเงิน ค่าบัตรเติมน้ำมันรถราชการและบัตรเครดิตราชการ (Pay Bills) ผ่านระบบอิเล็กทรอนิกส์ขึ้น โดยให้ถือปฏิบัติดังนี้

๑. ให้กำหนด ...

๑. ให้กำหนดตัวบุคคลผู้มีสิทธิเข้าใช้งานในระบบ KTB Corporate Online หรือ ระบบ TMB Business Click โดยให้บุคคลที่ส่วนราชการมีคำสั่งแต่งตั้งเป็นผู้มีสิทธิเข้าใช้งานระบบ ได้แก่ ผู้ดูแลระบบ (Company Administrator) และผู้ใช้งานในระบบ (Company User) ดำเนินการตามวิธีการที่ธนาคาร ผู้ให้บริการกำหนด ดังนี้

> หน่วยงานที่ใช้ระบบ KTB Corporate Online สำหรับกลุ่มงานภาครัฐ (GFMIS) (๑) กรณีเป็นผู้ใช้งานในระบบ (Company User) เดิม

(๑.๑) ให้ Company User Maker ด้านการจ่ายเงิน และ Company User Authorizer กรอกข้อมูลในแบบแจ้งข้อมูลผู้ใช้งานระบบรายเดิม และบัตรเติมน้ำมันรถราชการ/บัตรเครดิตราชการ ตามสิ่งที่ส่งมาด้วย ๑ เพื่อส่งให้ผู้ดูแลระบบ (Company Administrator) ดำเนินการเพิ่มสิทธิ และกำหนดเงื่อนไข การอนุมัติเพื่อชำระ Pay Bills

(๑.๒) ให้ผู้ดูแลระบบ (Company Administrator) ดำเนินการเพิ่มสิทธิ และกำหนดเงื่อนไขการอนุมัติเพื่อชำระ Pay Bills ตามขั้นตอนในคู่มือการเพิ่มสิทธิเพื่อชำระ Pay Bills กรณีแก้ไขสิทธิผู้ใช้งาน Company User ตามสิ่งที่ส่งมาด้วย ๒

(๒) <u>กรณีเป็นผู้ใช้งานในระบบ (Company User) ใหม่</u>

(๒.๑) ให้ Company User Maker ด้านการจ่ายเงิน และ Company User Authorizer กรอกข้อมูลในแบบแจ้งข้อมูลผู้ใช้งานระบบรายใหม่ และบัตรเติมน้ำมันรถราชการ/บัตรเครดิตราชการ ตามสิ่งที่ส่งมาด้วย ๓ เพื่อส่งให้ผู้ดูแลระบบ (Company Administrator) กำหนดสิทธิผู้ใช้งานในระบบ และเงื่อนไขการอนุมัติเพื่อชำระ Pay Bills

(๒.๒) ให้ผู้ดูแลระบบ (Company Administrator) ดำเนินการกำหนดสิทธิผู้ใช้งาน ในระบบและเงื่อนไขการอนุมัติเพื่อชำระ Pay Bills ตามขั้นตอนในคู่มือการเพิ่มสิทธิเพื่อชำระ Pay Bills กรณีสร้างผู้ใช้งาน Company User ใหม่ ตามสิ่งที่ส่งมาด้วย ๔

(๒.๓) เมื่อกำหนดสิทธิให้กับผู้ใช้งานในระบบแล้ว ให้แจ้งรหัสเข้าใช้งานระบบ ประจำหน่วยเบิก - จ่าย (Company ID) รหัสผู้ใช้งาน (User ID) และรหัสผ่าน (Password) ให้บุคคลดังกล่าวทราบ ตามสิ่งที่ส่งมาด้วย ๕

หน่วยงานในสังกัดกระทรวงกลาโหมที่ใช้ระบบ TMB Business Click ให้ติดต่อ ธนาคารทหารไทยฯ เพื่อดำเนินการเพิ่มผู้ใช้งาน/เพิ่มสิทธิ Company User Maker ด้านการจ่ายเงิน และ Company User Authorizer สำหรับการชำระ Pay Bills บัตรเติมน้ำมันรถราชการ

 ๒. เมื่อหน่วยงานได้รับใบแจ้งยอดการใช้จ่ายบัตรเติมน้ำมันรถราชการหรือบัตรเครดิตราชการ (Statement) และตรวจสอบกระทบยอดตรงกับหลักฐานการจ่ายของผู้ถือบัตรดังกล่าวแล้ว ให้ดำเนินการจ่ายเงินค่าบัตรเติมน้ำมันรถราชการหรือบัตรเครดิตราชการให้ธนาคารผู้ให้บริการผ่านระบบ KTB Corporate Online ตามขั้นตอนในคู่มือการใช้งาน Krungthai Corporate Online สำหรับการใช้งาน Pay Bills ตามสิ่งที่ส่งมาด้วย ๖ หรือ ระบบ TMB Business Click ตามขั้นตอนในคู่มือการใช้งาน TMB Business Click สำหรับการใช้งาน Pay Bills ตามสิ่งที่ส่งมาด้วย ๗ แล้วแต่กรณี และในกรณีที่พบข้อขัดข้องในการจ่ายเงิน ผ่านระบบอิเล็กทรอนิกส์ดังกล่าว สามารถติดต่อสอบถามได้ที่ธนาคารผู้ให้บริการ

- ම -

๓. ให้ใช้รายงานสรุปผลการชำระเงิน (Summary Payment Report for Payer หรือ Tracking Bill-Payment) ที่ได้รับจากระบบ KTB Corporate Online หรือรายงานการชำระบิลและจ่ายภาษี (List of outstanding bills/invoices) จากระบบ TMB Business Click แล้วแต่กรณี เป็นหลักฐานการจ่าย และหลักฐานในการตรวจสอบต่อไป

๙. การจ่ายเงินค่าบัตรเติมน้ำมันรถราชการและบัตรเครดิตราชการ (Pay Bills) ผ่านระบบ
อิเล็กทรอนิกส์ดังกล่าว ส่วนราชการไม่ต้องชำระค่าธรรมเนียมให้แก่ธนาคารผู้ให้บริการ
ทั้งนี้ ให้ถือปฏิบัติตามหลักเกณฑ์และวิธีปฏิบัตินี้ ตั้งแต่บัดนี้เป็นต้นไป

จึงเรียนมาเพื่อโปรดทราบ และแจ้งให้เจ้าหน้าที่ที่เกี่ยวข้องเพื่อทราบและถือปฏิบัติต่อไป

ขอแสดงความนับถือ

A

(นายนรินทร์ กัลยาณมิตร) รองปลัดกระทรวงการคลัง หัวหน้ากลุ่มภารกิจด้านรายจ่ายและหนี้สิน

กรมบัญชีกลาง กองการเงินการคลังภาครัฐ โทร. ๐ ๒๑๒๗ ๗๐๐๐ ต่อ ๔๙๒๗ ๔๕๘๕ โทรสาร ๐ ๒๑๒๗ ๗๑๘๙

สามารถดาวน์โหลด สิ่งที่ส่งมาด้วย ๑ - ๗ ที่ QR Code

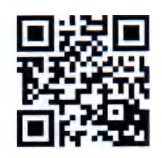

### แบบแจ้งข้อมูลผู้ใช้งานในระบบ<u>รายเดิม</u> และบัตรเครดิตราชการ/บัตรเติมน้ำมันรถราชการ

#### Company User Maker (ด้านการจ่ายเงิน)

| ชื่อ - นามสกุล          |                                                                                          |
|-------------------------|------------------------------------------------------------------------------------------|
| ตำแหน่ง                 |                                                                                          |
| ชื่อหน่วยงาน            | ระบุชื่อหน่วยเบิกจ่าย                                                                    |
| หมายเลขโทรศัพท์ที่ทำงาน |                                                                                          |
| หมายเลขโทรศัพท์มือถือ   |                                                                                          |
| หมายเลขโทรสาร (Fax)     |                                                                                          |
| e-mail address          |                                                                                          |
| User ID                 | ระบุรหัสผู้ใช้งานที่ได้รับจาก Company Administrator ที่ใช้งานในปัจจุบัน เช่น<br>usermko๑ |

#### Company User Authorizer

| ชื่อ - นามสกุล          |                                                                                          |
|-------------------------|------------------------------------------------------------------------------------------|
| ตำแหน่ง                 |                                                                                          |
| ชื่อหน่วยงาน            | ระบุชื่อหน่วยเบิกจ่าย                                                                    |
| หมายเลขโทรศัพท์ที่ทำงาน |                                                                                          |
| หมายเลขโทรศัพท์มือถือ   |                                                                                          |
| หมายเลขโทรสาร (Fax)     |                                                                                          |
| e-mail address          |                                                                                          |
| User ID                 | ระบุรหัสผู้ใช้งานที่ได้รับจาก Company Administrator ที่ใช้งานในปัจจุบัน เช่น<br>usermkoด |

#### ข้อมูลบัตรของหน่วยงาน

| ชื่อสถาบันผู้ออกบัตรเติมน้ำมัน<br>รถราชการ (fleet card) | ระบุชื่อสถาบันผู้ออกบัตร fleet card ที่หน่วยงานใช้บริการ เช่น KTB                             |
|---------------------------------------------------------|-----------------------------------------------------------------------------------------------|
| เลข account บัตร fleet card                             | ระบุเลข Billing Account บัตร fleet card ของหน่วยงาน ๑๖ หลัก<br>(ไม่ต้องใส่เลขทะเบียนรถรายคัน) |
|                                                         | กรณีมีมากกว่า ๑ account ระบุเพิ่มเติม                                                         |
|                                                         | กรณีมีมากกว่า ๑ account ระบุเพิ่มเติม                                                         |

| ชื่อสถาบันผู้ออกบัตรเครดิตราชการ | ระบุชื่อสถาบันผู้ออกบัตรเครดิตราชการ ที่หน่วยงานใช้บริการ เช่น KTC |
|----------------------------------|--------------------------------------------------------------------|
| เลข account บัตรเครดิตราชการ     | ระบุเลข Billing Account บัตรเครดิต ของหน่วยงาน ๑๖ หลัก             |
|                                  | กรณีมีมากกว่า ๑ account ระบุเพิ่มเติม                              |
|                                  | กรณีมีมากกว่า ๑ account ระบุเพิ่มเติม                              |

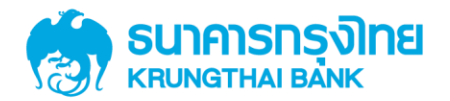

# คู่มือการเพิ่มสิทธิเพื่อชำระ Pay bills กรณีแก้ไขสิทธิ ผู้ใช้งาน Company User

Version 1.0

KTB GROWING TOGETHER KTB GROWING TOGETHER KTB GROWING TOGETHER KTB GROWING TOGETHER KTB GROWING TOGETHER KTB GROWING TOGETHER KTB GROWING TOGETHER KTB GROWING TOGETHER KTB GROWING TOGETHER HER

การเพิ่มสิทธิเพื่อชำระ Pay Bills, การ แก้ไขสิทธิผู้ใช้งาน User และการตั้งค่า อำนาจการอนุมัติ (LOA)เพื่อชำระ Pay Bills สำหรับลูกค้าหน่วยงานภาครัฐ

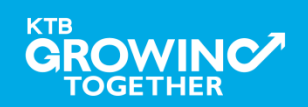

### AGENDA

การเข้าใช้งาน Krungthai Corporate Online โดย Company Admin

การเพิ่มข้อมูล Company Code สำหรับการชำระ Pay Bills

การแก้ไขสิทธิให้ User (Maker, Authorizer) และกำหนดสิทธิเพื่อชำระ

Pay Bills

การกำหนดเงื่อนไขวงเงินการอนุมัติ LOA (Line of Authorization)

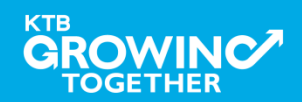

# 1. การเข้าใช้งาน Krungthai Corporate Online โดย Company Admin

# <u>หน้าจอระบบ Krungthai Corporate online สำหรับเข้าใช้งาน</u> เข้า URL : <u>https://www.ktb.co.th</u>

### 1. คลิ๊กเลือก บริการออนใลน์

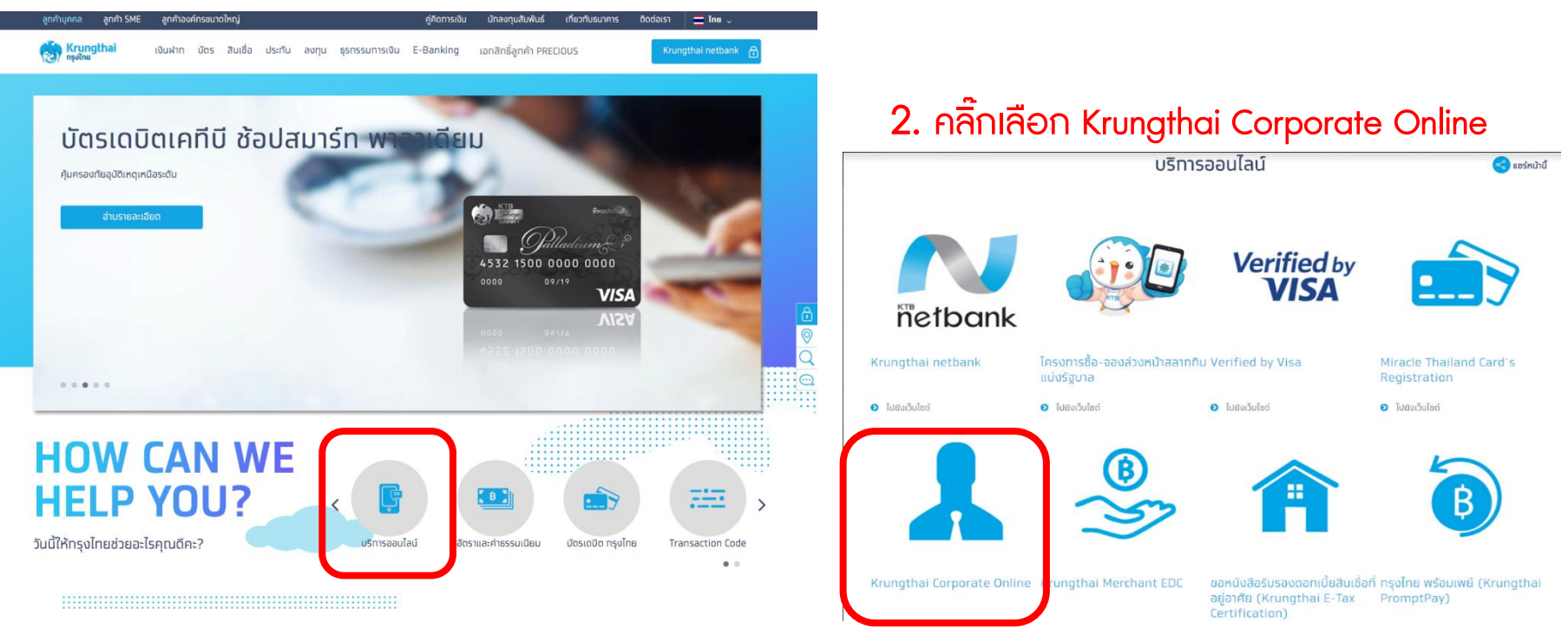

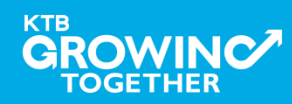

# 1. การเข้าใช้งาน Krungthai Corporate Online โดย Company Admin

<u>หน้าจอระบบ Krungthai Corporate online สำหรับเข้าใช้งาน</u>

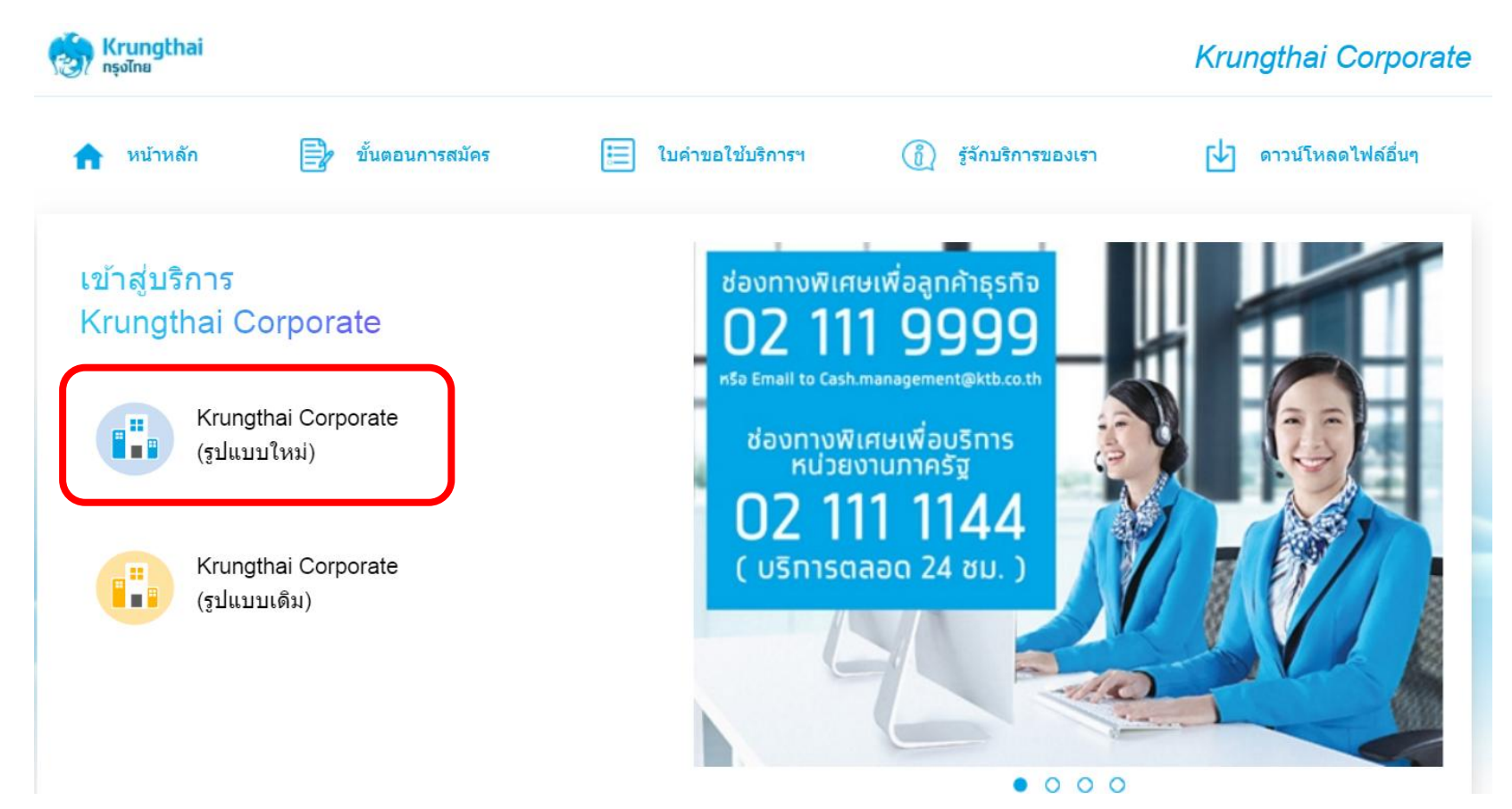

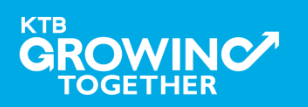

### 1. การเข้าใช้งาน Krungthai Corporate Online โดย Company Admin

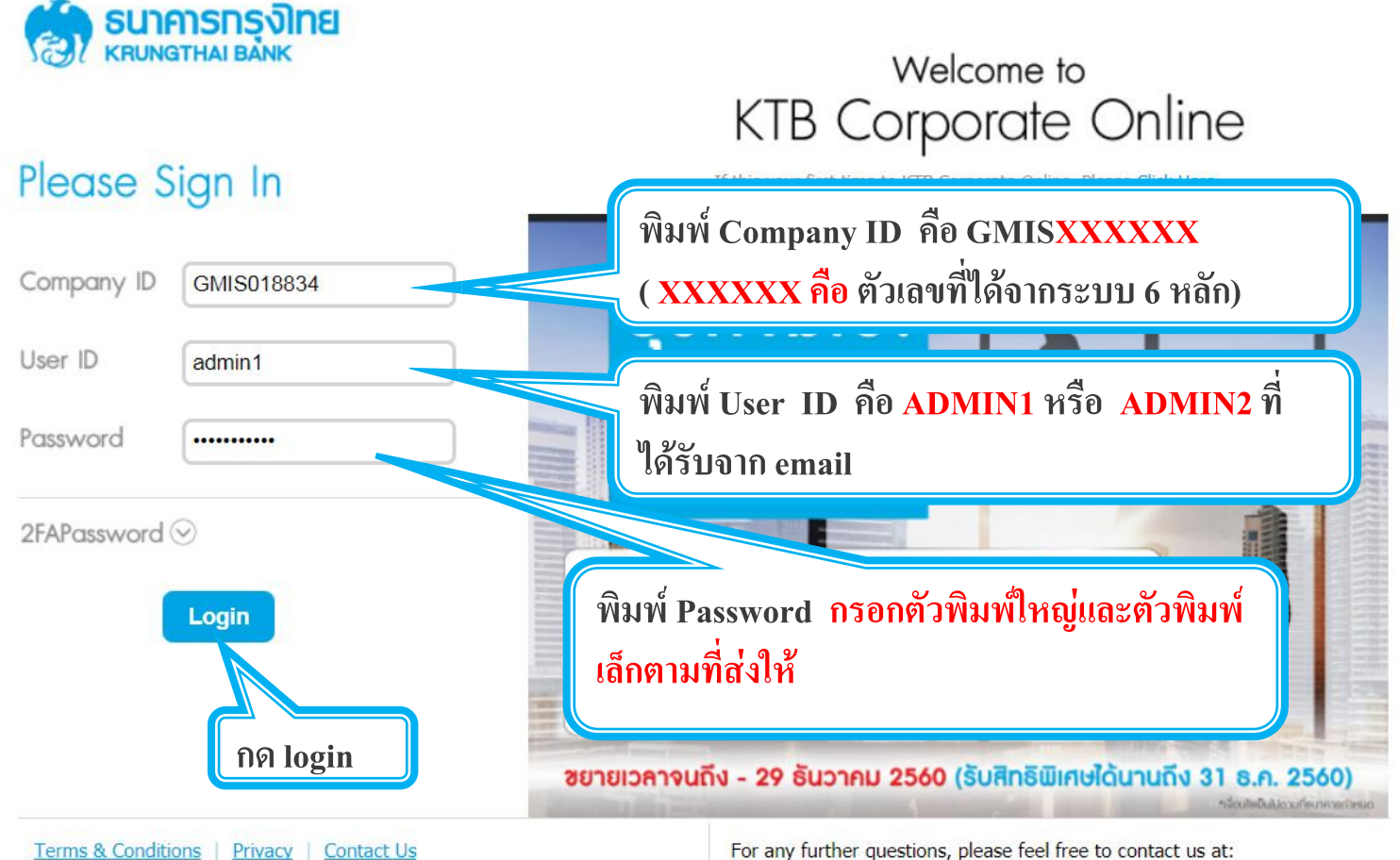

Best viewed at 1024 x 768 screen resolution. MSIE 8 or higher, FireFox 22 or higher, Google Chrome 28 or higher, Safari 5 or higher. Copyright © 2013 Krung Thai Bank PCL, All Rights Reserved.

For any further questions, please feel free to contact us at:

Cash Management Call Center Tel. 02-208-7799 (8:00 a.m. - 5:00 p.m.)

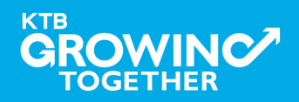

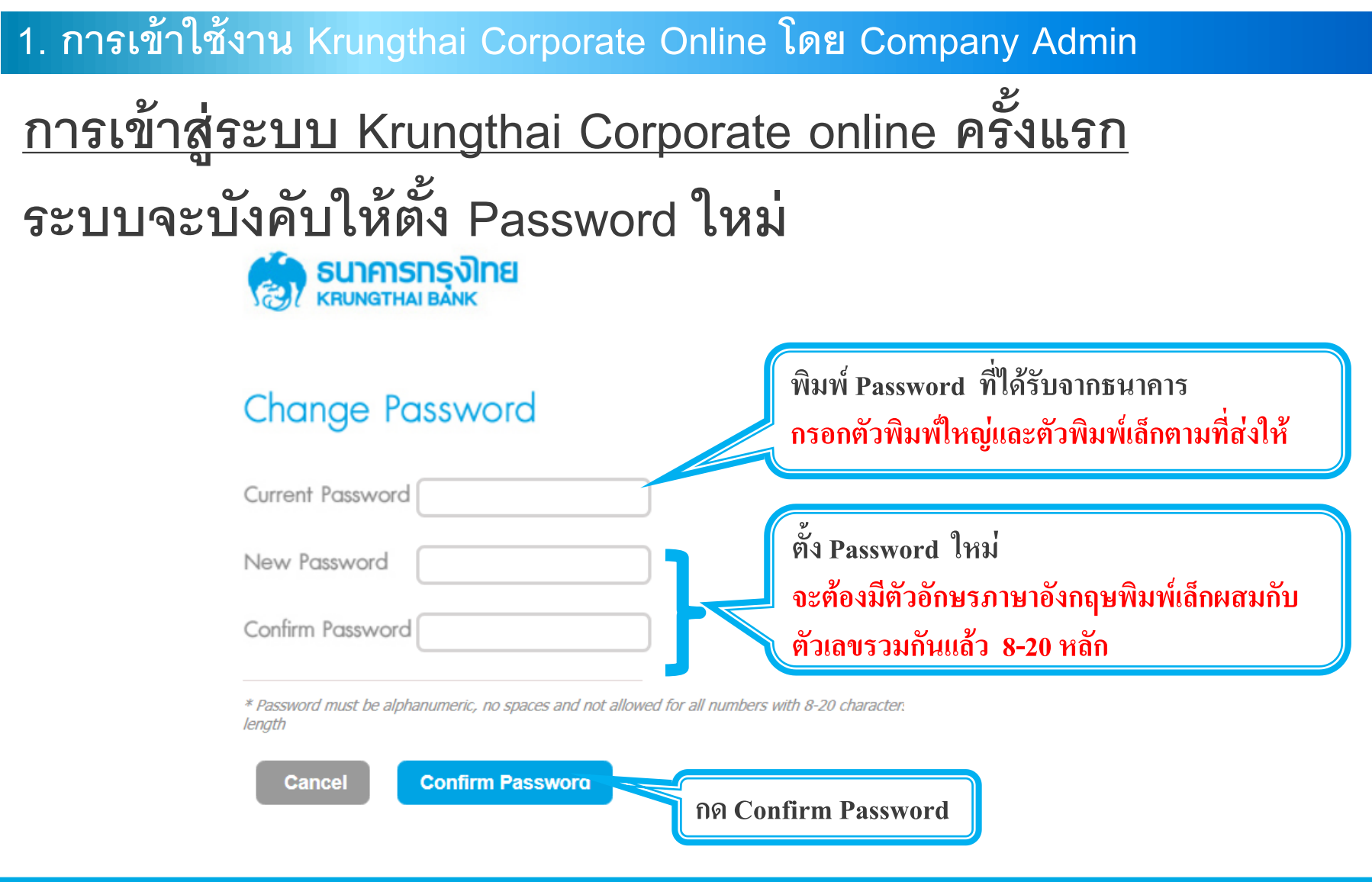

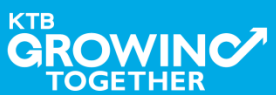

### AGENDA

การเข้าใช้งาน Krungthai Corporate Online โดย Company Admin

การเพิ่มข้อมูล Company Code สำหรับการชำระ Pay Bills

การแก้ไขสิทธิให้ User (Maker, Authorizer) และกำหนดสิทธิเพื่อชำระ Pay Bills

การกำหนดเงื่อนไขวงเงินการอนุมัติ LOA (Line of Authorization)

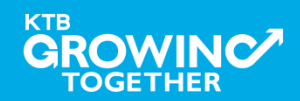

# เข้าระบบด้วย User Id : ADMIN 1

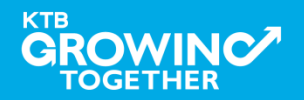

# 2. การเพิ่มสิทธิเพื่อชำระ Pay Bills (Maker, Authorizer)

ADMIN1 เข้าสู่ระบบงาน Krungthai Corporate Online ผ่าน URL

<u>https://www.bizgrowing.ktb.co.th/corporate/</u>หรือ <u>www.ktb.co.th</u> >>> Krungthai

**Corporate Online** 

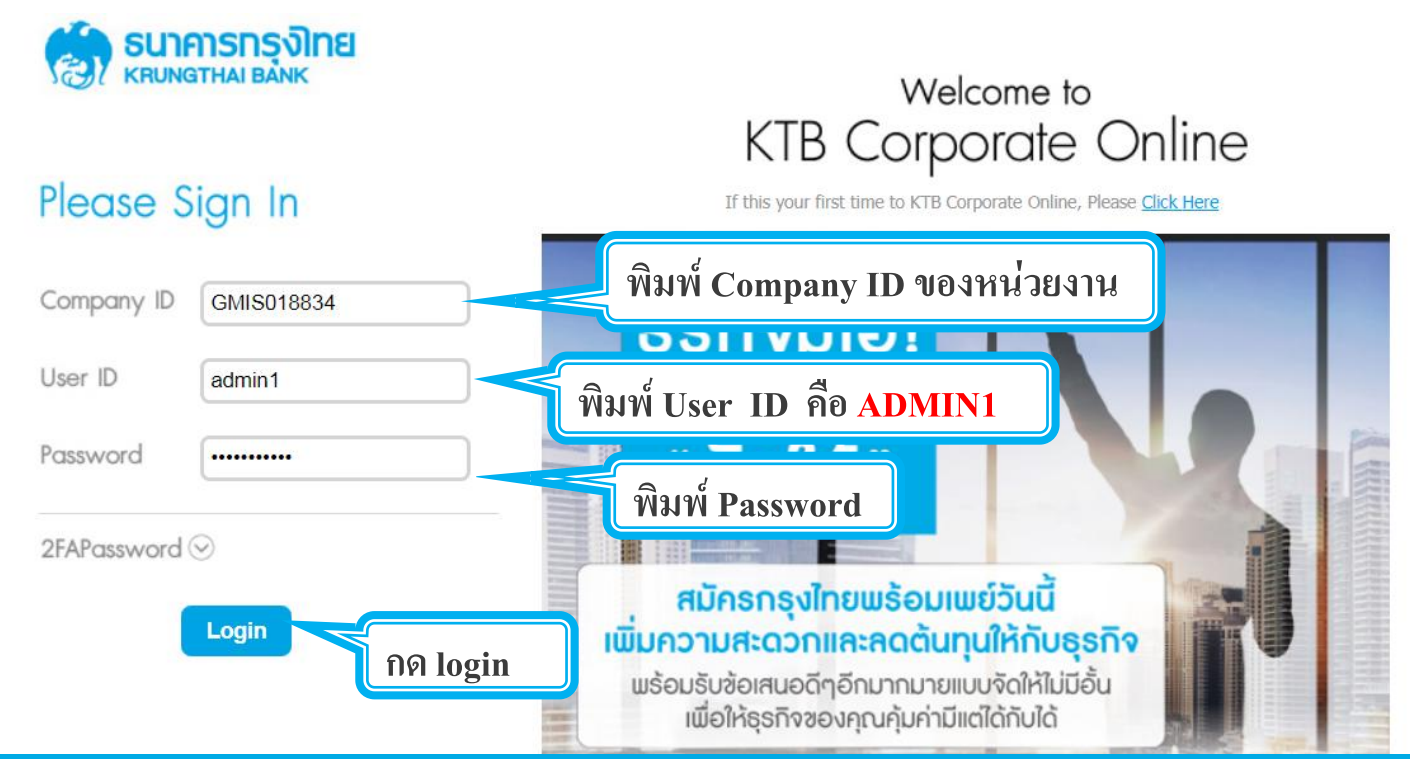

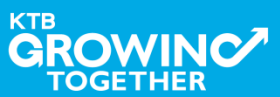

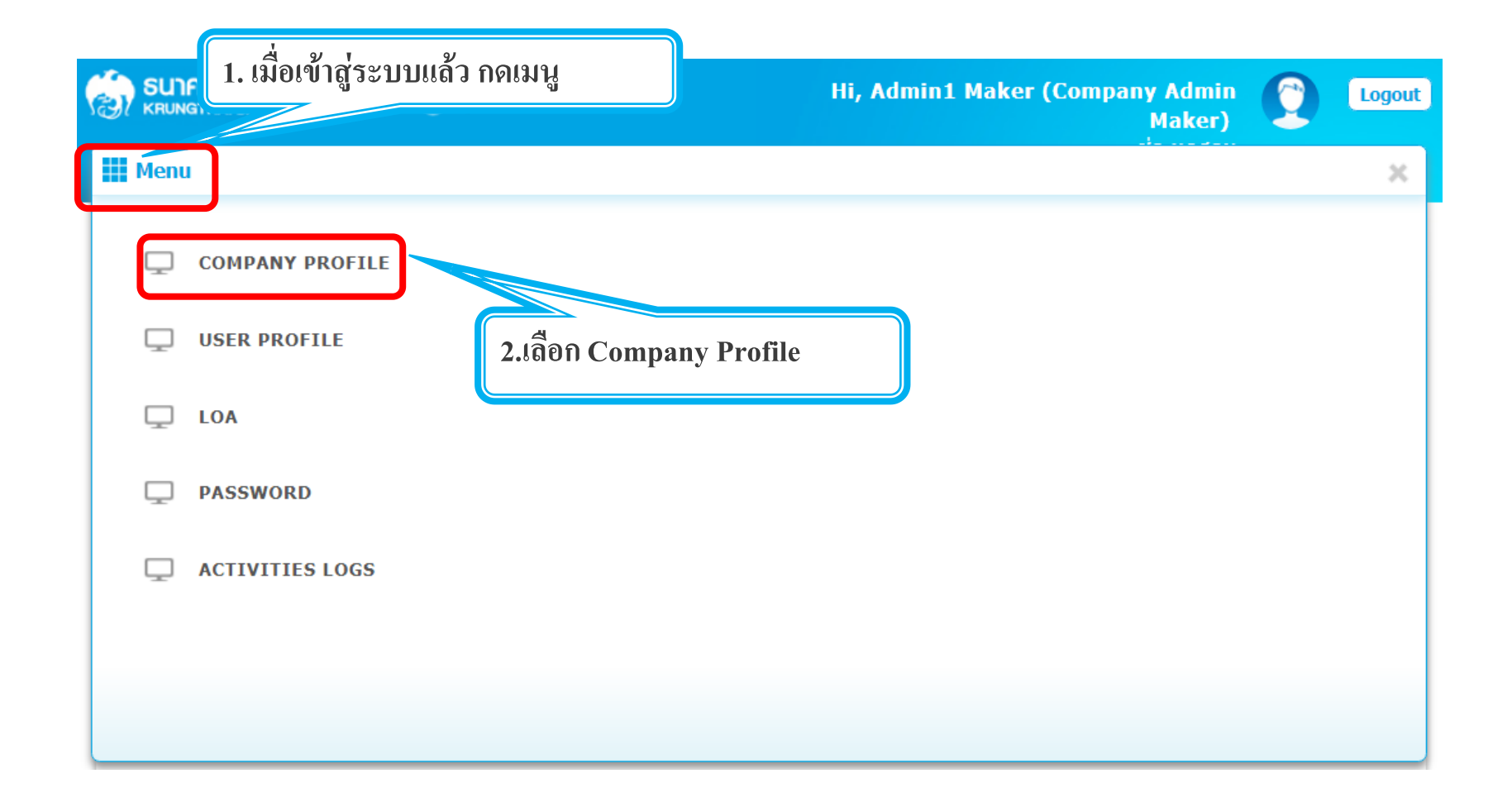

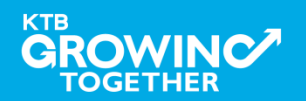

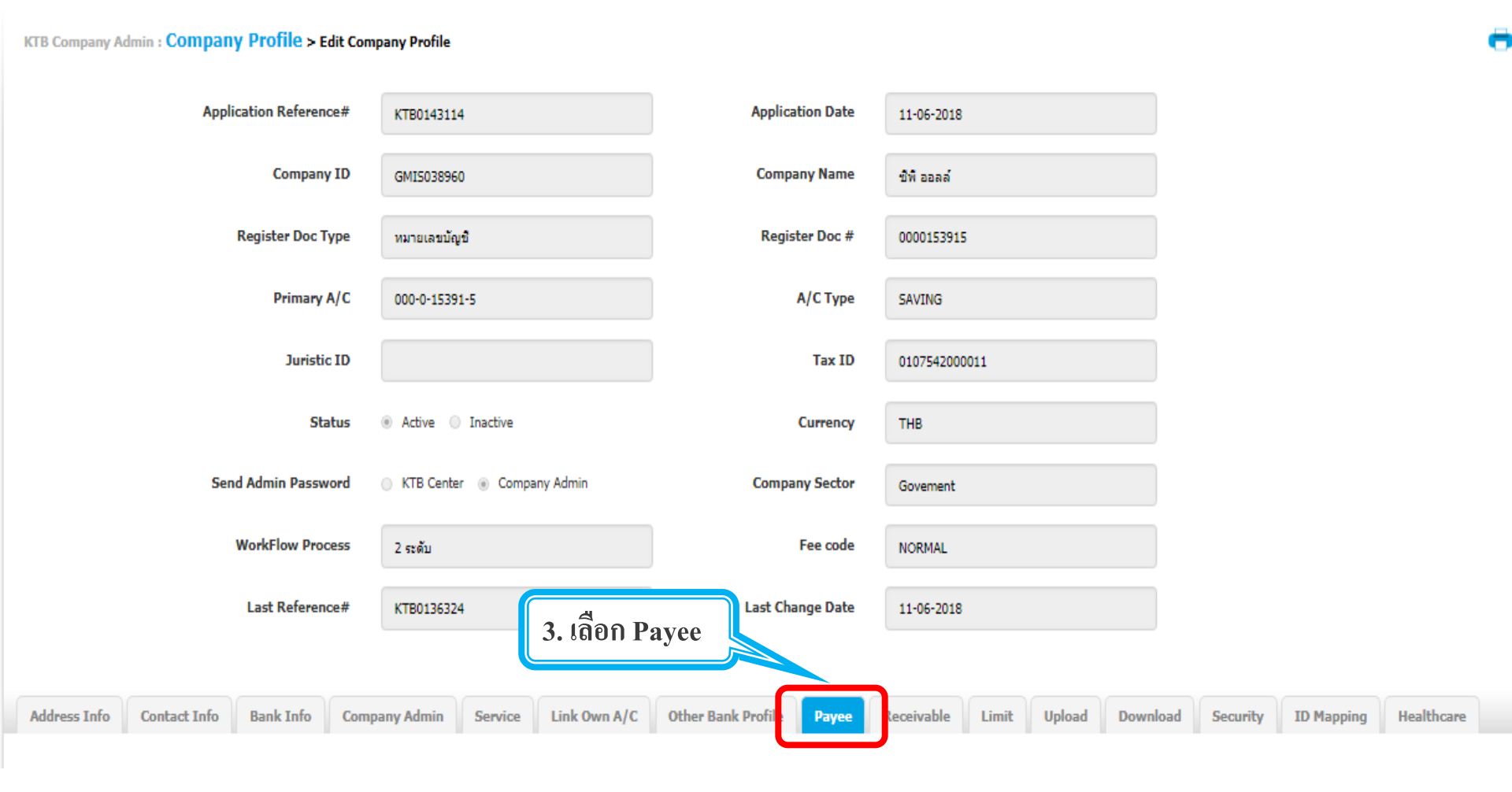

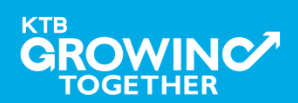

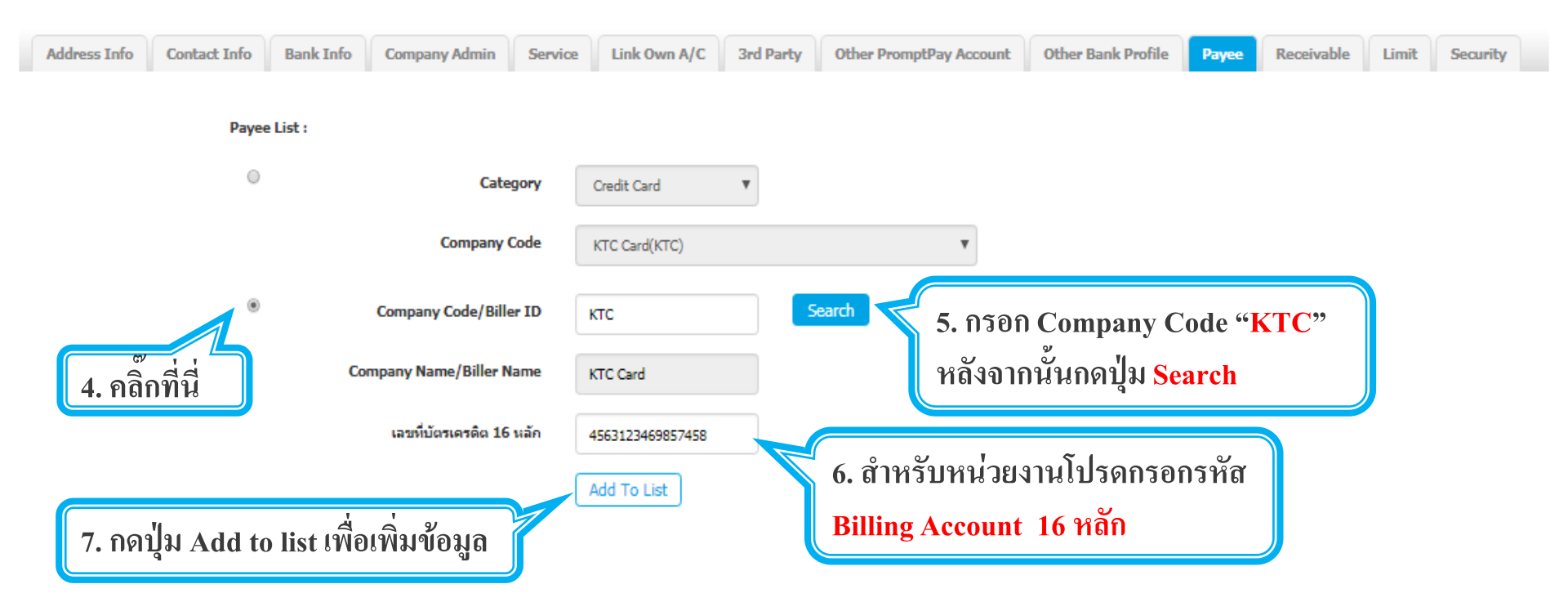

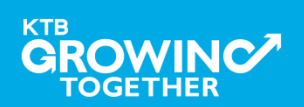

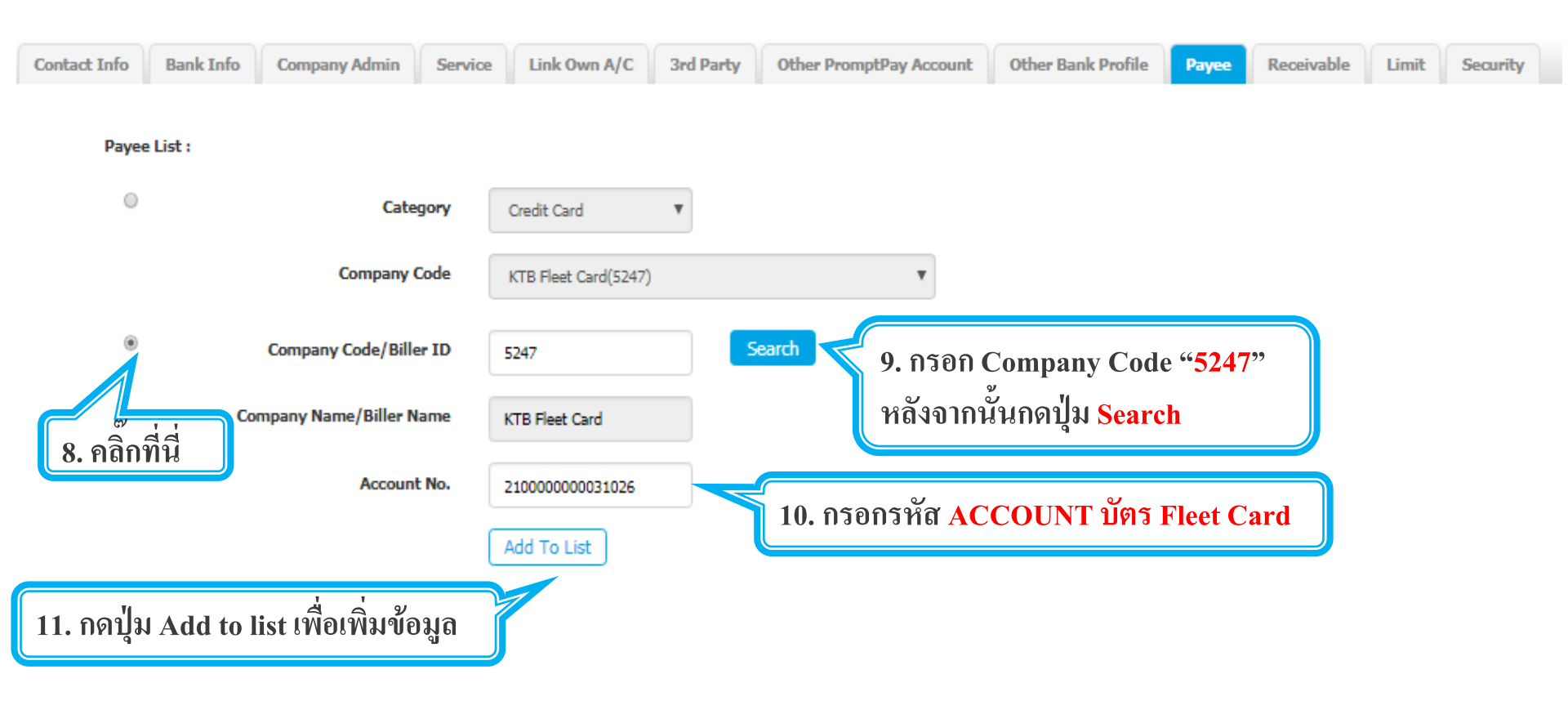

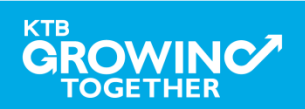

# 2. การเพิ่มสิทธิเพื่อชำระ Pay Bills (Maker)

ระบบจะแสดงรายที่ add ไว้ ขึ้นมาในระบบ

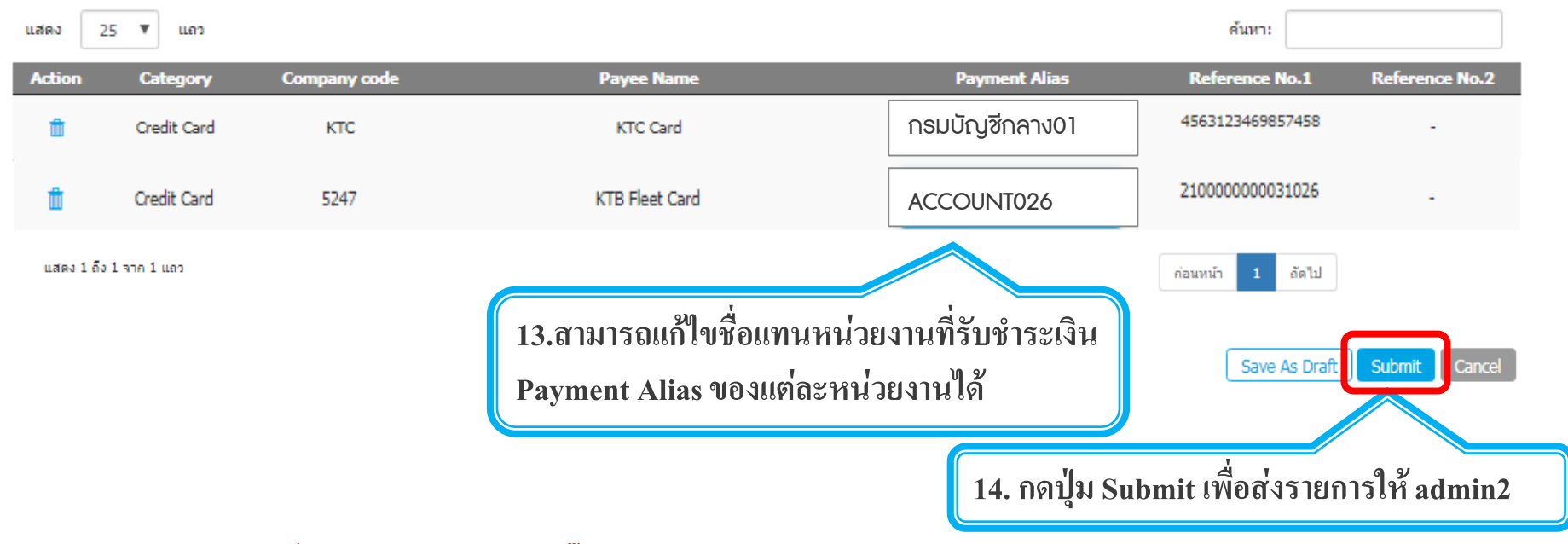

หากต้องการลบหน่วยงานที่รับชำระเงินสามารถคลิ๊ก เลือกรูปถังขยะ 前 เพื่อลบรายชื่อหน่วยงานได้

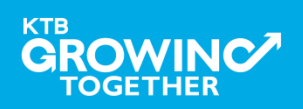

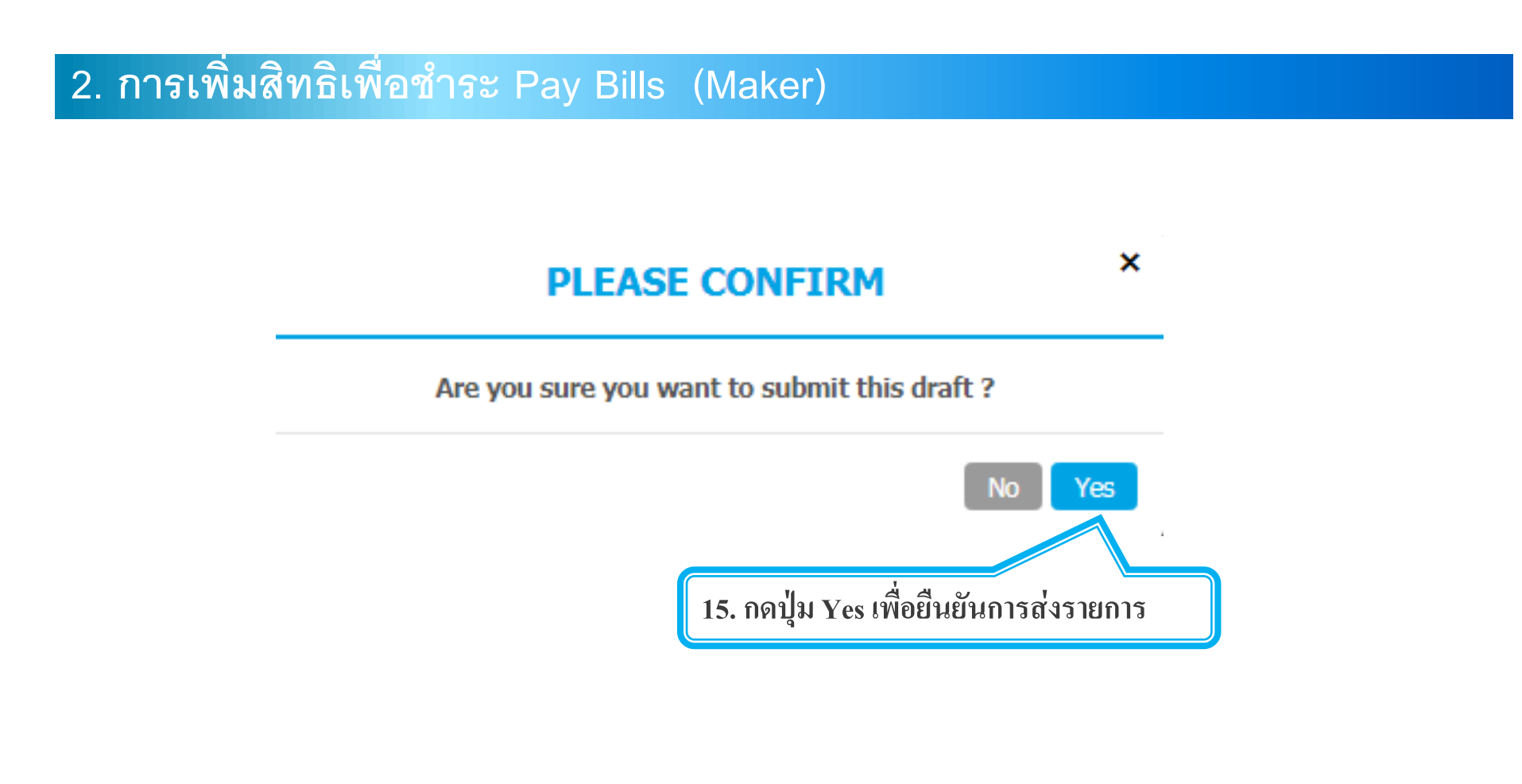

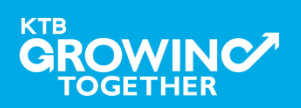

# เข้าระบบด้วย User Id : ADMIN 2

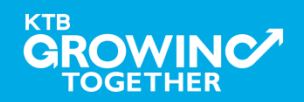

# 2. การเพิ่มสิทธิเพื่อชำระ Pay Bills (Authorizer)

ADMIN2 เข้าสู่ระบบงาน Krungthai Corporate Online ผ่าน URL

<u>https://www.bizgrowing.ktb.co.th/corporate/</u>หรือ <u>www.ktb.co.th</u> >>> Krungthai

**Corporate Online** 

**SUNATIONAL BANK** Welcome to **KTB** Corporate Online Please Sign In If this your first time to KTB Corporate Online, Please Click Here พิมพ์ Company ID Company ID GMIS018834 191141160 User ID admin2 พิมพ์ User ID คือ ADMIN2 -Password ..... พิมพ์ Password 2FAPassword 🛇 สมัครกรุงไทยพร้อมเพย์วันนี้ เพิ่มความสะดวกและลดต้นทุนให้กับธุธกิจ Login กด login แม่งอมรับข้อเสนอดีๆอีกมากมายแบบจัดให้ไม่มีอั้น เพื่อให้ธุรกิจของคณค้มค่ามีแต่ได้กับได้

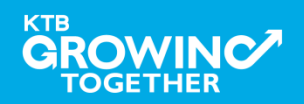

# 2. การเพิ่มสิทธิเพื่อชำระ Pay Bills (Authorizer)

# รายการที่ ADMIN1 สร้างขึ้น จะถูกแสดงใน Inbox ของ ADMIN2 โดยสามารถคลิ๊กรายการเพื่อดูรายละเอียด

| Inbox                     |                                  |                   |                                    |                 |              |                  |
|---------------------------|----------------------------------|-------------------|------------------------------------|-----------------|--------------|------------------|
| KTB Company Admin : Inbox |                                  |                   |                                    |                 |              |                  |
|                           |                                  |                   |                                    |                 |              |                  |
|                           | แสดง 25 🔻 แถว                    |                   |                                    |                 | ค้นหา:       |                  |
|                           | Date 💡                           | Reference# 🛔      | Function                           | 👙 Submited By 🛔 | ; Status 👙   | Remarks 🌲        |
|                           | 14-08-2018                       | KTB0147309        | ปรับปรงข้อมูลบริษัทให้เป็นปัจจุบัน | Admin1          | Request Auth | -                |
|                           | แสดง 1 ถึง 1 จ<br>(1. คลิกวันที่ | 1ี่ เพื่อตรวจทานเ | ເລະອນຸນັຕີรາຍการ                   |                 |              | ก่อนหน้า 1 ถัดไป |

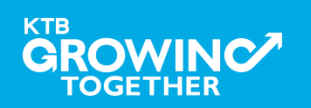

# 2. การเพิ่มสิทธิเพื่อชำระ Pay Bills (Authorizer)

# ADMIN2 ตรวจสอบรายละเอียดใน Tab Payee <u>หากถูกต้อง</u>ให้กดปุ่ม approve เพื่ออนุมัติรายการ

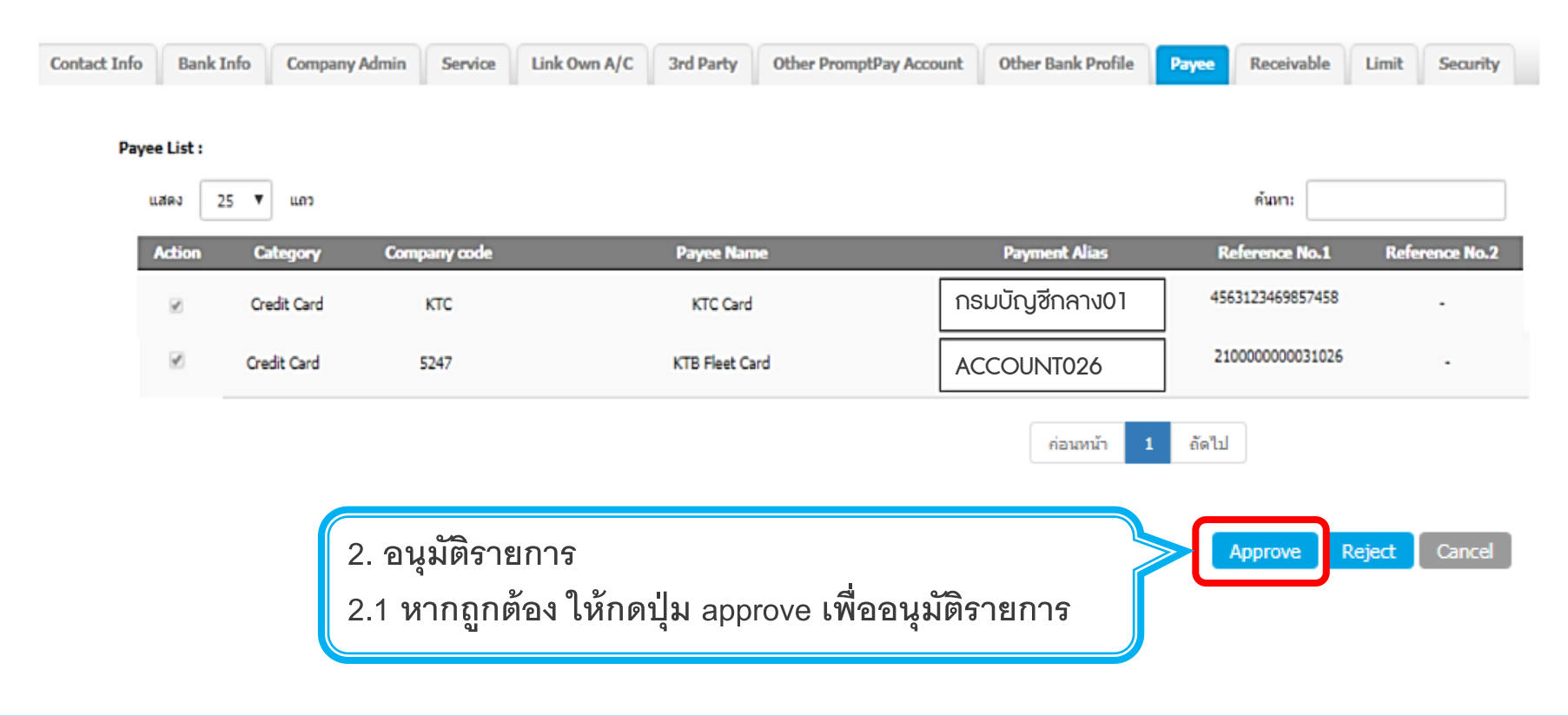

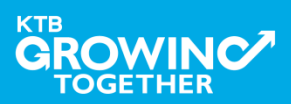

# 2. การเพิ่มสิทธิเพื่อชำระ Pay Bills (Authorizer)

# - <u>หากไม่ถูกต้อง</u>ให้กดปุ่ม reject เพื่อปฏิเสธรายการพร้อมระบุเหตุผล

| Contact Info                                                                            | Bank Inf | o Company Admi | in Service   | Link Own A/C | 3rd Party    | Other PromptPay Acco | Other Bank Profile | Payee         | Receivable     | Limit | Security   |
|-----------------------------------------------------------------------------------------|----------|----------------|--------------|--------------|--------------|----------------------|--------------------|---------------|----------------|-------|------------|
| Payee                                                                                   | e List : | _              |              |              |              |                      |                    |               |                |       |            |
|                                                                                         | Action   | Category C     | iompany code |              | Payee Narr   | 1e                   | Payment Alias      | R             | eference No.1  | Refer | rence No.2 |
|                                                                                         |          | Credit Card    | ктс          |              | KTC Card     |                      | กรมบัญชีกลาง01     | 456           | 53123469857458 |       |            |
|                                                                                         |          | Credit Card    | 5247         |              | KTB Fleet Ca | ard                  | ACCOUNT026         | 21            | 0000000031026  |       |            |
|                                                                                         |          |                |              |              |              |                      | ค่อนหน้า 1 ถ้      | ัดไป<br>Appro | we Reject      | Can   | cel        |
| 2. อนุมัติรายการ<br>2.2 หากไม่ถูกต้อง ให้กดปุ่ม reject เพื่อปฏิเสธรายการพร้อมระบุเหตุผล |          |                |              |              |              |                      |                    |               |                |       |            |

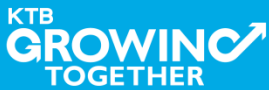

# 2. การเพิ่มสิทธิเพื่อชำระ Pay Bills (Authorizer)

กรอกเหตุผลการปฏิเสธรายการ และ กด Submit เพื่อยืนยันการปฏิเสธรายการ

| Reject Reason: |        |   |
|----------------|--------|---|
|                | Reason | * |
|                |        |   |

หมายเหตุ : เมื่อมีการ Reject รายการแล้ว รายการที่ Reject จะถูกส่งกลับ ไปยัง Inbox ของ ADMIN MAKER (ADMIN1) โดย ADMIN MAKER สามารถเข้าไปแก้ไขรายการ และส่งรายการกลับมาให้อนุมัติใหม่ หรือลบ รายการนี้ก็ได้

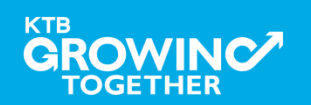

Cancel

Submit

### AGENDA

การเข้าใช้งาน Krungthai Corporate Online โดย Company Admin

การเพิ่มข้อมูล Company Code สำหรับการชำระ Pay Bills

การแก้ไขสิทธิให้ User (Maker, Authorizer) และกำหนดสิทธิเพื่อ ชำระ Pay Bills

การกำหนดเงื่อนไขวงเงินการอนุมัติ LOA (Line of Authorization)

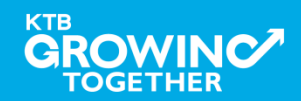

# เข้าระบบด้วย User Id : ADMIN 1

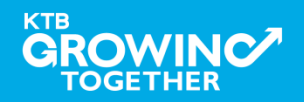

# 3. การแก้ไขสิทธิให้ User (Maker, Authorizer) และกำหนดสิทธิเพื่อชำระ Pay Bills

ADMIN1 เข้าสู่ระบบงาน Krungthai Corporate Online ผ่าน URL

<u>https://www.bizgrowing.ktb.co.th/corporate/</u>หรือ <u>www.ktb.co.th</u> >>> Krungthai

**Corporate Online** 

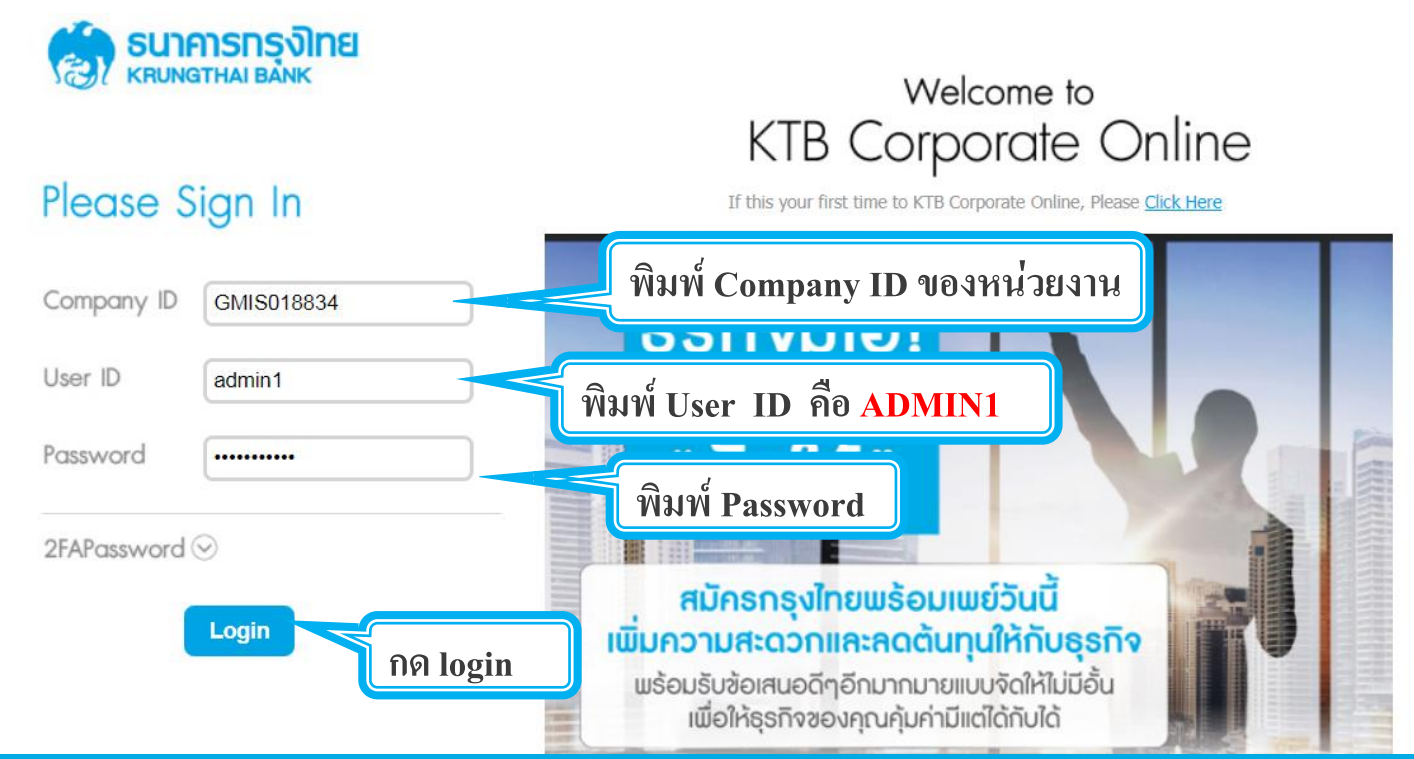

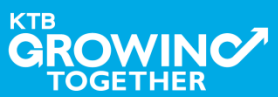

# 3. การแก้ไขสิทธิให้ User (Maker, Authorizer) และกำหนดสิทธิเพื่อชำระ Pay Bills

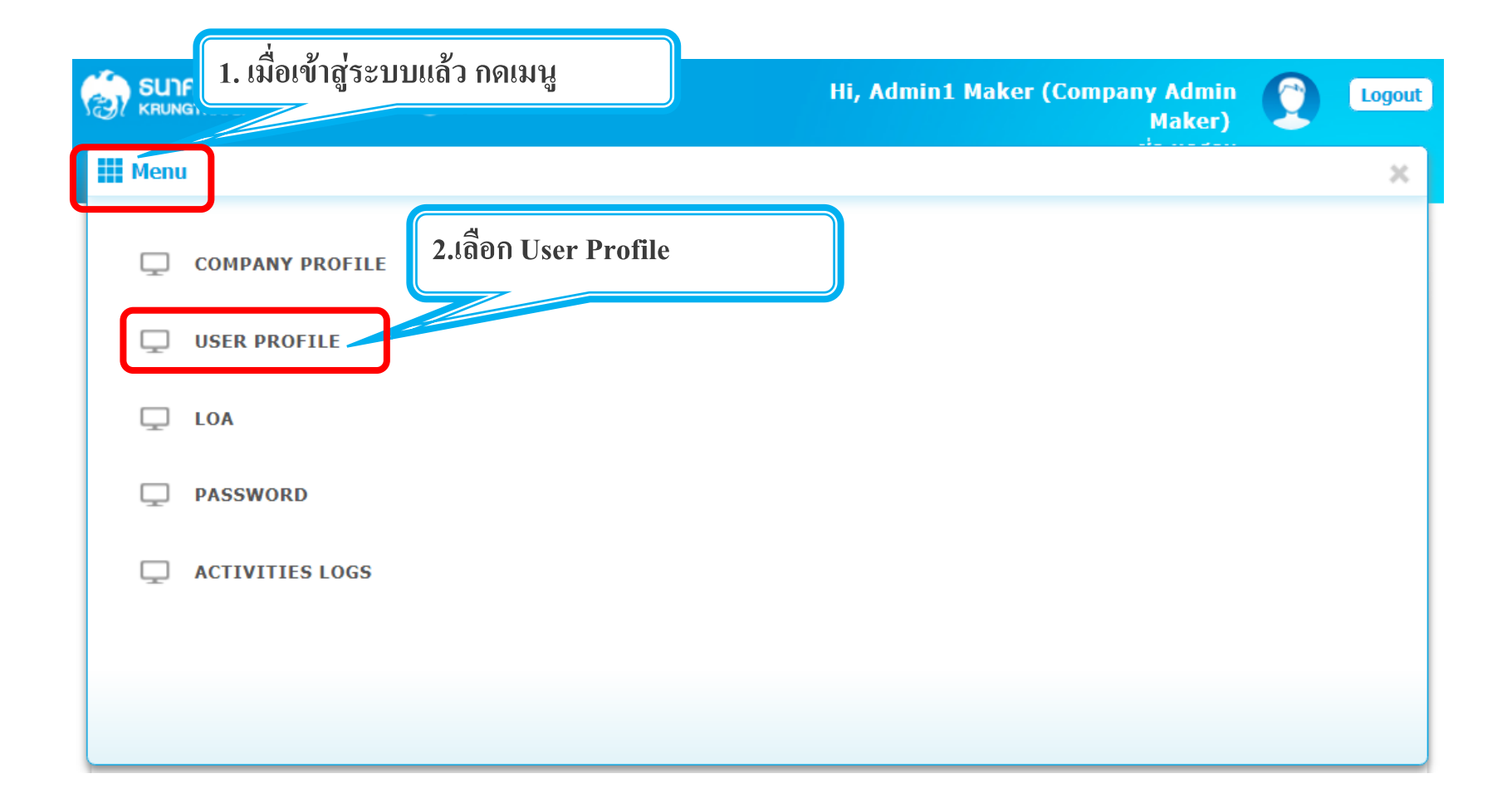

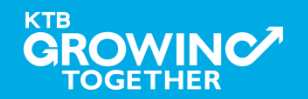

3. การแก้ไขสิทธิให้ User (Maker, Authorizer) และกำหนดสิทธิเพื่อชำระ Pay Bills

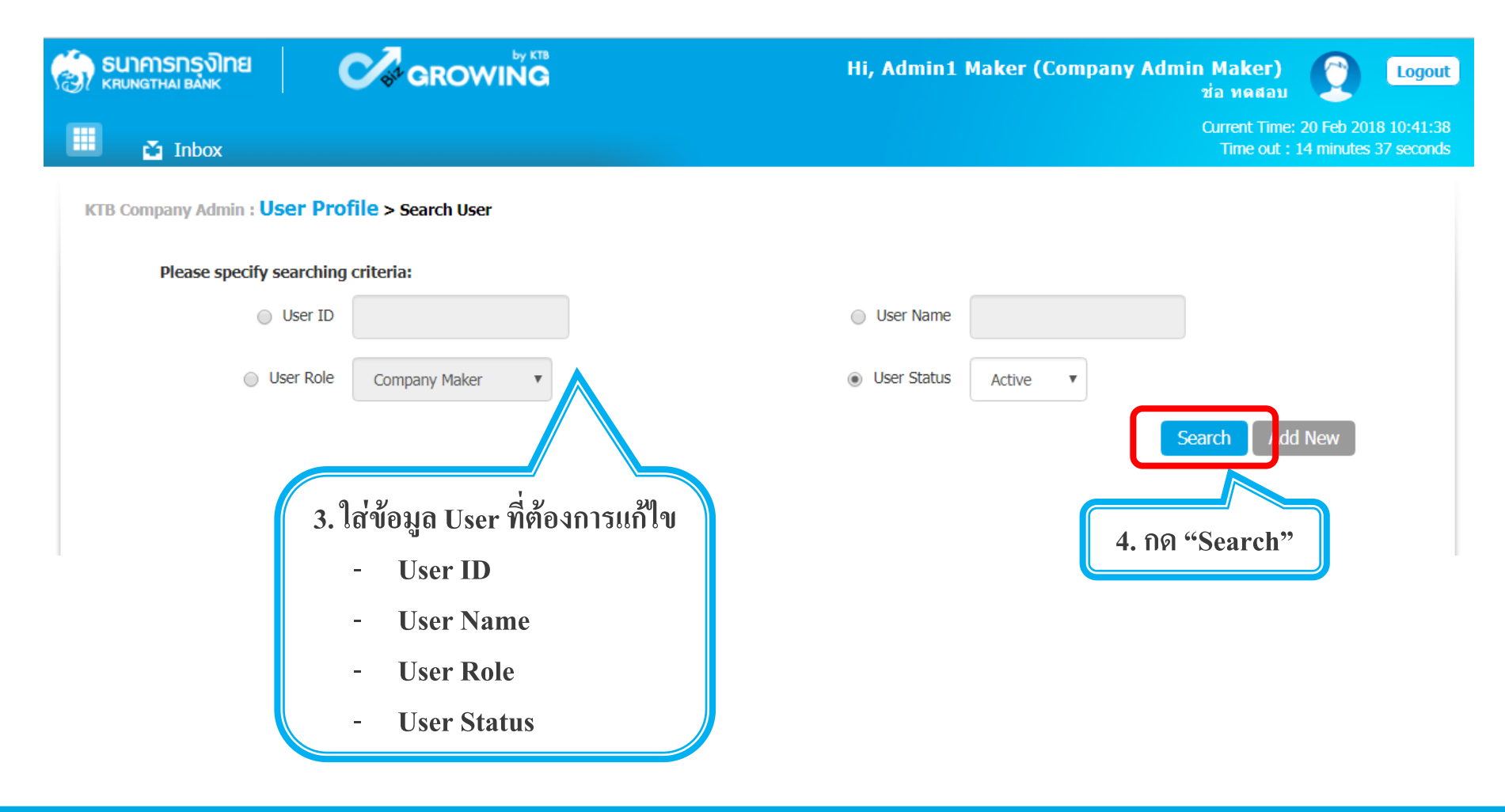

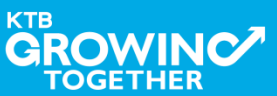

# 3. การแก้ไขสิทธิให้ User (Maker, Authorizer) และกำหนดสิทธิเพื่อชำระ Pay Bills

|            | กรุงไทย                               |                      |                       | Hi, 2000400452 Test A | dmin1 (Con<br>ADM | npany Admin Maker)<br>IN1 / GMIS039014 Test | C Logout                                           |
|------------|---------------------------------------|----------------------|-----------------------|-----------------------|-------------------|---------------------------------------------|----------------------------------------------------|
| 🔲 👌        | Inbox                                 |                      |                       |                       |                   | Current Time<br>Time out                    | e: 17 Apr 2018 14:27:08<br>: 14 minutes 53 seconds |
| KTB Compar | ny Admin : <b>User Profile &gt;</b> s | Search User          |                       |                       |                   |                                             | <b>e</b>                                           |
|            | Please specify searching crite        | ria:                 |                       |                       |                   |                                             |                                                    |
|            | User ID                               |                      |                       | User Name             |                   |                                             |                                                    |
|            | User Role                             | Company Maker        |                       | User Status Active    | v                 |                                             |                                                    |
|            |                                       |                      |                       |                       |                   | Search Add                                  | New                                                |
| แสดง 25    | ▼ แถว                                 |                      |                       |                       |                   | ค้นหา:                                      |                                                    |
| Edit       | User ID 🔺                             | User Name 🛛 💂        | User Role 🛔           | User Status           | <b>♦ 2FA</b>      | 🛔 User F                                    | temark 🌲                                           |
| 1          | AMKER1                                | amker1               | Company Maker         | Active                |                   |                                             | -                                                  |
| 1          | AUTH1                                 | auth1                | Company Authorizer    | Active                |                   |                                             | -                                                  |
| 1          | AUTH2                                 | AUTH2                | Company Authorizer    | Active                |                   |                                             | -                                                  |
| 1          | MAKER1                                | maker1               | Company Maker         | Active                |                   |                                             | -                                                  |
|            | MAKER2                                | MAKER2               | Company Maker         | Active                |                   |                                             | -                                                  |
| 1          | Hales                                 | single1              | Single User           | Active                |                   |                                             | -                                                  |
| 5. คลิ์    | ล้กเลือก edit หน้า                    | า User ID ที่ต้องการ | แก้ไข/เพิ่มเติมข้อมูล |                       |                   |                                             |                                                    |

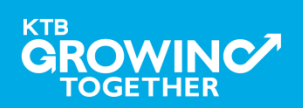

# 3. การแก้ไขสิทธิให้ User (Maker, Authorizer) และกำหนดสิทธิเพื่อชำระ Pay Bills

# ตัวอย่างการเพิ่มสิทธิให้กับ User เพื่อใช้บริการ Pay Bills

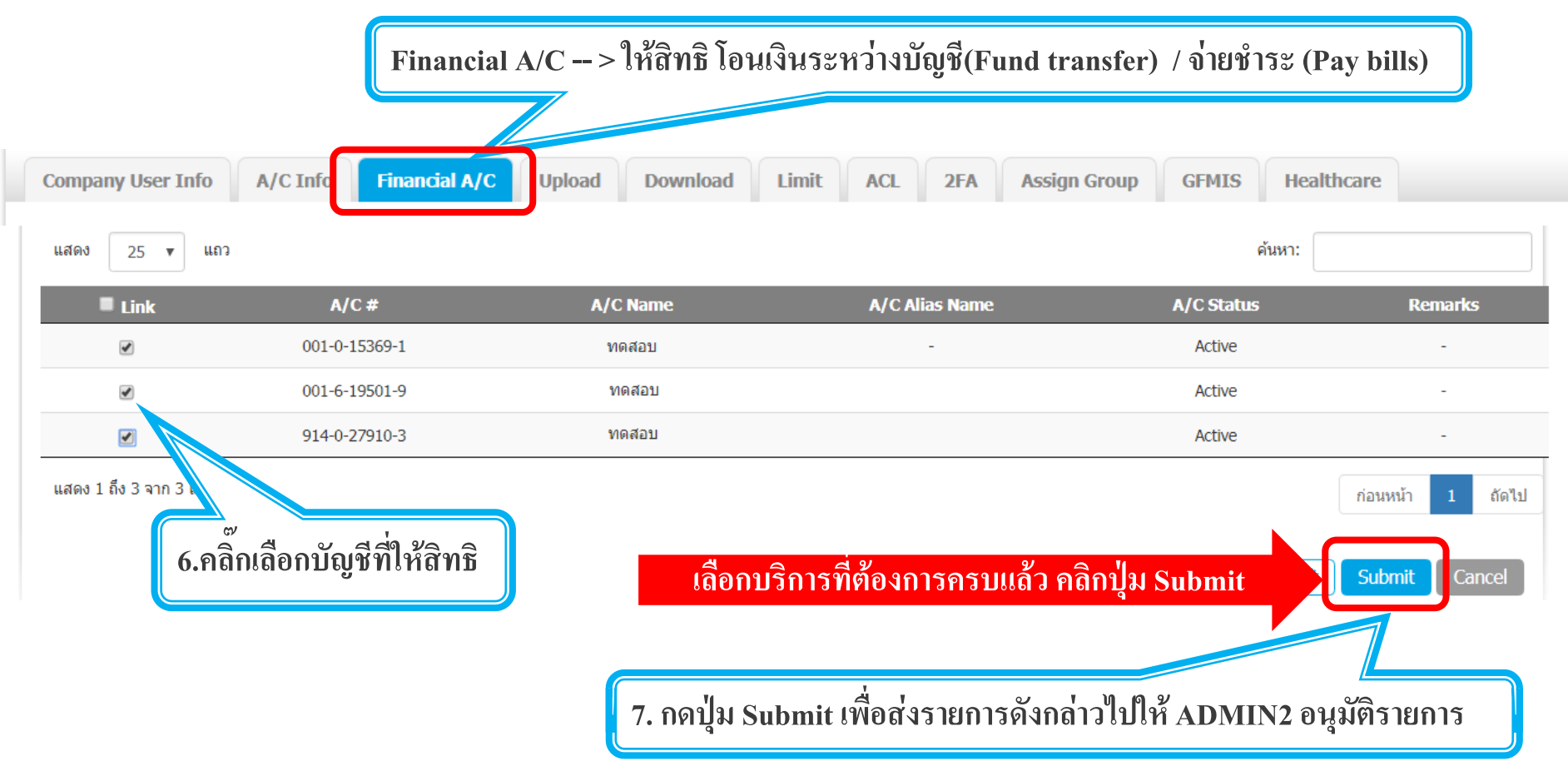

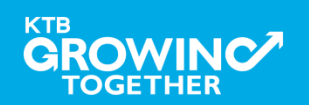

# เข้าระบบด้วย User Id : ADMIN 2

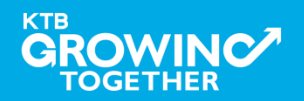

# 3. การแก้ไขสิทธิให้ User (Maker, Authorizer) และกำหนดสิทธิเพื่อชำระ Pay Bills

ADMIN2 เข้าสู่ระบบงาน Krungthai Corporate Online ผ่าน URL

<u>https://www.bizgrowing.ktb.co.th/corporate/</u>หรือ <u>www.ktb.co.th</u> >>> Krungthai

**Corporate Online** 

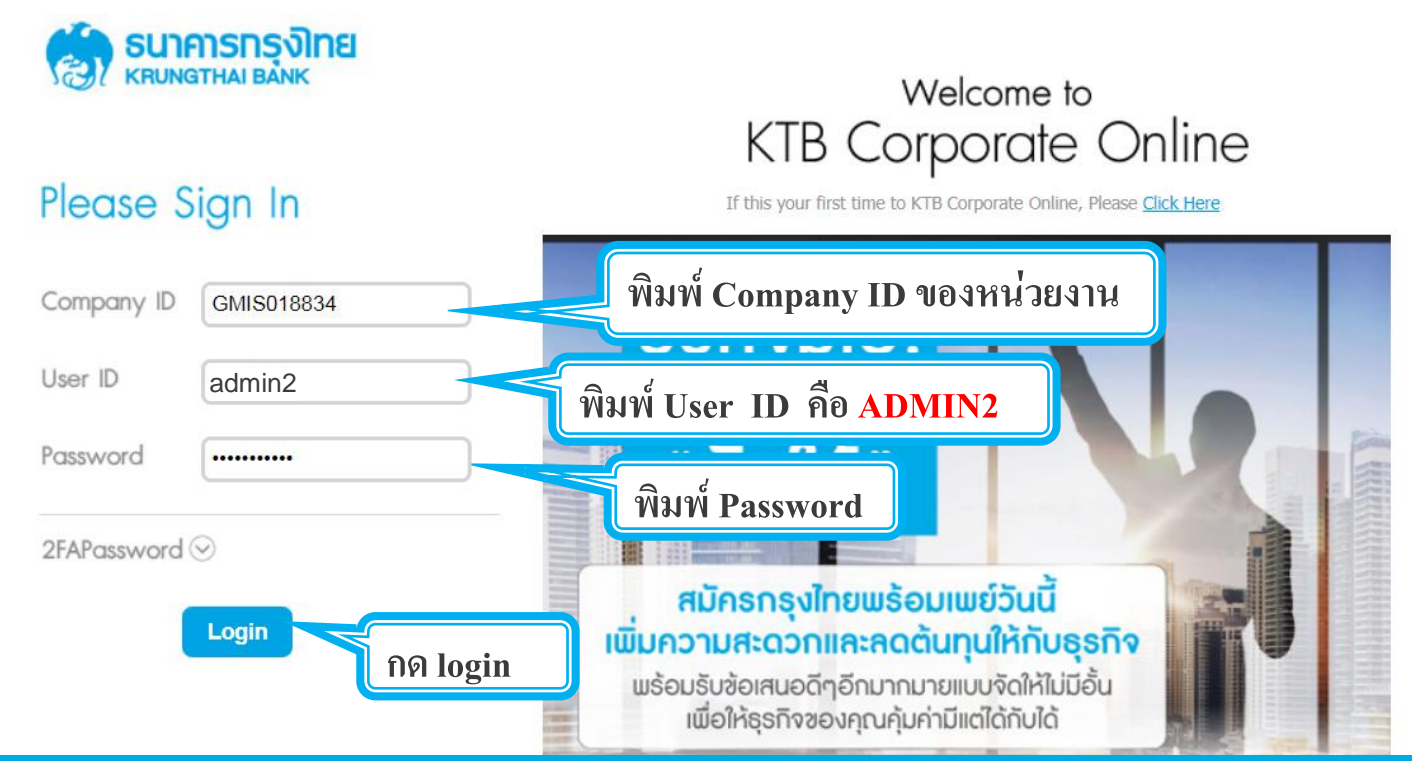

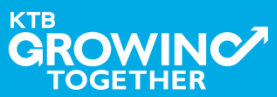
3. การแก้ไขสิทธิให้ User (Maker, Authorizer) และกำหนดสิทธิเพื่อชำระ Pay Bills

รายการที่ ADMIN1 สร้างขึ้น จะถูกแสดงใน Inbox ของ ADMIN2 โดยสามารถกดเข้าไปเพื่อดูรายละเอียดได้

|             | <b>ารุงิโทย</b><br><sup>BANK</sup>  | GROWING               | 2                | Hi, A    | dmin1 Auth | h (Company Adr | nin Authorizer)<br>ช่อ ทดสอบ | C Logout                                          |
|-------------|-------------------------------------|-----------------------|------------------|----------|------------|----------------|------------------------------|---------------------------------------------------|
| 🛄 🖸 Ir      | nbox                                |                       |                  |          |            |                | Current Time<br>Time out :   | : 20 Feb 2018 11:46:54<br>: 14 minutes 36 seconds |
| KTB Company | y Admin : <b>Inbox</b>              |                       |                  |          |            |                |                              |                                                   |
| ı           | แสดง 25 ▼                           | ແຄວ                   |                  |          |            | ค้นหา:         |                              |                                                   |
|             | Date                                | Reference#            | Function         | Submited | By 🔶       | Status         | Remarks                      | \$                                                |
| L           | 20-02-2018<br>แสดง 1 ถึง 1 จาก<br>] | 1.คลิ๊กเลือกเพื่อตรวจ | add User Profile | สสากการ  | laker      | Request Auth   | ้ก่อนหน้า 1                  | ถัดไป                                             |

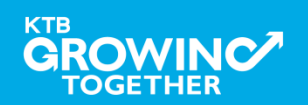

#### 3. การแก้ไขสิทธิให้ User (Maker, Authorizer) และกำหนดสิทธิเพื่อชำระ Pay Bills

ADMIN2 ตรวจสอบรายละเอียดการสร้าง user, สิทธิการใช้งาน

หากถูกต้อง ให้กดปุ่ม approve เพื่ออนุมัติรายการ

| 💮 ธนาศารกรุงไทย              | GROWIÑĞ                              | ні,                    | Admin1 Auth (Company Ad | imin Authorizer) 🔮 Logout                                              |
|------------------------------|--------------------------------------|------------------------|-------------------------|------------------------------------------------------------------------|
| Inbox                        |                                      |                        |                         | Current Time: 20 Feb 2018 11:48:34<br>Time out : 14 minutes 36 seconds |
| KTB Company Admin : User Pro | ofile > Approve User                 |                        |                         | •                                                                      |
| User ID                      | maker99                              | Citizen ID             | 1234567890123           |                                                                        |
| User Name                    | maker99                              | Locked                 |                         |                                                                        |
| Status                       | Inactive                             | Role                   | Company Maker           |                                                                        |
| Position                     |                                      | Department             |                         |                                                                        |
| Authorize Class              | A                                    |                        |                         |                                                                        |
| P/W Change every             | 90                                   | Day(s)                 |                         | pprove Reject Cancel                                                   |
| 2. פ<br>2.1                  | นุมัติรายการ<br>หากถูกต้อง ให้กดปุ่ม | l approve เพื่ออนุมัติ | รายการ                  |                                                                        |

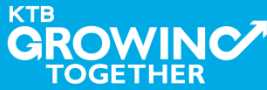

#### 3. การแก้ไขสิทธิให้ User (Maker, Authorizer) และกำหนดสิทธิเพื่อชำระ Pay Bills

ADMIN2 ตรวจสอบรายละเอียดการสร้าง user, สิทธิการใช้งาน

KTE

หากไม่ถูกต้อง ให้กดปุ่ม reject เพื่อปฏิเสธรายการพร้อมระบุเหตุผล

| ระการกรุงไทย<br>ระดาคราม สมพร | C           | GROWING             |                 | Hi,        | Admin1 Auth (Com | pany Admin Au   | ithorizer)<br>ช่อ ทดสอบ         | 0                       | Logout                   |
|-------------------------------|-------------|---------------------|-----------------|------------|------------------|-----------------|---------------------------------|-------------------------|--------------------------|
| III 🖸 Inbox                   |             |                     |                 |            |                  |                 | Ourrent Time: 2<br>Time out : 1 | 20 Feb 201<br>4 minutes | 8 11:48:34<br>36 seconds |
| KTB Company Admin :           | User Profil | e > Approve User    |                 |            |                  |                 |                                 |                         | •                        |
|                               | User ID     | maker99             |                 | Citizen ID | 1234567890123    |                 |                                 |                         |                          |
|                               | User Name   | maker99             |                 | Locked     |                  |                 |                                 |                         |                          |
|                               | Status      | Inactive            |                 | Role       | Company Maker    |                 |                                 |                         |                          |
|                               | Position    |                     | De              | epartment  |                  |                 |                                 |                         |                          |
| Auth                          | orize Class | A                   |                 |            |                  |                 |                                 |                         |                          |
| P/W Cha                       | ange every  | 90                  | Day(s)          |            |                  | Approve         | Reject                          | Ca                      | ncel                     |
|                               |             |                     |                 |            |                  |                 |                                 | J                       | _                        |
|                               | 2. อนุมัติ  | <b>โรายการ</b>      | đ               |            | Ŷ                |                 |                                 |                         |                          |
| ROWINC                        | 2.2 หาก     | เมถูกต้อง ไห้กดปุ่ม | ม reject เพื่อป | ฏเสธรา     | ยการพร้อมระเ     | <b>ุ</b> เหตุผล |                                 |                         | 34                       |

3. การแก้ไขสิทธิให้ User (Maker, Authorizer) และกำหนดสิทธิเพื่อชำระ Pay Bills

กรอกเหตุผลการปฏิเสธรายการ และ กดปุ่ม Submit เพื่อยืนยันการปฏิเสธรายการ

| Reject Reason: |        |   |
|----------------|--------|---|
|                | Reason | * |
|                |        |   |

หมายเหตุ : เมื่อมีการ Reject รายการแล้ว รายการที่ Reject จะถูกส่งกลับ ไปยัง Inbox ของ ADMIN MAKER (ADMIN1) โดย ADMIN MAKER สามารถเข้าไปแก้ไขรายการ และส่งรายการกลับมาให้อนุมัติใหม่ หรือลบ รายการนี้ก็ได้

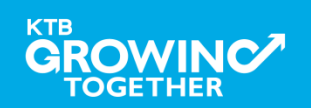

Cancel

#### AGENDA

การเข้าใช้งาน Krungthai Corporate Online โดย Company Admin

การเพิ่มข้อมูล Company Code สำหรับการชำระ Pay Bill

การแก้ไขสิทธิให้ User (Maker, Authorizer) และกำหนดสิทธิเพื่อชำระ

Pay Bills

การกำหนดเงื่อนไขวงเงินการอนุมัติ LOA (Line of Authorization)

บริการ Pay Bills

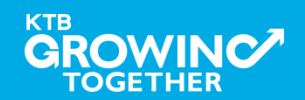

# เข้าระบบด้วย User Id : ADMIN 1

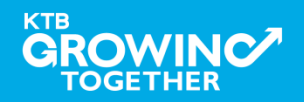

#### 4. การกำหนดเงื่อนไขวงเงินการอนุมัติ LOA (Line of Authorization) บริการ Pay Bills

ADMIN1 เข้าสู่ระบบงาน Krungthai Corporate Online ผ่าน URL

<u>https://www.bizgrowing.ktb.co.th/corporate/</u>หรือ <u>www.ktb.co.th</u> >>> Krungthai

**Corporate Online** 

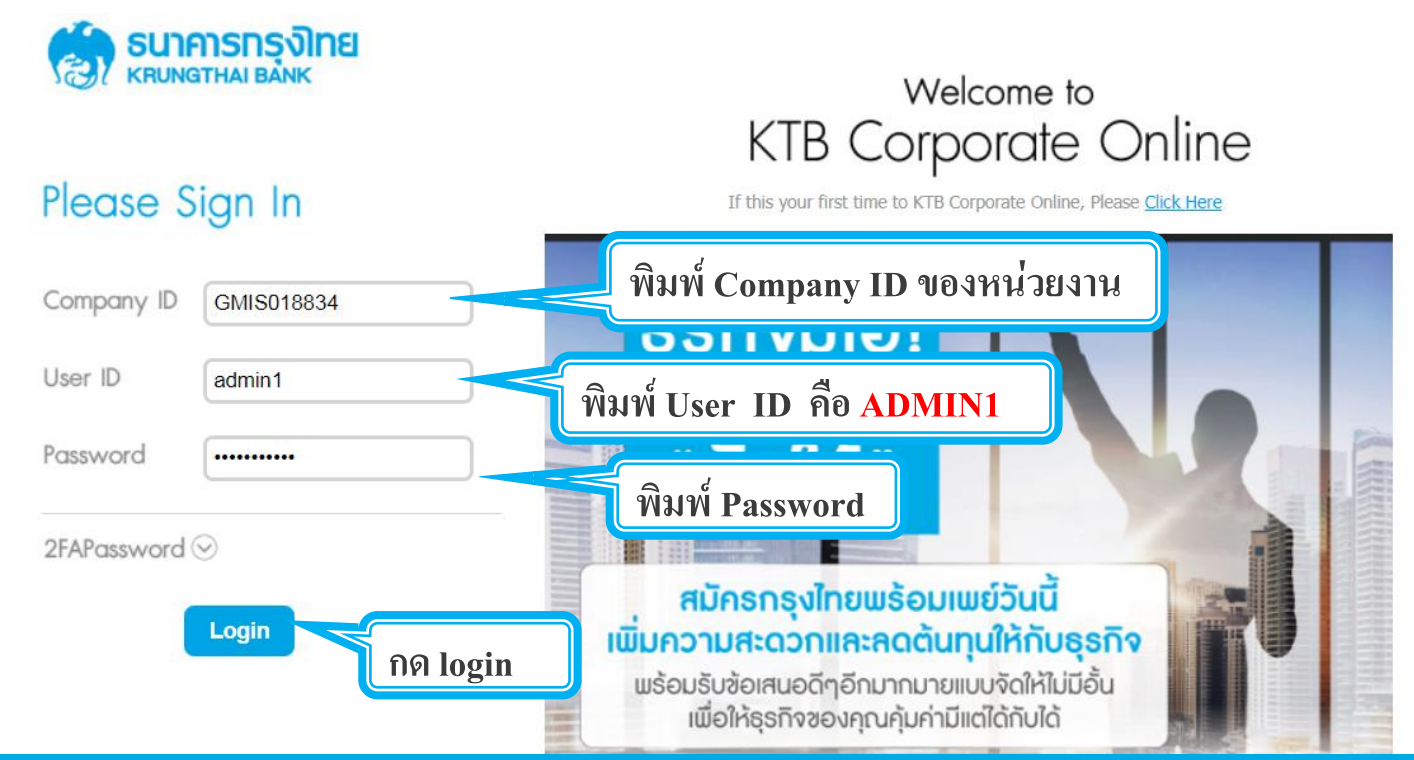

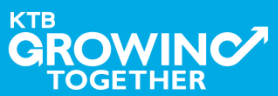

#### 4. การกำหนดเงื่อนไขวงเงินการอนุมัติ LOA (Line of Authorization) บริการ Pay Bills

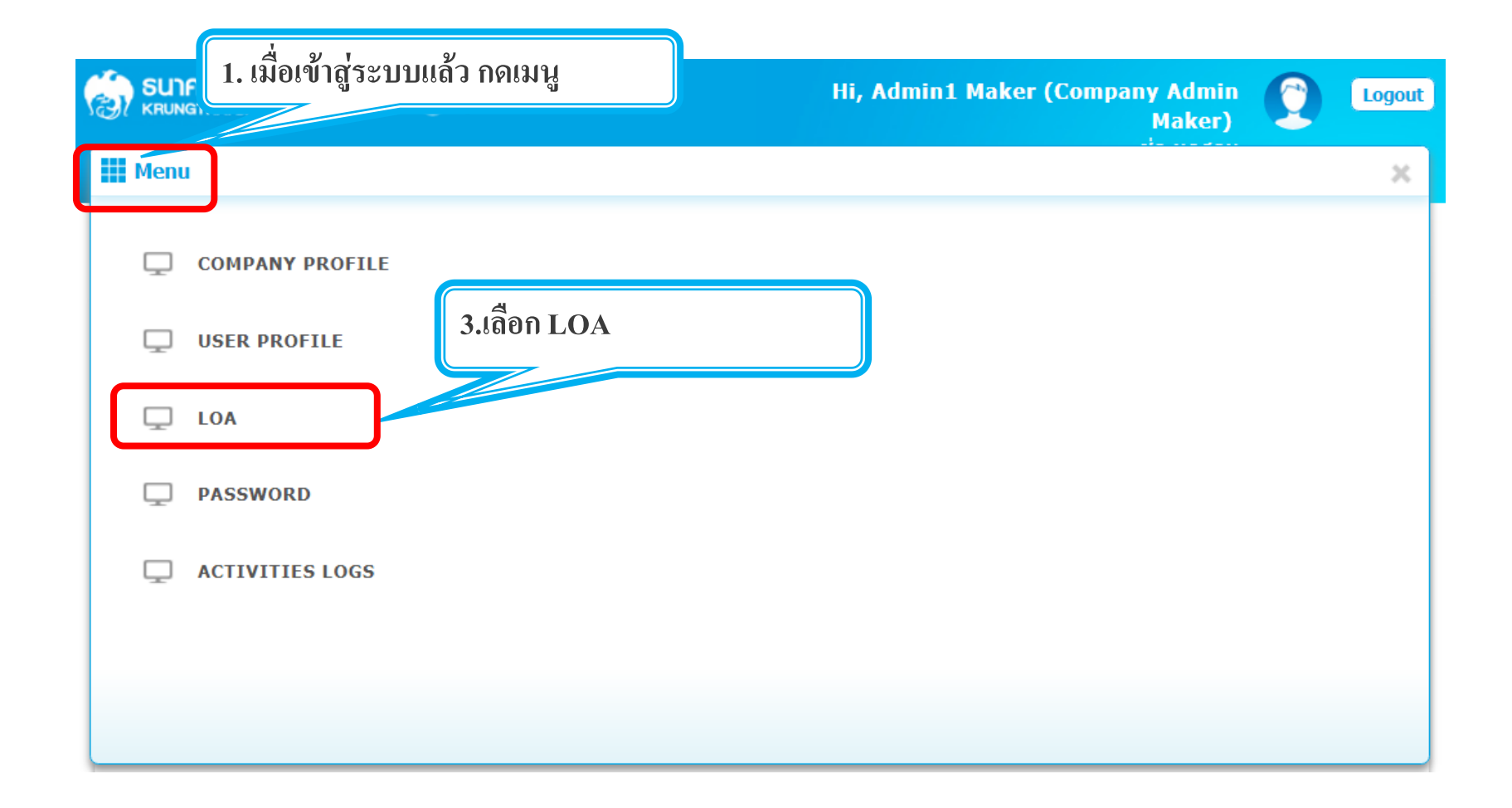

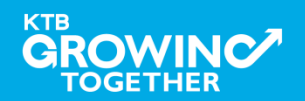

#### 4. การกำหนดเงื่อนไขวงเงินการอนุมัติ LOA (Line of Authorization) บริการ Pay Bills

Admin1 Log-in เข้าระบบ Krungthai Corporate Online เลือก Tab: LOA > Sub Tab: Upload เพื่อสร้างวงเงินการอนุมัติ LOA

| รมาคารกรุงไทย<br>квилатна валк | GROWING                                  |      |               |                  |            | Hi, Adr     | nin1 Maker (Com | ipany Admin Make<br>ช่อ ทดเ    | г) 🜔                               | Logout                      |
|--------------------------------|------------------------------------------|------|---------------|------------------|------------|-------------|-----------------|--------------------------------|------------------------------------|-----------------------------|
| III 🖸 Inbox                    |                                          |      |               |                  |            |             |                 | Current <sup>-</sup><br>Time ( | ime: 20 Feb 20<br>out : 14 minutes | 18 13:38:24<br>s 55 seconds |
| KTB Company Admin : LOA        |                                          |      |               |                  |            |             |                 |                                |                                    |                             |
|                                | Application Ref#                         |      | *             | Application Date | 20-02-2018 | i           |                 |                                |                                    |                             |
| Upload Financial               |                                          |      |               |                  |            |             |                 |                                |                                    |                             |
| แสดง [A]] <b>v</b> แถ          | n                                        |      |               |                  |            |             |                 | ด้นหา:                         |                                    |                             |
| Action Rule                    | Service Limit Validate                   | Tran | saction Limit |                  |            | Batch Limit |                 | G                              | oup                                |                             |
|                                |                                          | Min  | Max           | Override         | Min        | Max         | Override        | A B C D E                      | F G I                              | I I J                       |
|                                |                                          |      |               | ไม่พบข้อมูล      |            |             |                 |                                |                                    |                             |
| Add                            | KTB iPay Standard 0 V Transaction Only V |      | N             | •                |            | N           | •               |                                |                                    |                             |
| แสดง 0 ถึง 0 จาก 0 แถว         |                                          |      |               |                  |            |             |                 | f                              | อนหน้า 1                           | ถัดไป                       |
|                                |                                          |      |               |                  |            |             |                 | Save As Draft                  | Submit                             | Cancel                      |

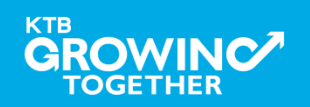

#### 4. การกำหนดเงื่อนไขวงเงินการอนุมัติ LOA (Line of Authorization) บริการ Pay Bills

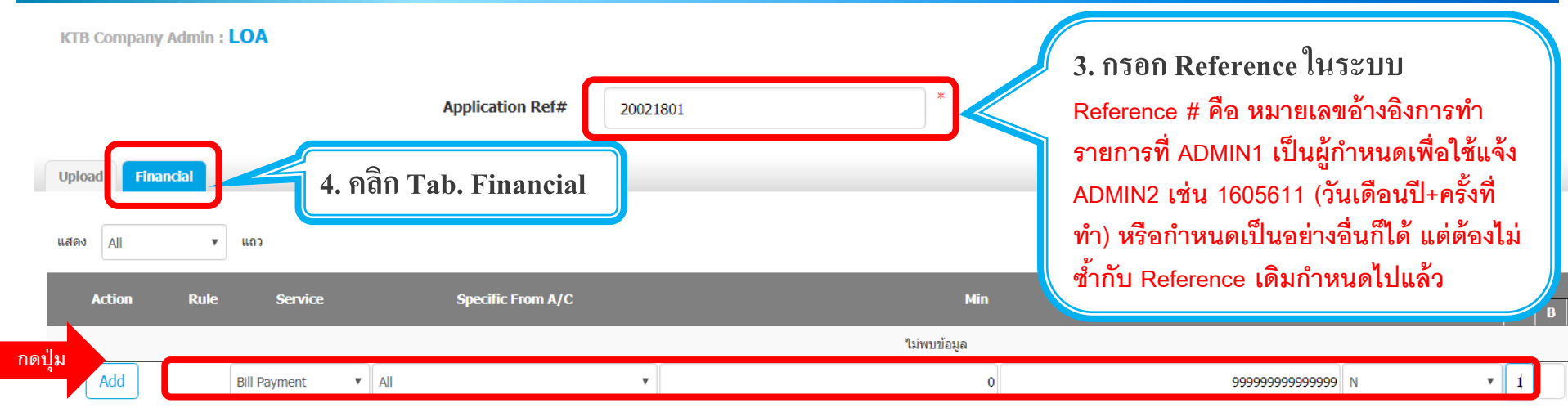

ระบุข้อมูลดังนี้

- Service เลือก Bill Payment, Own Account Transfer ที่ละบรรทัด
- Specific From A/C เลือกบัญชีที่ต้องการกำหนดเงื่อนไข เลือก All
- กำหนด Min Max ของจำนวนเงินที่ต้องการกำหนดอนุมัติ กำหนดค่าเป็น "0" และ "9999999999"
- Override เลือก <mark>N</mark>
- กำหนดเงื่อนไขกลุ่มผู้อนุมัติรายการ (Group)
  - ใต้ A พิมพ์ 1 (หมายความว่า ต้องอนุมัติรายการโดยผู้อนุมัติ group A 1 ท่าน)
  - ใต้ A พิมพ์ 2 (หมายความว่า ต้องอนุมัติรายการโดยผู้อนุมัติ group A 2 ท่าน)
- กดปุ่ม Add เพื่อเพิ่มเงื่อนไงการอนุมัติ (LOA)

4. การกำหนดเงื่อนไขวงเงินการอนุมัติ LOA (Line of Authorization) บริการ Pay Bills

### วงเงินการอนุมัติก็จะปรากฏด้านบน

TOGETHER

| Upload Financ | cial           |                   |     |                     |          |   |   |   |       |
|---------------|----------------|-------------------|-----|---------------------|----------|---|---|---|-------|
| แสดง All      | ▼ แถว          |                   |     |                     |          |   |   |   | ค้นหา |
| Action        | Rule Service   | Specific From A/C | Min | Мах                 | Override |   | A | в | C   E |
| â             | 1 Bill Payment | ALL               | 0   | 999,999,999,999,999 | N        |   | 1 |   |       |
| Add           | Bill Payment   | ▼ All ▼           |     |                     | N        | • |   |   |       |

### ทำการเพิ่ม Service จนครบ กดปุ่ม submit หลังจากนั้น ADMIN1 กดปุ่มLogout

| Upload Finar       | ncial |                    |                   |     |                  |                |            |        |        |      |        |  |
|--------------------|-------|--------------------|-------------------|-----|------------------|----------------|------------|--------|--------|------|--------|--|
| แสดง All           | •     | แถว                |                   |     |                  |                |            | ค้นหา: |        |      |        |  |
| Action             | Rule  | Service            | Specific From A/C | Min | м                | lax Override   |            |        | Group  |      |        |  |
|                    |       |                    |                   |     |                  |                | AB         |        | EF     | GH   | I I    |  |
| â                  | 1     | Bill Payment       | ALL               | 0   | 999,999,999,999, | 999 N          | 1          |        |        |      |        |  |
| â                  | 2     | Own Funds Transfer | ALL               | 0   | 999,999,999,999, | 999 N          | 1          |        |        |      |        |  |
| Add                |       |                    | =                 |     |                  |                |            |        |        |      |        |  |
| แสดง 1 ถึง 2 จาก 2 | ແຄວ   |                    |                   |     |                  |                |            |        | ก่อนหา | in 1 | ถัดไป  |  |
|                    |       |                    |                   |     | หลังกำห          | นดสิทธิครบ คลิ | าปุ่ม Subn | nit    | Su     | bmit | Cancel |  |
|                    |       |                    |                   |     |                  |                |            |        | 4      | 2    |        |  |

# เข้าระบบด้วย User Id : ADMIN 2

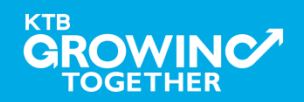

#### 4. การกำหนดเงื่อนไขวงเงินการอนุมัติ LOA (Line of Authorization) บริการ Pay Bills

ADMIN2 เข้าสู่ระบบงาน Krungthai Corporate Online ผ่าน URL

<u>https://www.bizgrowing.ktb.co.th/corporate/</u>หรือ <u>www.ktb.co.th</u> >>> Krungthai

**Corporate Online** 

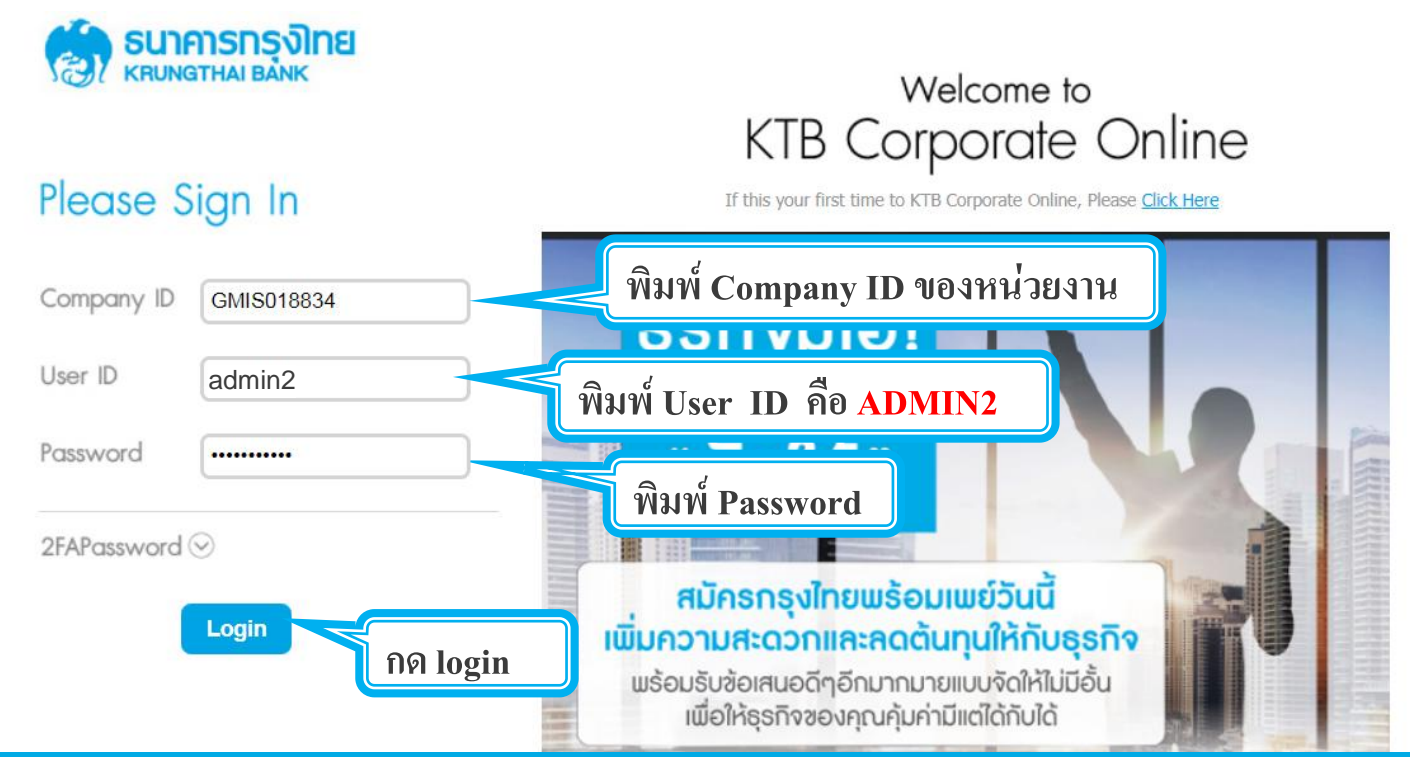

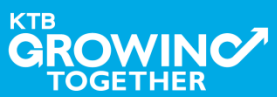

4. การกำหนดเงื่อนไขวงเงินการอนุมัติ LOA (Line of Authorization) บริการ Pay Bills

รายการที่ ADMIN1 สร้างขึ้น จะถูกแสดงใน Inbox ของ ADMIN2 โดยสามารถกดเข้าไปเพื่อดูรายละเอียดได้

| စောင်းများ (၁၈၈၄) (၁၈၈၄၇) (၁၈၈၄၇၇) (၁၈၈၄၇၇၇၇၇၇၇၇၇၇၇၇၇၇၇၇၇၇၇၇၇၇၇၇၇၇၇၇၇၇၇၇၇၇၇ | GROWI           | by KTB<br>NG |               |    | Hi, Admin1   | Auth (C | Company Adm  | in Autho<br>ช่อ | orizer) 🜔                                      | Logout                    |
|-----------------------------------------------------------------------------|-----------------|--------------|---------------|----|--------------|---------|--------------|-----------------|------------------------------------------------|---------------------------|
| Inbox                                                                       |                 |              |               |    |              |         |              | Cu              | rrent Time: 20 Feb 20<br>Time out : 14 minutes | 18 14:10:41<br>42 seconds |
| KTB Company Admin : Inbox                                                   |                 |              |               |    |              |         |              |                 |                                                |                           |
| แสดง 25 ▼ แถว                                                               |                 |              |               |    |              |         |              | ค้นหา:          |                                                |                           |
| Date 🔻                                                                      | Reference#      | \$           | Function      | \$ | Submited By  | ÷       | Status       | \$              | Remarks                                        | \$                        |
| 20-02-2018                                                                  | 20021801        |              | LOA Profile   |    | Admin1 Maker |         | Request Auth | I               | -                                              |                           |
| แสดง 1 ถึง 1 จาก 1<br><b>1. คลิก</b> เ                                      | เลือกเพื่อตรวจท | านและเ       | อนุมัติรายการ | i  |              |         |              |                 | ก่อนหน้า 1                                     | ถัดไป                     |

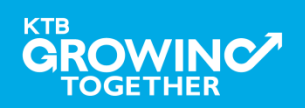

4. การกำหนดเงื่อนไขวงเงินการอนุมัติ LOA (Line of Authorization) บริการ Pay Bills

ADMIN2 ตรวจสอบรายละเอียดเงื่อนไขวงเงินการอนุมัติ LOA หากถูกต้อง ให้กดปุ่ม approve เพื่ออนุมัติรายการ

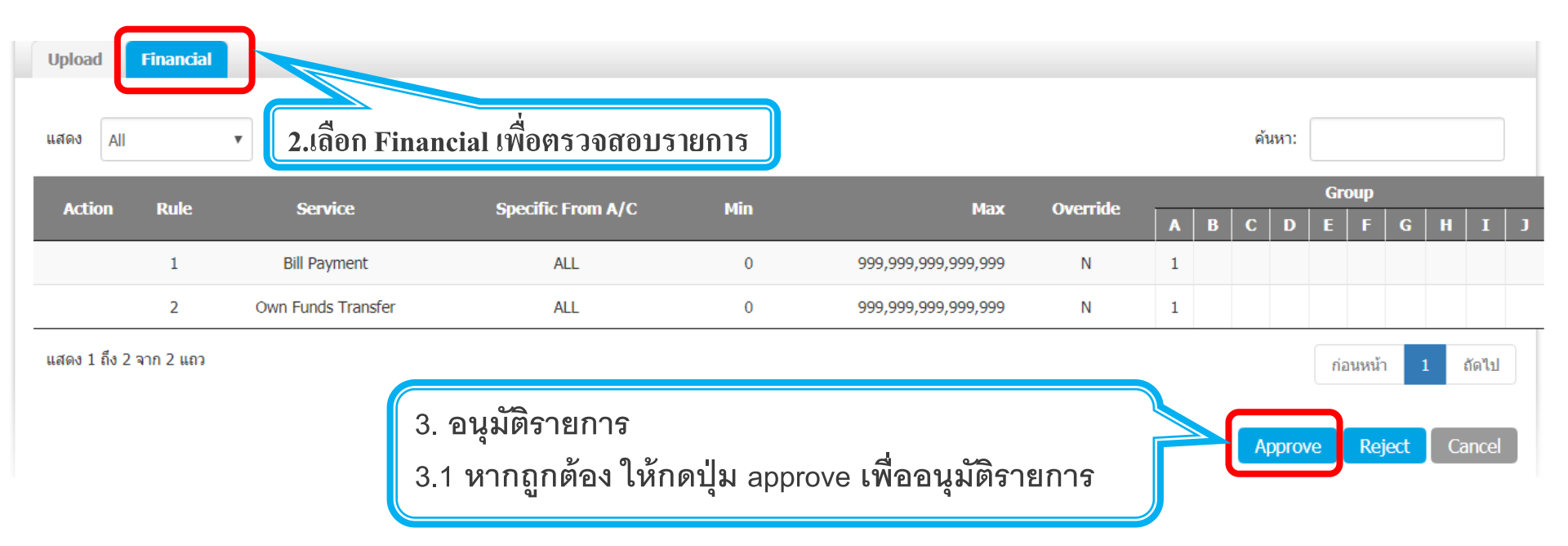

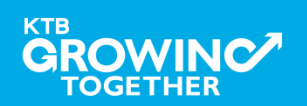

4. การกำหนดเงื่อนไขวงเงินการอนุมัติ LOA (Line of Authorization)

## ADMIN2 ตรวจสอบรายละเอียดเงื่อนไขวงเงินการอนุมัติ LOA หากไม่ถูกต้อง ให้กดปุ่ม reject เพื่อปฏิเสธรายการพร้อมระบุเหตุผล

| Upload       | Financial   |                           |                                |             |                             |           |      |    |   |       |      |               |     |    |      |   |
|--------------|-------------|---------------------------|--------------------------------|-------------|-----------------------------|-----------|------|----|---|-------|------|---------------|-----|----|------|---|
| แสดง All     | .สดง [A]    |                           |                                |             |                             |           |      |    |   |       |      |               |     |    |      |   |
| Action       | Rule        | Service                   | Specific From A/C              | Min         | Мах                         | Override  |      |    |   |       | Gro  | up            |     |    |      |   |
| Accion       | Kurc        |                           | opecane ritoni Ay e            |             | Piux                        | or critic | A    | В  | С | D     | E    | F             | G   | H  | Ι    | J |
|              | 1           | Bill Payment              | ALL                            | 0           | 999,999,999,999,999         | Ν         | 1    |    |   |       |      |               |     |    |      |   |
|              | 2           | Own Funds Transfer        | ALL                            | 0           | 999,999,999,999,999         | Ν         | 1    |    |   |       |      |               |     |    |      |   |
| แสดง 1 ถึง 2 | 2 จาก 2 แถว | 3. อนุมัติร<br>3.2 หากไม่ | ายการ<br>่เถูกต้อง ให้กดปุ่ม เ | reject เพื่ | อปฏิเสธรายการพ <sup>2</sup> | ร้อมระบุเ | អឲា្ | ผล | A | oprov | n an | นหน้า<br>Reje | ect | Ca | กcel |   |

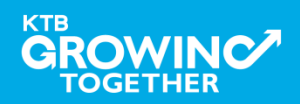

4. การกำหนดเงื่อนไขวงเงินการอนุมัติ LOA (Line of Authorization)

กรอกเหตุผลการปฏิเสธรายการ และ กด Submit เพื่อยืนยันการปฏิเสธรายการ

KTB Company Admin : LOA

| Reject Reason: |        |   |
|----------------|--------|---|
|                | Reason | * |

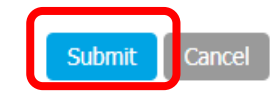

หมายเหตุ : เมื่อมีการ Reject รายการแล้ว รายการถูก Reject จะถูก ส่งกลับไปยัง Inbox ของ ADMIN MAKER (ADMIN1) โดย ADMIN MAKER สามารถเข้าไปแก้ไขรายการ และส่งกลับมาให้อนุมัติใหม่ หรือลบรายการ นี้ก็ได้

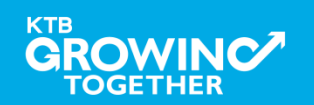

การ Reset / Unlock Password ให้กับ สร้าง User (Maker, Authorizer) สำหรับ ADMIN 2 ผ่าน Krungthai Corporate Online

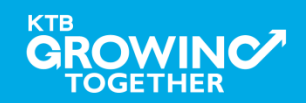

#### การ Reset / Unlock Password สำหรับADMIN 2

ADMIN2 เข้าสู่ระบบงาน Krungthai Corporate Online ผ่าน URL

<u>https://www.bizgrowing.ktb.co.th/corporate/</u>หรือ <u>www.ktb.co.th</u> >>> Krungthai

Corporate Online

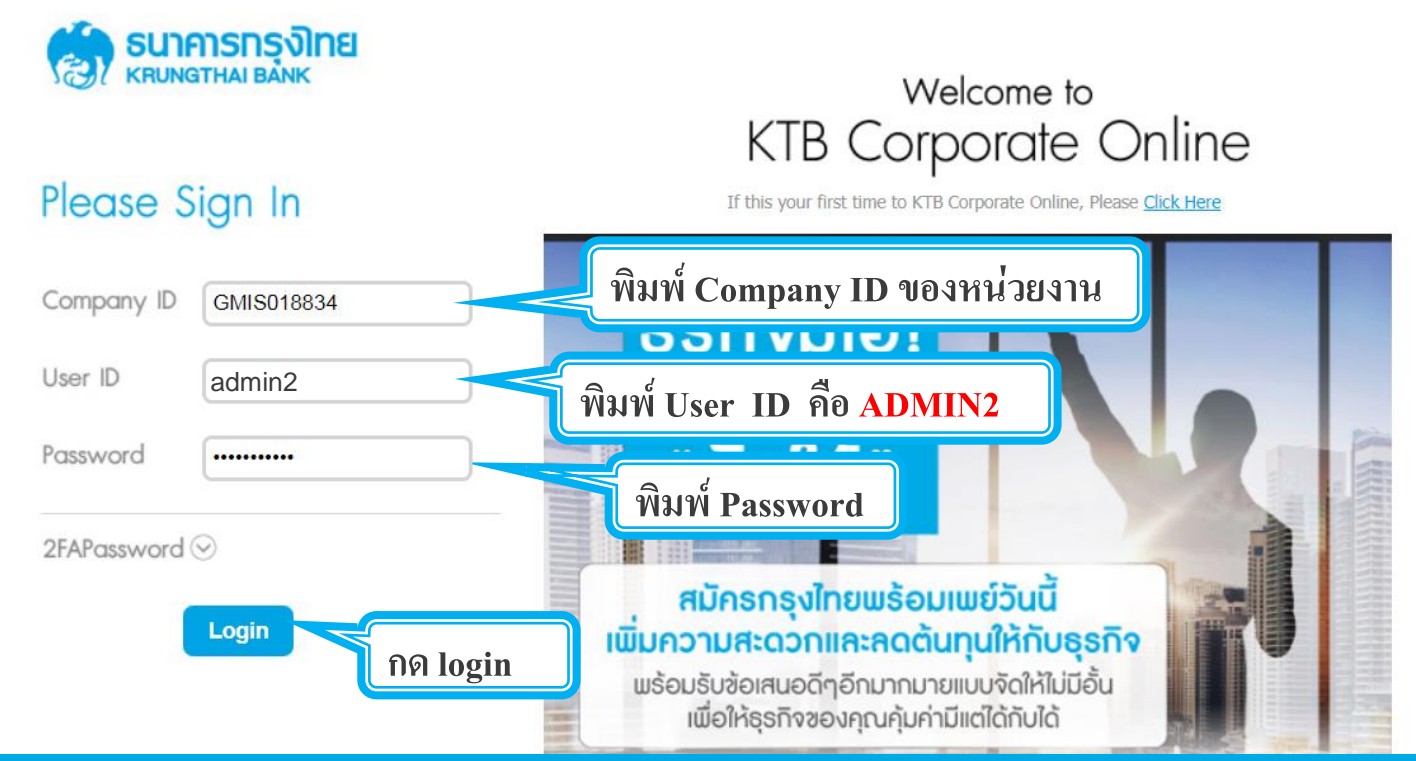

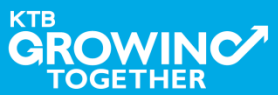

| <b>รมาการกรุงไทย</b><br>หรมงาราหล่า ยล่งห                | 1. เมื่อเข้าสู่ระบบแล้ว กดเมนู | Hi, 2000400452 Test Admin 2 (Company Admin Authorizer)<br>ADMIN2 / GMIS039014 Test | Cogout |
|----------------------------------------------------------|--------------------------------|------------------------------------------------------------------------------------|--------|
| iii Menu                                                 |                                |                                                                                    | ×      |
| COMPANY PROFIL USER PROFILE LOA PASSWORD ACTIVITIES LOGS | เย<br>2.เลือก Password         |                                                                                    |        |

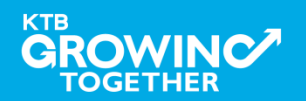

|        | ทศารกรุงไทย<br>NGTHAI BANK    | GROWING                   | Hi, 2000400452 Test Admin 2 (Compa<br>AD | nny Admin Authorizer) (C) Logout<br>MIN2 / GMIS039014 Test             |
|--------|-------------------------------|---------------------------|------------------------------------------|------------------------------------------------------------------------|
|        | 🎦 Inbox                       |                           |                                          | Current Time: 17 Apr 2018 15:08:43<br>Time out : 14 minutes 40 seconds |
| KTB Co | ompany Admin : Passwo         | ord > Search User         |                                          |                                                                        |
|        | Please specify search         | ning criteria:            |                                          |                                                                        |
|        | User ID                       |                           | User Name                                |                                                                        |
|        | <ul> <li>User Role</li> </ul> | Company Maker 🔻           | User Status Active                       |                                                                        |
|        | 1 ใส่ข้อมอ Us                 | er ที่ต้องการReset/Unlock |                                          | Search<br>2. กด "Search"                                               |
|        | - User ID                     |                           |                                          |                                                                        |
|        | - User Nan                    | ne                        |                                          |                                                                        |
|        | - User Rol                    | e                         |                                          |                                                                        |
|        | - User Stat                   | tus                       |                                          |                                                                        |

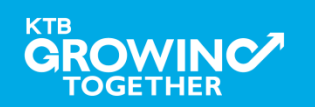

| SUNASSA                    |                   |                         | Hi, 2000400452 Test Admin 2 | (Company Admin Authorizer)<br>ADMIN2 / GMIS039014 Test                |
|----------------------------|-------------------|-------------------------|-----------------------------|-----------------------------------------------------------------------|
| 🗰 🔁 Inbox                  |                   |                         |                             | Current Time: 17 Apr 2018 15:23:55<br>Time out : 6 minutes 40 seconds |
| KTB Company Admin : Passwo | ord > Search User |                         |                             | <b>e</b>                                                              |
| Please specify search      | hing criteria:    |                         |                             |                                                                       |
| User ID                    |                   |                         | User Name                   |                                                                       |
| User Role                  | Company Maker     |                         | User Status     Active      |                                                                       |
|                            |                   |                         |                             | Search                                                                |
|                            |                   |                         |                             |                                                                       |
| แสดง 25 🔻 แถว              |                   |                         |                             | ดันหา:                                                                |
| User ID 🔺                  | User Name         | 🔶 User Role             | User Status                 | 🔶 User Remark 🔶                                                       |
| AMKER1                     | amker1            | Company Maker           | Active                      |                                                                       |
| AUTH1                      | auth1             | Company Authorizer      | Active                      | -                                                                     |
| AUTH2                      | AUTH2             | Company Authorizer      | Active                      | -                                                                     |
| MAKER1                     | maker1            | Company Maker           | Active                      | -                                                                     |
| MAKER2                     | MAKER2            | Company Maker           | Active                      | -                                                                     |
|                            |                   |                         |                             |                                                                       |
|                            | คลิกเลือก User ID | ที่ต้องการ Reset/Unlock | a Password                  |                                                                       |

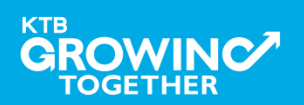

#### การ Reset / Unlock Password สำหรับADMIN 2

КТВ

| 🦣 ธนาคารกรุงไทย<br>เหมงฐาหล่า ยลงห์                                                                              | crowine<br>1. ใส่หมา                               |                                              | ารายการ       | Company Admin Authorizer)<br>ADMIN2 / GMIS039014 Test<br>Current Time art | Logout<br>17 Apr 2018 15:33:15<br>9 minutes 21 seconds |
|----------------------------------------------------------------------------------------------------|----------------------------------------------------|----------------------------------------------|---------------|---------------------------------------------------------------------------|--------------------------------------------------------|
| KTB Company Admin : Password > Loo                                                                               | :k/Unlock/Reset Password                           |                                              |               | THE OLL.                                                                  | ē                                                      |
| Application Reference#                                                                                           | 1810256101                                         | Application Date                             | 17-04-2018    |                                                                           |                                                        |
| User ID                                                                                                    | MAKER2                                             | Citizen ID                                   | 111111111111  |                                                                           |                                                        |
| User Name                                                                                                    | MAKER2                                             | Locked                                       | Ν             |                                                                           |                                                        |
| Status                                                                                                    | Active                                             | Role                                         | Company Maker |                                                                           |                                                        |
| Position                                                                                                    |                                                    | Department                                   |               |                                                                           |                                                        |
| Last Reference#                                                                                                  | cxvjxcbnkj                                         | Last Change Date                             | 24-02-2018    |                                                                           |                                                        |
| Comp User Info Logs                                                                                              |                                                    |                                              |               |                                                                           |                                                        |
| Pho                                                                                                    | ne                                                 | Fax                                          |               |                                                                           |                                                        |
| Mob                                                                                                    | ile                                                | e-mail                                       |               |                                                                           |                                                        |
| Notification Receiv                                                                                              | ed Y                                               | P/W Expired After                            | 31-12-9999    |                                                                           |                                                        |
| 2.1 เลือก unlock กรณี่ user จำpassword เดิมตนเองได้<br>2.2 เลือก Reset Password กรณี่ user ไม่ทราบpassword ตนเอง |                                                    |                                              |               |                                                                           |                                                        |
| OWest viewed at 1024 x 768 screen resolution. I                                                                  | MSIE 8 or higher, Google Chrome 30 or higher. Copy | right © 2013 Krung Thai Bank PCL, All Right: | s Reserved.   |                                                                           |                                                        |

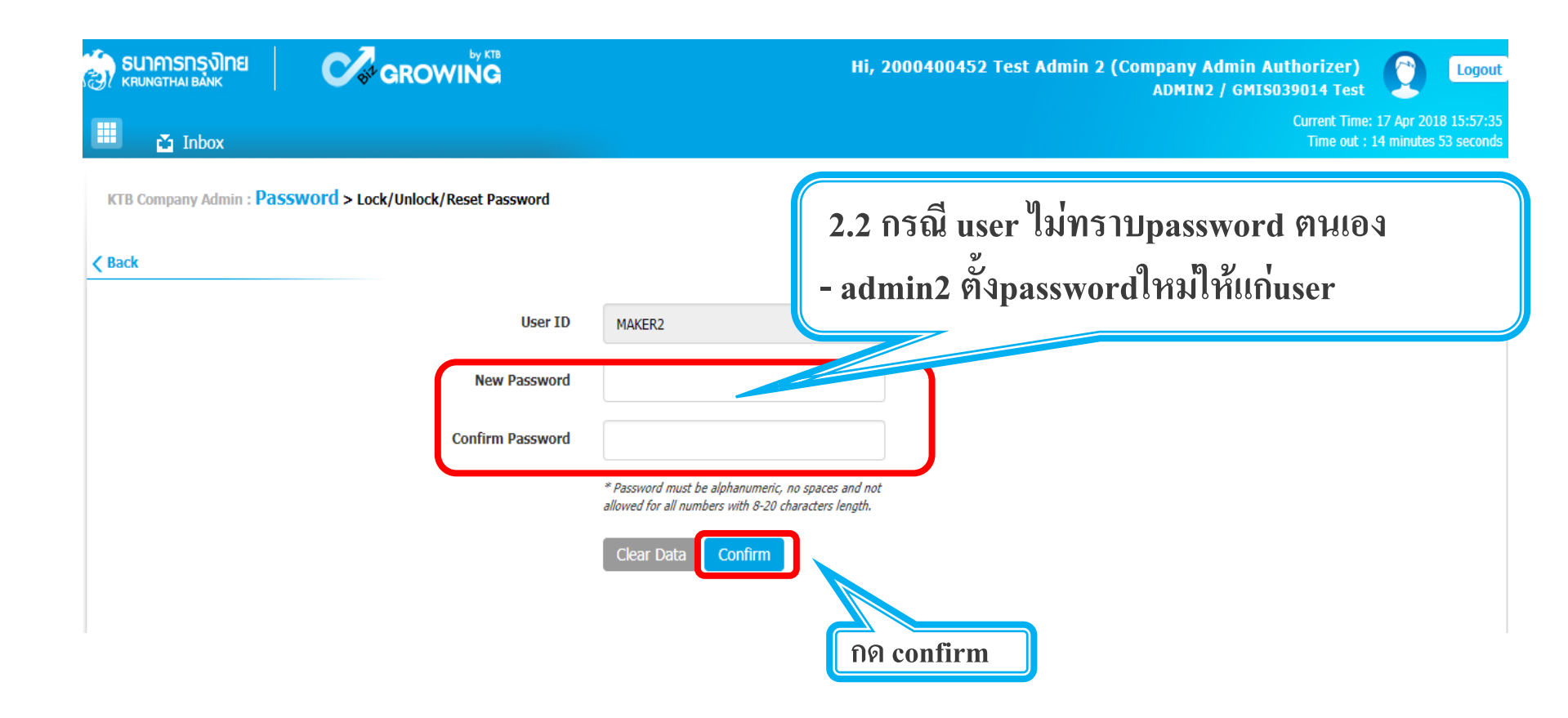

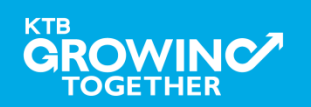

## **THANK YOU**

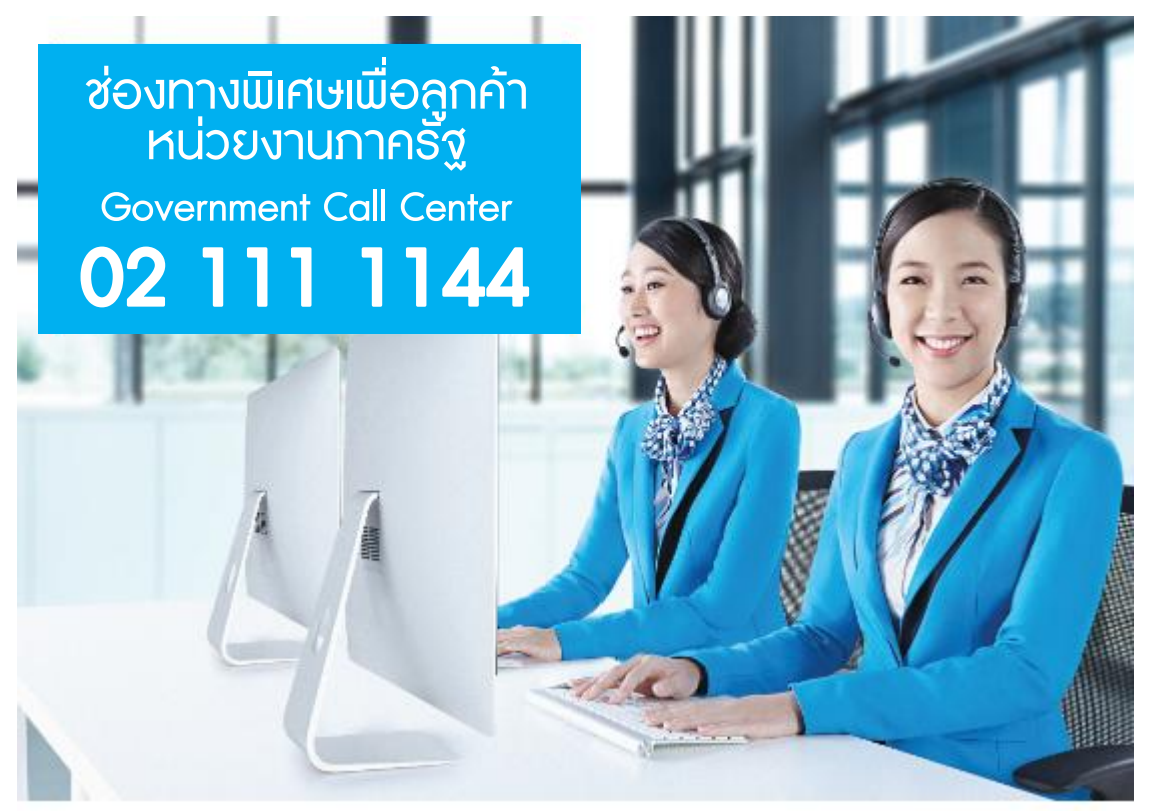

กรณีที่โทรติดต่อไม่ได้ ติดต่อ ผ่านช่องทาง email cash.management@ktb.co.th แจ้งรายละเอียดดังนี้ 1. Company ID 2. ชื่อบริษัท 3. ผู้ติดต่อ พร้อมเบอร์โทรกลับ 4. รายละเอียดปัญหา พร้อม หน้าจอ (ถ้ามี)

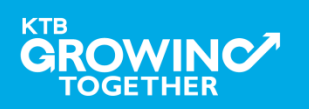

**KTB Cash Management** 

#### แบบแจ้งข้อมูลผู้ใช้งานในระบบ<u>รายใหม่</u> และบัตรเครดิตราชการ/บัตรเติมน้ำมันรถราชการ

#### Company User Maker (ด้านการจ่ายเงิน)

| ชื่อ - นามสกุล          |                                                                                                    |
|-------------------------|----------------------------------------------------------------------------------------------------|
| หมายเลขบัตรประชาชน      |                                                                                                    |
| ตำแหน่ง                 |                                                                                                    |
| ชื่อหน่วยงาน            | ระบุชื่อหน่วยเบิกจ่าย                                                                                                    |
| หมายเลขโทรศัพท์ที่ทำงาน |                                                                                                    |
| หมายเลขโทรศัพท์มือถือ   |                                                                                                    |
| หมายเลขโทรสาร (Fax)     |                                                                                                    |
| e-mail address          |                                                                                                    |
| User ID                 | ให้กำหนดเป็นตัวเลขผสมตัวอักษรภาษาอังกฤษ โดยใช้ตัวพิมพ์เล็กและห้ามใส่อักขระ<br>พิเศษ จำนวนไม่เกิน ๙ หลัก เช่น usermko๑ เป็นต้น |

#### Company User Authorizer

| ชื่อ - นามสกุล          |                                                                                                    |
|-------------------------|----------------------------------------------------------------------------------------------------|
| หมายเลขบัตรประชาชน      |                                                                                                    |
| ตำแหน่ง                 |                                                                                                    |
| ชื่อหน่วยงาน            | ระบุชื่อหน่วยเบิกจ่าย                                                                                                    |
| หมายเลขโทรศัพท์ที่ทำงาน |                                                                                                    |
| หมายเลขโทรศัพท์มือถือ   |                                                                                                    |
| หมายเลขโทรสาร (Fax)     |                                                                                                    |
| e-mail address          |                                                                                                    |
| User ID                 | ให้กำหนดเป็นตัวเลขผสมตัวอักษรภาษาอังกฤษ โดยใช้ตัวพิมพ์เล็กและห้ามใส่อักขระ<br>พิเศษ จำนวนไม่เกิน ๙ หลัก เช่น usermko๑ เป็นต้น |

#### ข้อมูลบัตรของหน่วยงาน

| ชื่อสถาบันผู้ออกบัตรเติมน้ำมัน<br>รถราชการ (fleet card) | ระบุชื่อสถาบันผู้ออกบัตร fleet card ที่หน่วยงานใช้บริการ เช่น KTB                             |  |
|---------------------------------------------------------|-----------------------------------------------------------------------------------------------|--|
| เลข account บัตร fleet card                             | ระบุเลข Billing Account บัตร fleet card ของหน่วยงาน ๑๖ หลัก<br>(ไม่ต้องใส่เลขทะเบียนรถรายคัน) |  |
|                                                         | กรณีมีมากกว่า ๑ account ระบุเพิ่มเติม                                                         |  |
|                                                         | กรณีมีมากกว่า ๑ account ระบุเพิ่มเติม                                                         |  |

| ชื่อสถาบันผู้ออกบัตรเครดิตราชการ | ระบุชื่อสถาบันผู้ออกบัตรเครดิตราชการ ที่หน่วยงานใช้บริการ เช่น KTC |
|----------------------------------|--------------------------------------------------------------------|
| เลข account บัตรเครดิตราชการ     | ระบุเลข Billing Account บัตรเครดิต ของหน่วยงาน ๑๖ หลัก             |
|                                  | กรณีมีมากกว่า ๑ account ระบุเพิ่มเติม                              |
|                                  | กรณีมีมากกว่า ๑ account ระบุเพิ่มเติม                              |

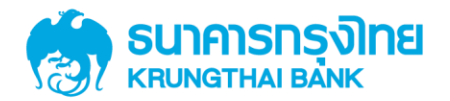

# คู่มือการเพิ่มสิทธิเพื่อชำระ Pay Bills กรณีสร้างผู้ใช้งาน Company User ใหม่

Version 1.0

KTB GROWING TOGETHER KTB GROWING TOGETHER KTB GROWING TOGETHER KTB GROWING TOGETHER KTB GROWING TOGETHER KTB GROWING TOGETHER KTB GROWING TOGETHER KTB GROWING TOGETHER KTB GROWING TOGETHER HER

การเพิ่มสิทธิเพื่อชำระ Pay Bills, การ สร้างผู้ใช้งาน User และการตั้งค่าอำนาจ การอนุมัติ (LOA)เพื่อชำระ Pay Bills สำหรับลูกค้าหน่วยงานภาครัฐ

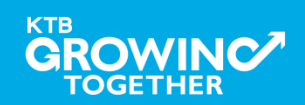

#### AGENDA

การเข้าใช้งาน Krungthai Corporate Online โดย Company Admin

การเพิ่มข้อมูล Company Code สำหรับการชำระ Pay Bills

การสร้าง User (Maker, Authorizer) และกำหนดสิทธิเพื่อชำระ Pay

Bills

การกำหนดเงื่อนไขวงเงินการอนุมัติ LOA (Line of Authorization)

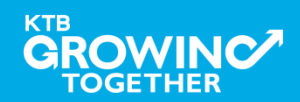

#### 1. การเข้าใช้งาน Krungthai Corporate Online โดย Company Admin

## <u>หน้าจอระบบ Krungthai Corporate online สำหรับเข้าใช้งาน</u> เข้า URL : <u>https://www.ktb.co.th</u>

#### 1. คลิกเลือก บริการออนใลน์

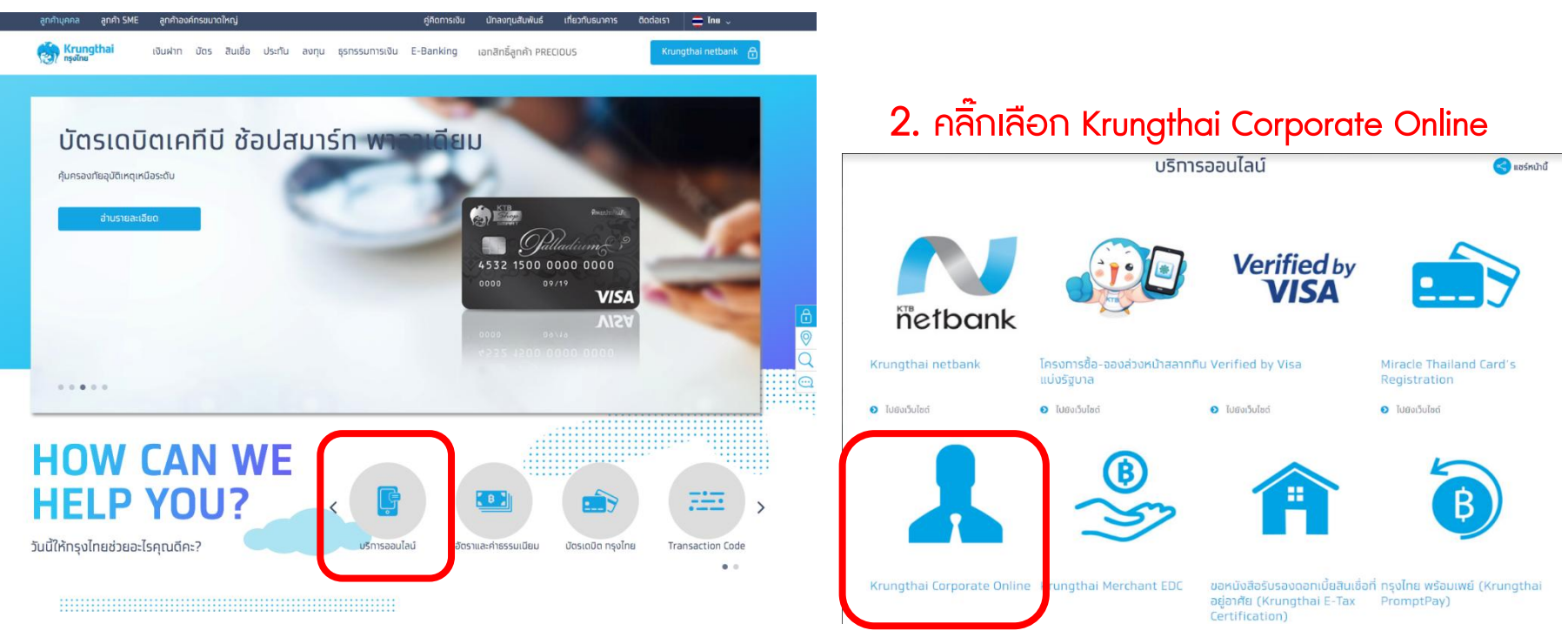

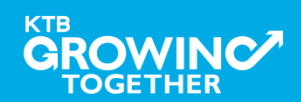

#### 1. การเข้าใช้งาน Krungthai Corporate Online โดย Company Admin

<u>หน้าจอระบบ Krungthai Corporate online สำหรับเข้าใช้งาน</u>

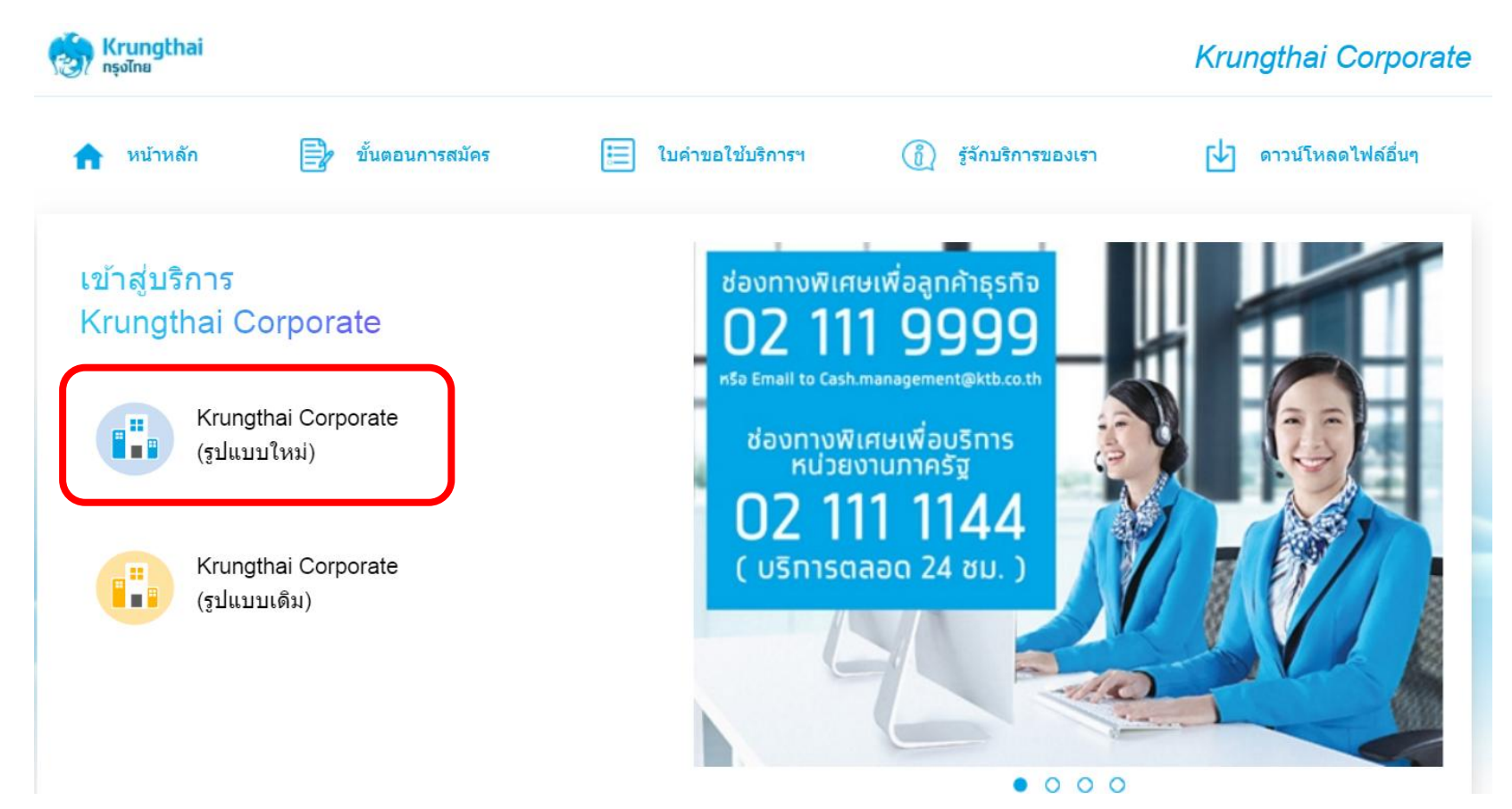

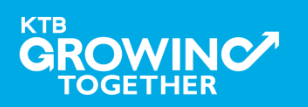

#### 1. การเข้าใช้งาน Krungthai Corporate Online โดย Company Admin

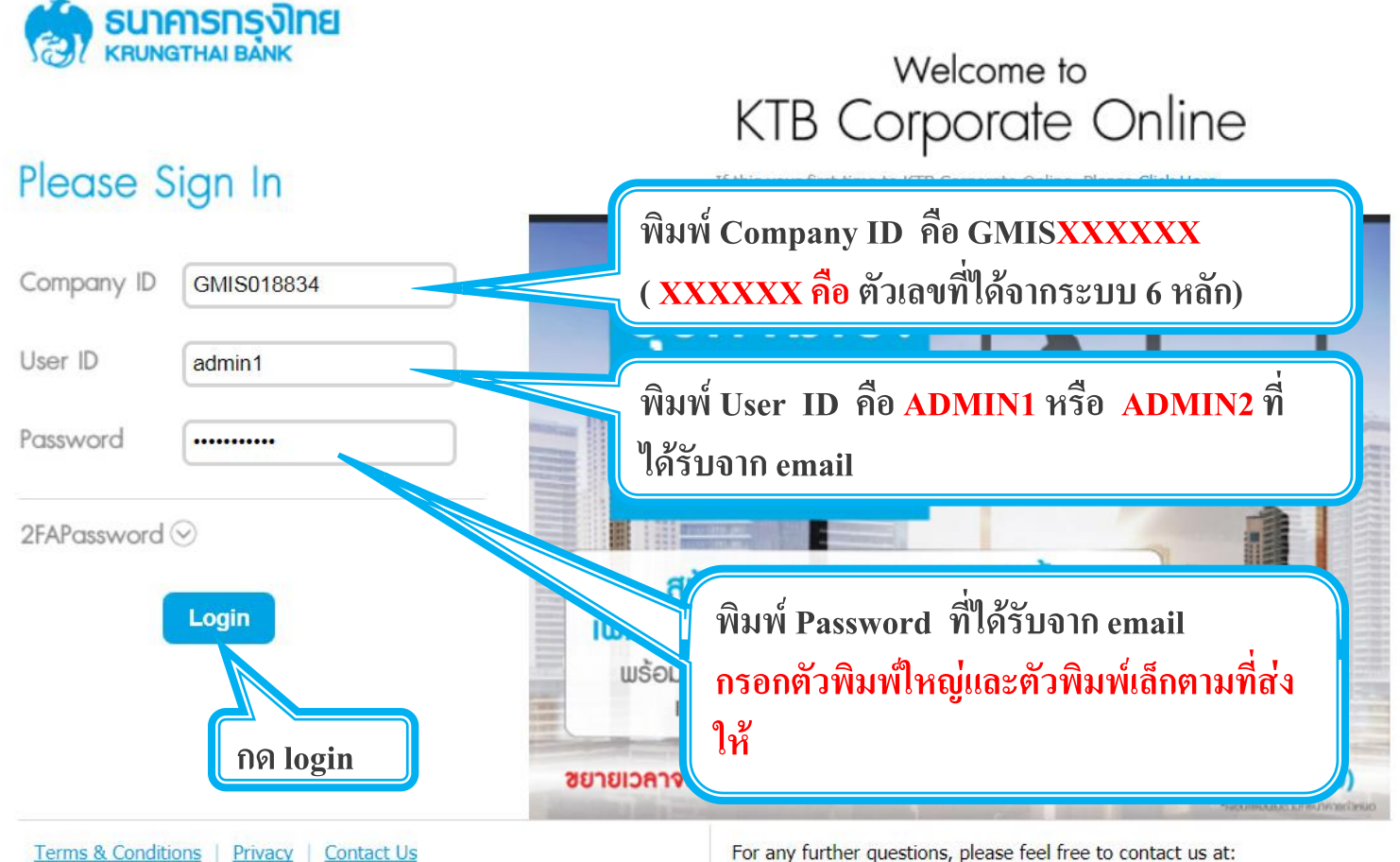

Best viewed at 1024 x 768 screen resolution. MSIE 8 or higher, FireFox 22 or higher, Google Chrome 28 or higher, Safari 5 or higher. Copyright © 2013 Krung Thai Bank PCL, All Rights Reserved.

#### For any further questions, please feel free to contact us at:

Cash Management Call Center Tel. 02-208-7799 (8:00 a.m. - 5:00 p.m.)

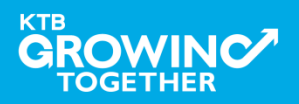

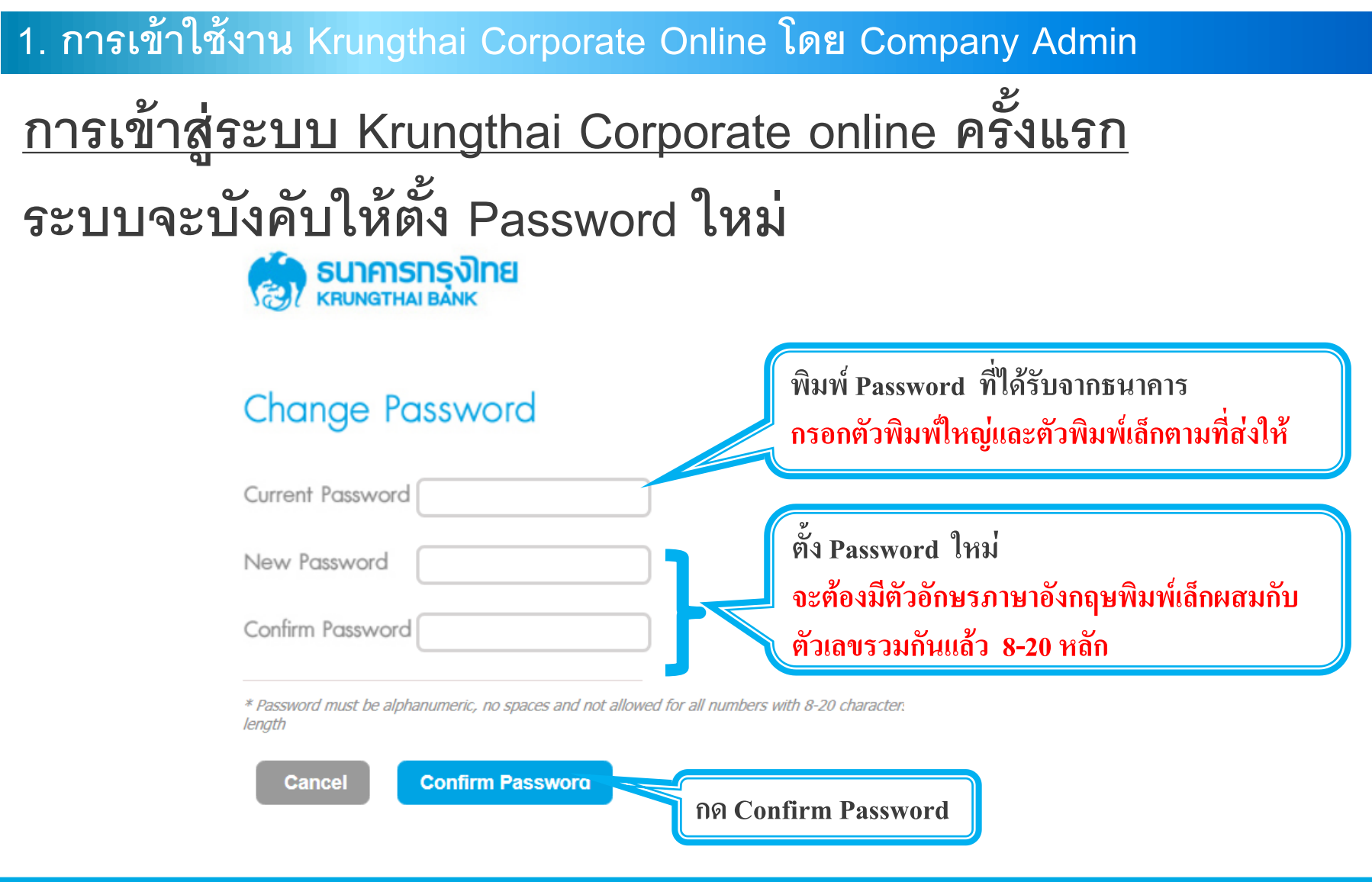

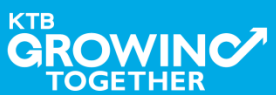

#### AGENDA

การเข้าใช้งาน Krungthai Corporate Online โดย Company Admin

การเพิ่มข้อมูล Company Code สำหรับการชำระ Pay Bills

การสร้าง User (Maker, Authorizer) และกำหนดสิทธิเพื่อชำระ Pay

Bills

การกำหนดเงื่อนไขวงเงินการอนุมัติ LOA (Line of Authorization)

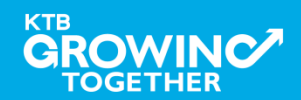

# เข้าระบบด้วย User Id : ADMIN 1

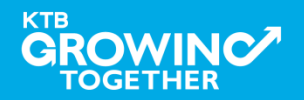
#### 2. การเพิ่มสิทธิเพื่อชำระ Pay Bills (Maker, Authorizer)

ADMIN1 เข้าสู่ระบบงาน Krungthai Corporate Online ผ่าน URL

<u>https://www.bizgrowing.ktb.co.th/corporate/</u>หรือ <u>www.ktb.co.th</u> >>> Krungthai

**Corporate Online** 

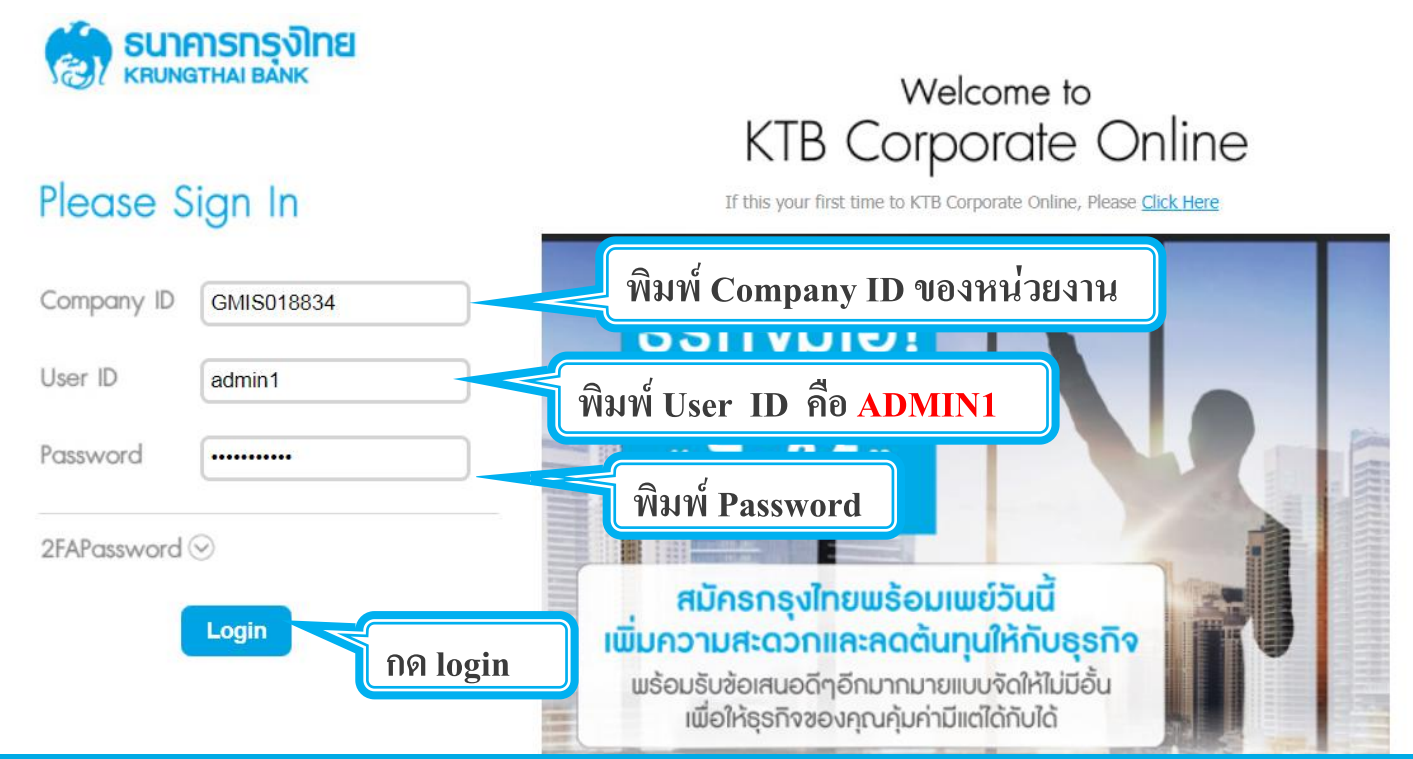

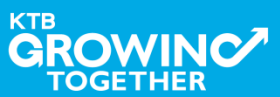

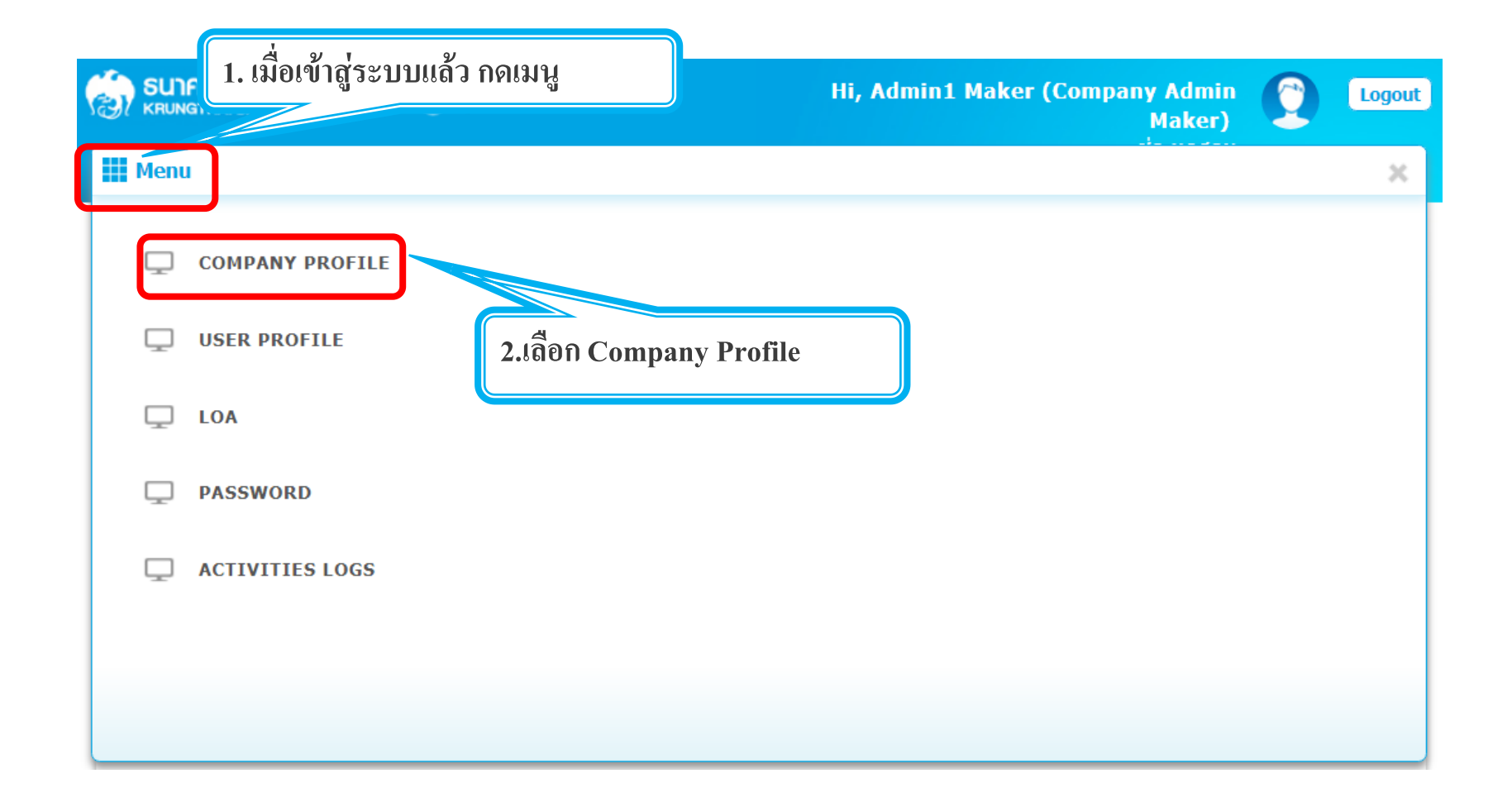

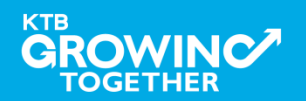

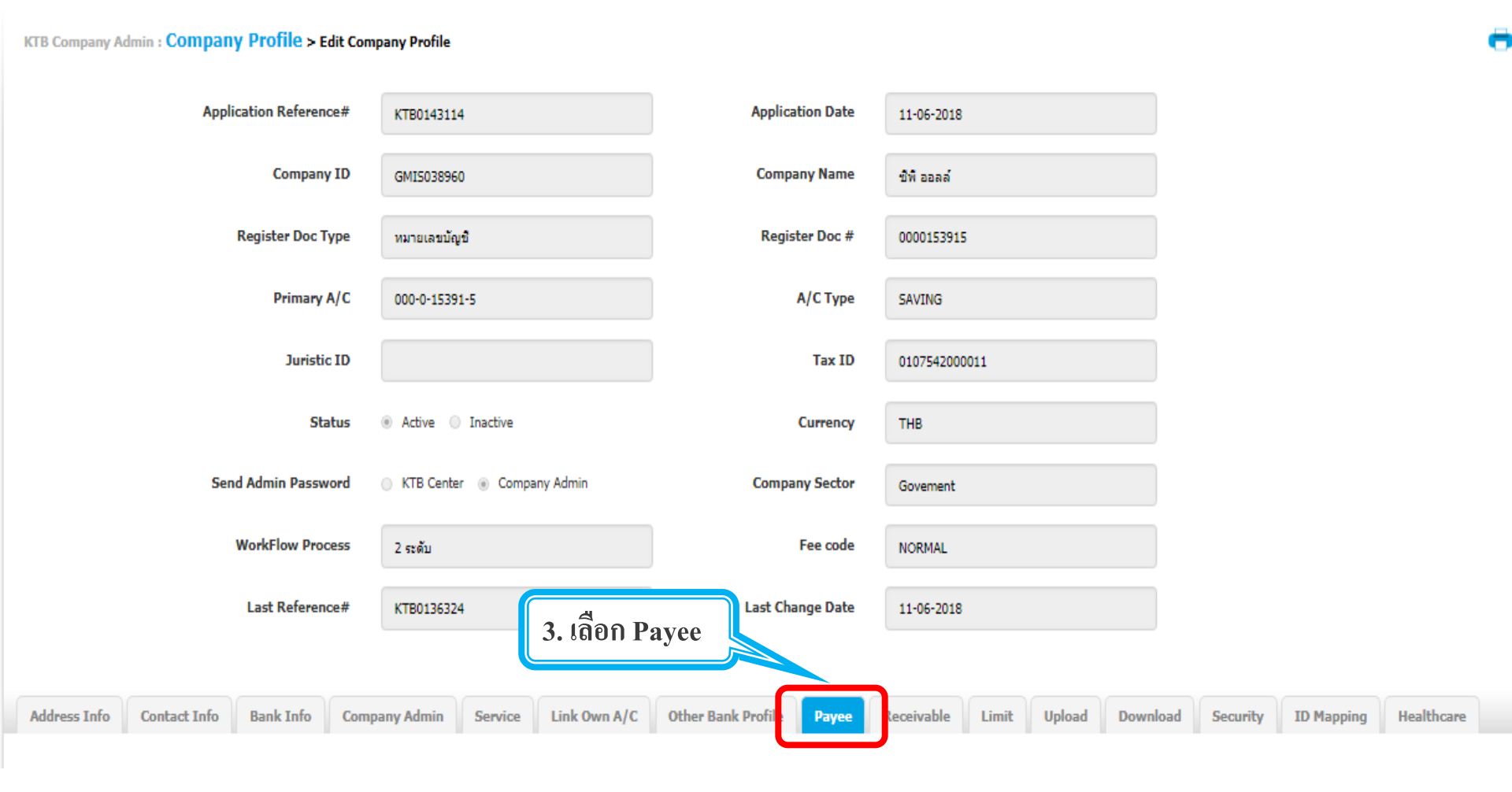

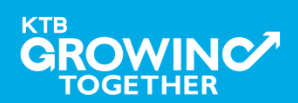

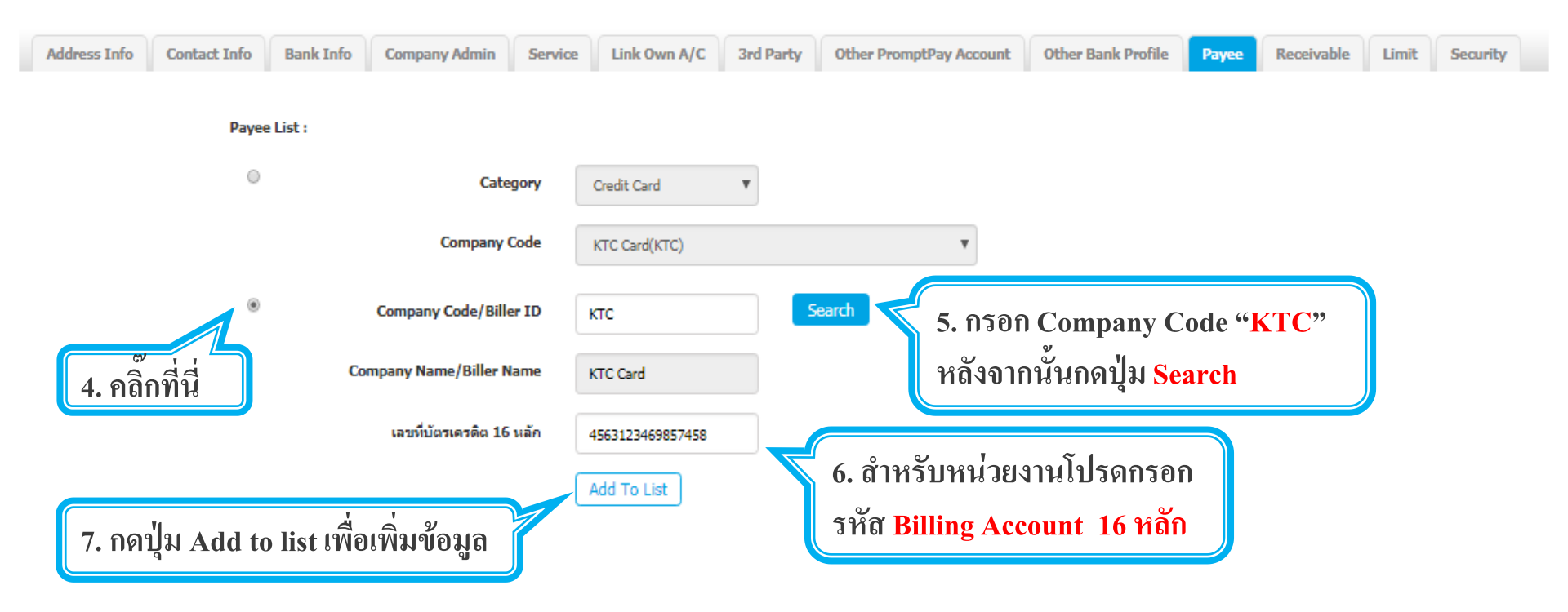

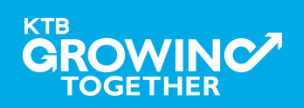

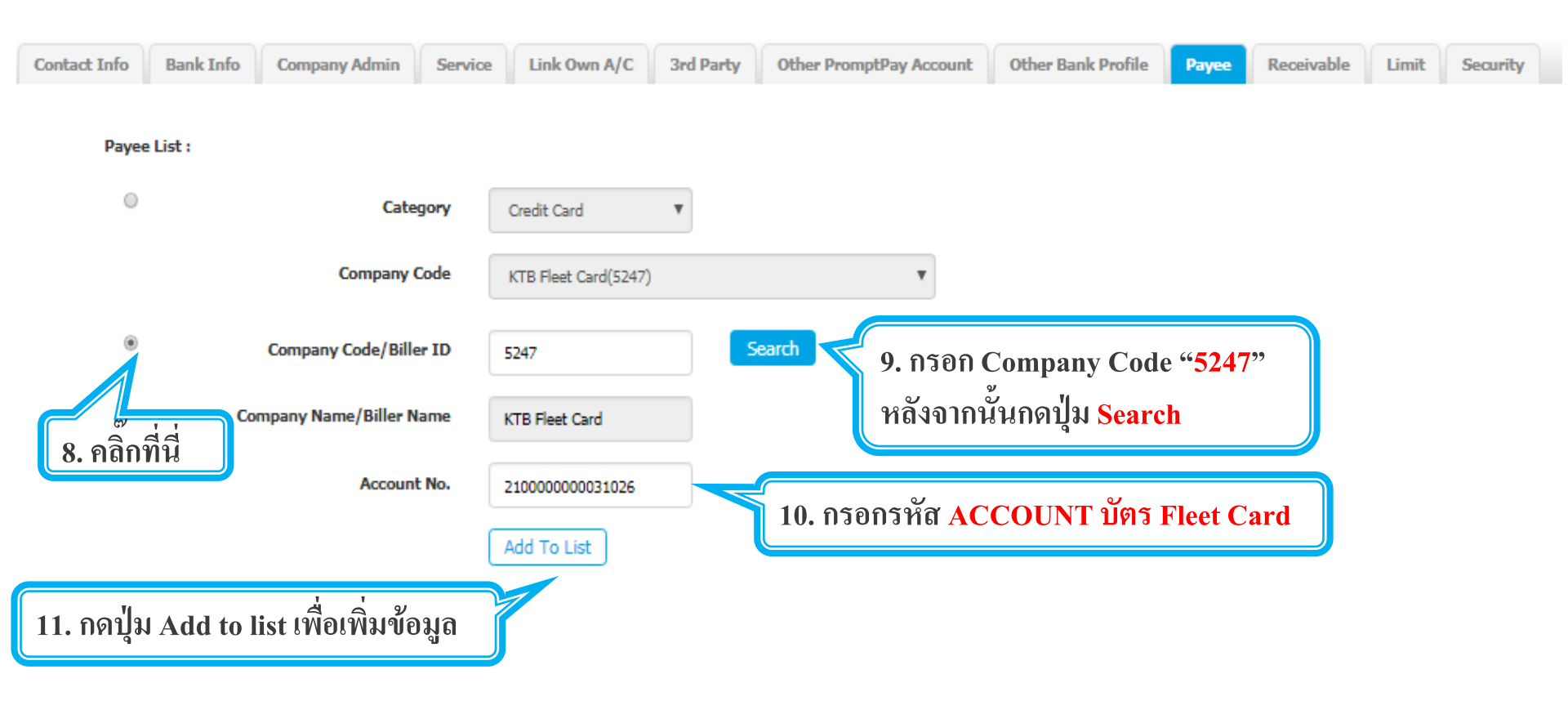

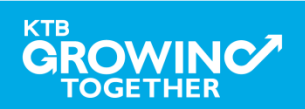

#### 2. การเพิ่มสิทธิเพื่อชำระ Pay Bills (Maker)

ระบบจะแสดงรายที่ add ไว้ ขึ้นมาในระบบ

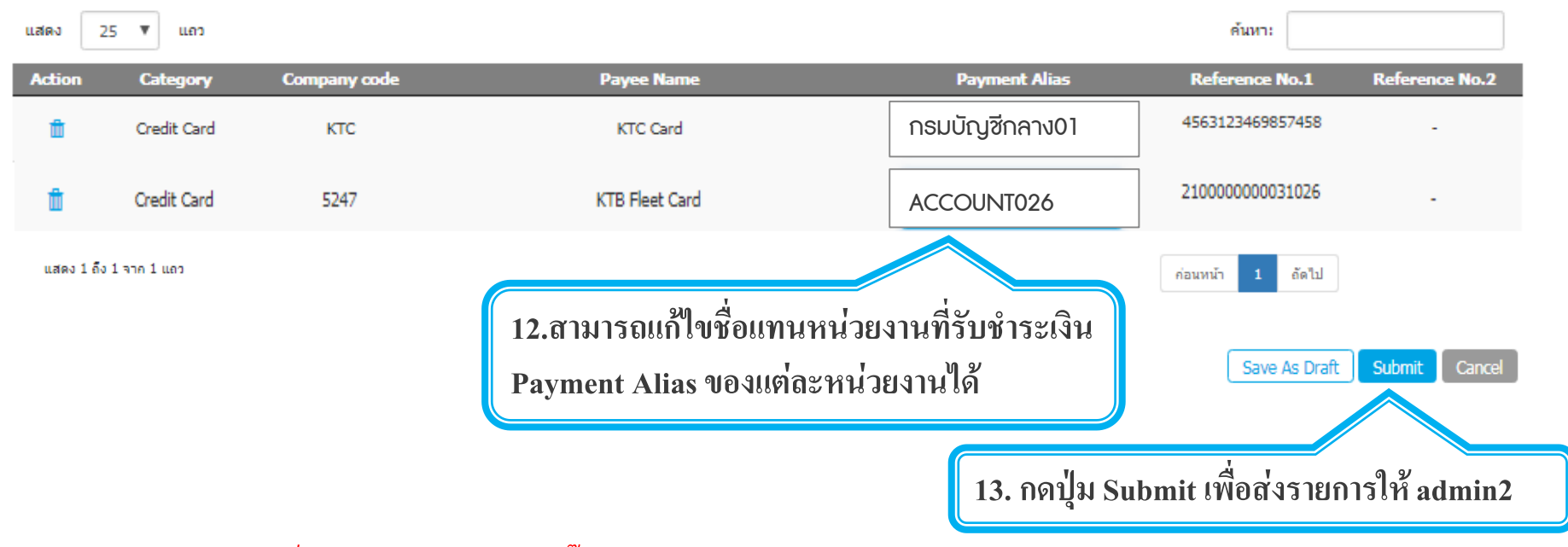

หากต้องการลบหน่วยงานที่รับชำระเงินสามารถคลิ๊ก เลือกรูปถังขยะ 前 เพื่อลบรายชื่อหน่วยงานได้

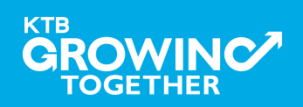

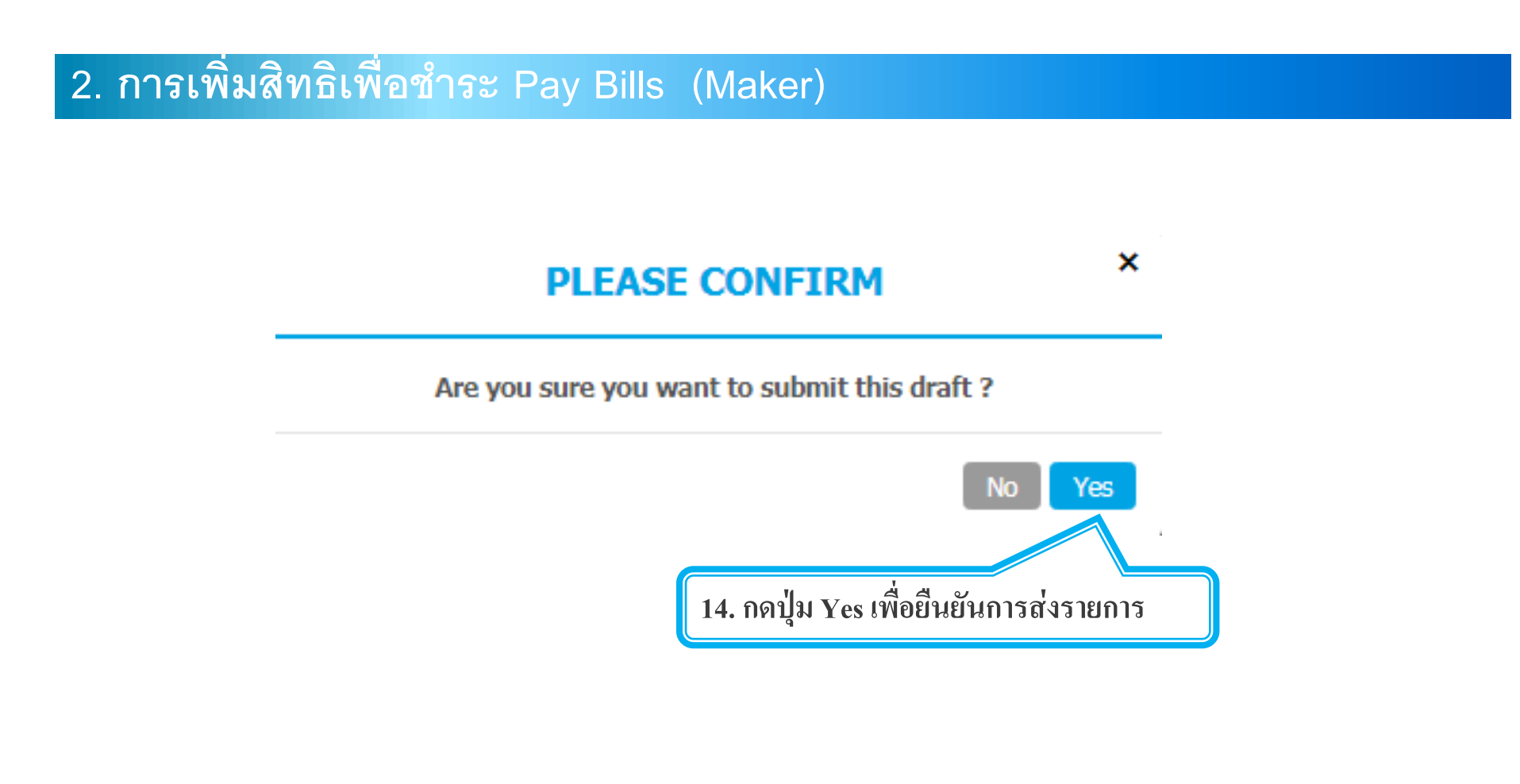

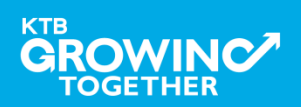

# เข้าระบบด้วย User Id : ADMIN 2

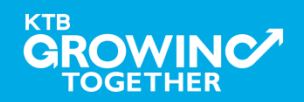

#### 2. การเพิ่มสิทธิเพื่อชำระ Pay Bills (Authorizer)

ADMIN2 เข้าสู่ระบบงาน Krungthai Corporate Online ผ่าน URL

<u>https://www.bizgrowing.ktb.co.th/corporate/</u>หรือ <u>www.ktb.co.th</u> >>> Krungthai

**Corporate Online** 

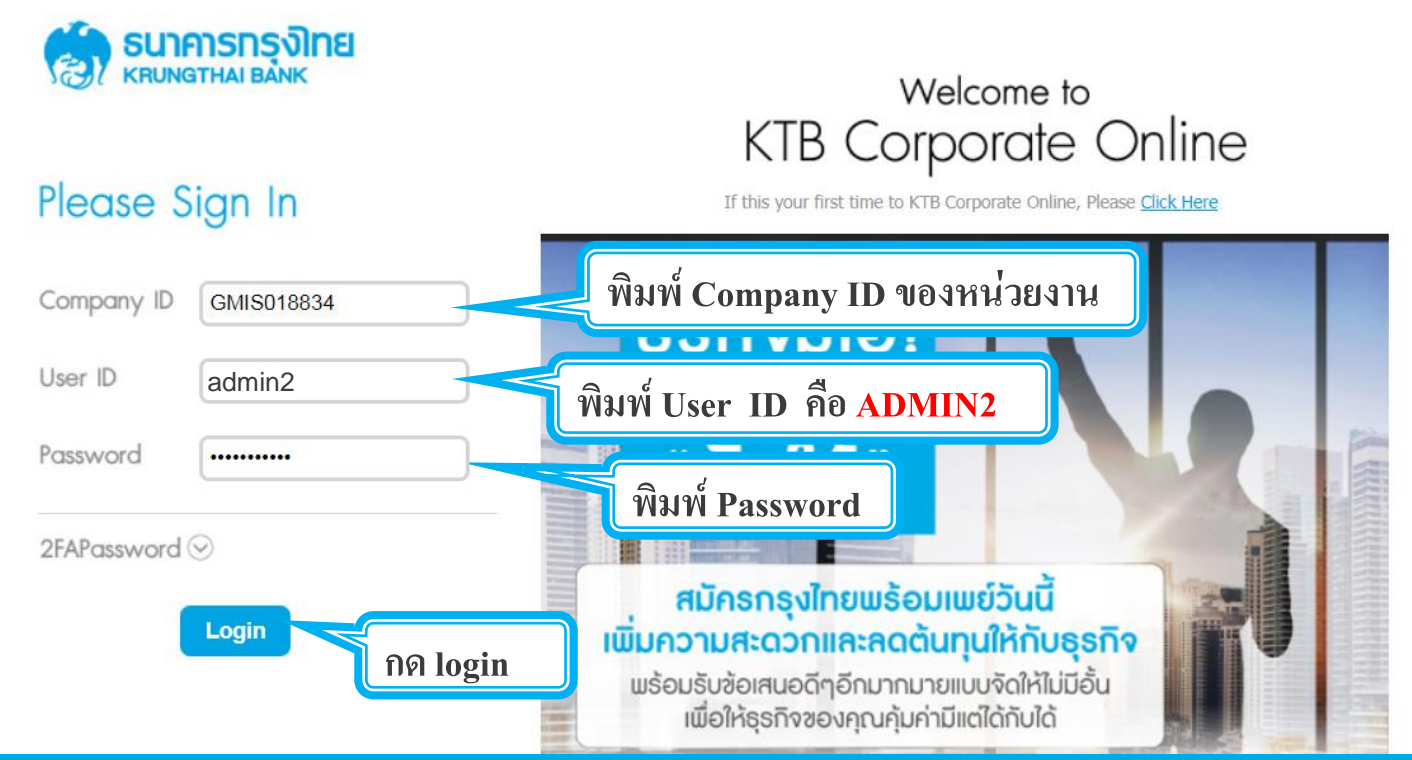

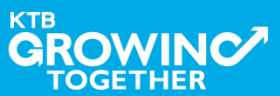

#### 2. การเพิ่มสิทธิเพื่อชำระ Pay Bills (Authorizer)

# รายการที่ ADMIN1 สร้างขึ้น จะถูกแสดงใน Inbox ของ ADMIN2 โดยสามารถคลิ๊กรายการเพื่อดูรายละเอียด

| Inbox                     |                                  |                   |                                    |                 |              |                  |
|---------------------------|----------------------------------|-------------------|------------------------------------|-----------------|--------------|------------------|
| KTB Company Admin : Inbox |                                  |                   |                                    |                 |              |                  |
|                           |                                  |                   |                                    |                 |              |                  |
|                           | แสดง 25 🔻 แถว                    |                   |                                    |                 | ค้นหา:       |                  |
|                           | Date 💡                           | Reference# 🛔      | Function                           | 👙 Submited By 🛔 | ; Status 👙   | Remarks 🌲        |
|                           | 14-08-2018                       | KTB0147309        | ปรับปรงข้อมูลบริษัทให้เป็นปัจจุบัน | Admin1          | Request Auth | -                |
|                           | แสดง 1 ถึง 1 จ<br>(1. คลิกวันที่ | 1ี่ เพื่อตรวจทานเ | ເລະອນຸນັຕີรາຍการ                   |                 |              | ก่อนหน้า 1 ถัดไป |

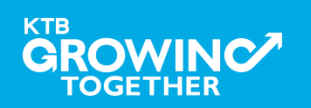

#### 2. การเพิ่มสิทธิเพื่อชำระ Pay Bills (Authorizer)

# ADMIN2 ตรวจสอบรายละเอียดใน Tab Payee <u>หากถูกต้อง</u>ให้กดปุ่ม approve เพื่ออนุมัติรายการ

| Contact Info | Bank Info | Company Admin | Service    | Link Own A/C 3rd Party Other PromptPay A |              | Other PromptPay Account | unt Other Bank Profile | Payee          | Receivable    | Limit  | Security   |
|--------------|-----------|---------------|------------|------------------------------------------|--------------|-------------------------|------------------------|----------------|---------------|--------|------------|
| Рау          | ee List : |               |            |                                          |              |                         |                        |                |               |        |            |
|              | แสดง 25   | ▼ ແຄວ         |            |                                          |              |                         |                        |                | ค้นหา:        |        |            |
|              | Action    | Category Com  | ipany code |                                          | Payee Nam    | ю                       | Payment Alias          | Re             | ference No.1  | Refe   | rence No.2 |
|              | ×         | Credit Card   | KTC        |                                          | KTC Card     |                         | กรมบัญชีกลาง01         | 456            | 3123469857458 |        |            |
|              | ×         | Credit Card   | 5247       |                                          | KTB Fleet Ca | rd                      | ACCOUNT026             | 21000000003102 |               |        |            |
|              |           |               |            |                                          |              |                         | ค่อนหน้า 1             | ถัดไป          |               |        |            |
|              |           |               |            |                                          |              |                         |                        |                | Approve F     | Reject | Cancel     |

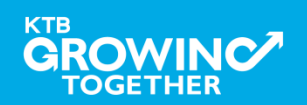

### 2. การเพิ่มสิทธิเพื่อชำระ Pay Bills (Authorizer)

# - <u>หากไม่ถูกต้อง</u>ให้กดปุ่ม reject เพื่อปฏิเสธรายการพร้อมระบุเหตุผล

| Contact Info | Bank Info | Company Admin | Service   | Link Own A/C 3rd Party |              | Other PromptPay Accou | romptPay Account Other Bank Profile |                    | Payee Receivable |      | Security   |
|--------------|-----------|---------------|-----------|------------------------|--------------|-----------------------|-------------------------------------|--------------------|------------------|------|------------|
| Paver        | elist:    |               |           |                        |              |                       |                                     |                    |                  |      |            |
|              | เสดง 25   | ▼ ແຄງ         |           |                        |              |                       |                                     |                    | ค้นหาะ           |      |            |
| 1            | Action    | Category Com  | pany code |                        | Payee Nam    | ie                    | Payment Alias                       |                    | Reference No.1   |      | rence No.2 |
|              |           | Credit Card   | ктс       |                        | KTC Card     |                       | กรมบัญชีกลาง01                      |                    | 4563123469857458 |      |            |
|              | 2         | Credit Card   | 5247      |                        | KTB Fleet Ca | rd                    | ACCOUNT026                          | JT026 210000000031 |                  | . 26 |            |
|              |           |               |           |                        |              |                       | ี่ ค่อนหน้า 1 ค้                    | ดไป                |                  |      |            |
|              |           |               |           |                        |              |                       |                                     |                    |                  |      |            |

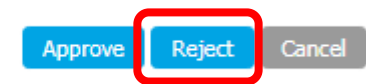

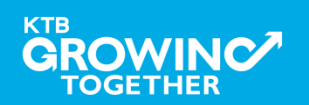

### 2. การเพิ่มสิทธิเพื่อชำระ Pay Bills (Authorizer)

กรอกเหตุผลการปฏิเสธรายการ และ กด Submit เพื่อยืนยันการปฏิเสธรายการ

| Reject Reason: |        |   |
|----------------|--------|---|
|                | Reason | * |
|                |        |   |

หมายเหตุ : เมื่อมีการ Reject รายการแล้ว รายการที่ Reject จะถูกส่งกลับ ไปยัง Inbox ของ ADMIN MAKER (ADMIN1) โดย ADMIN MAKER สามารถเข้าไปแก้ไขรายการ และส่งรายการกลับมาให้อนุมัติใหม่ หรือลบ รายการนี้ก็ได้

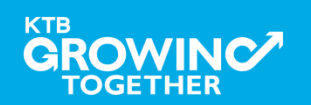

Cancel

Submit

#### AGENDA

การเข้าใช้งาน Krungthai Corporate Online โดย Company Admin

การเพิ่มข้อมูล Company Code สำหรับการชำระ Pay Bills

การสร้าง User (Maker, Authorizer) และกำหนดสิทธิเพื่อชำระ Pay Bills

การกำหนดเงื่อนไขวงเงินการอนุมัติ LOA (Line of Authorization)

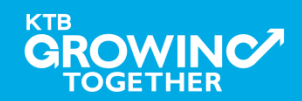

# เข้าระบบด้วย User Id : ADMIN 1

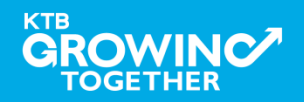

3. การสร้าง User (Maker, Authorizer) และกำหนดสิทธิเพื่อชำระ Pay Bills

ADMIN1 เข้าสู่ระบบงาน Krungthai Corporate Online ผ่าน URL

<u>https://www.bizgrowing.ktb.co.th/corporate/</u>หรือ <u>www.ktb.co.th</u> >>> Krungthai

Corporate Online

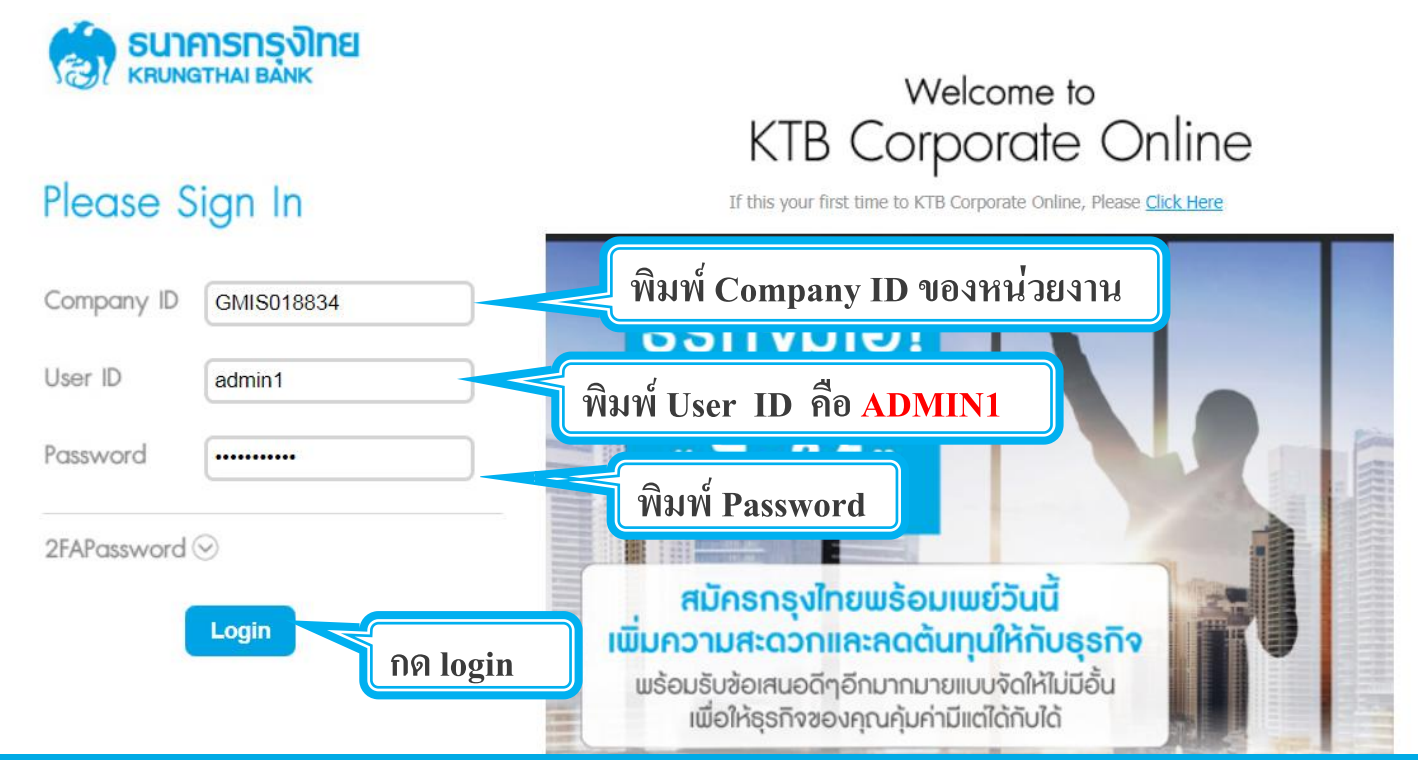

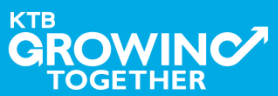

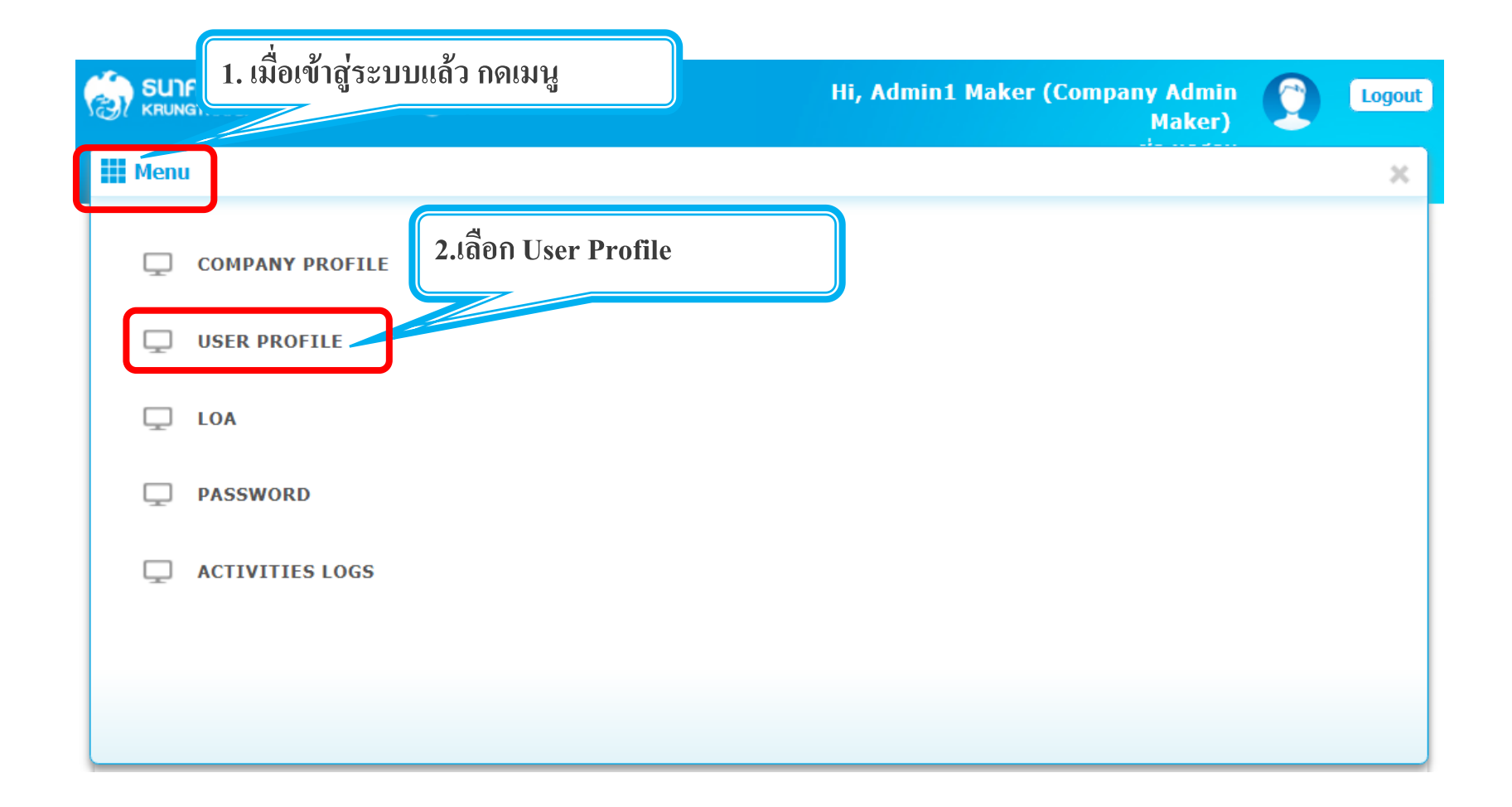

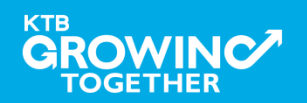

| Hi, Admin1 Maker (Company Admin Maker) 🜔 Logout<br>ช่อ หดสอบ           |
|------------------------------------------------------------------------|
| Current Time: 20 Feb 2018 10:41:38<br>Time out : 14 minutes 37 seconds |
|                                                                        |
|                                                                        |
| User Name                                                              |
| User Status Active T                                                   |
| Search Add New                                                         |
|                                                                        |
| 3. กด add new                                                          |
|                                                                        |

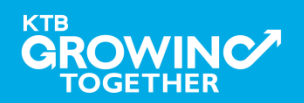

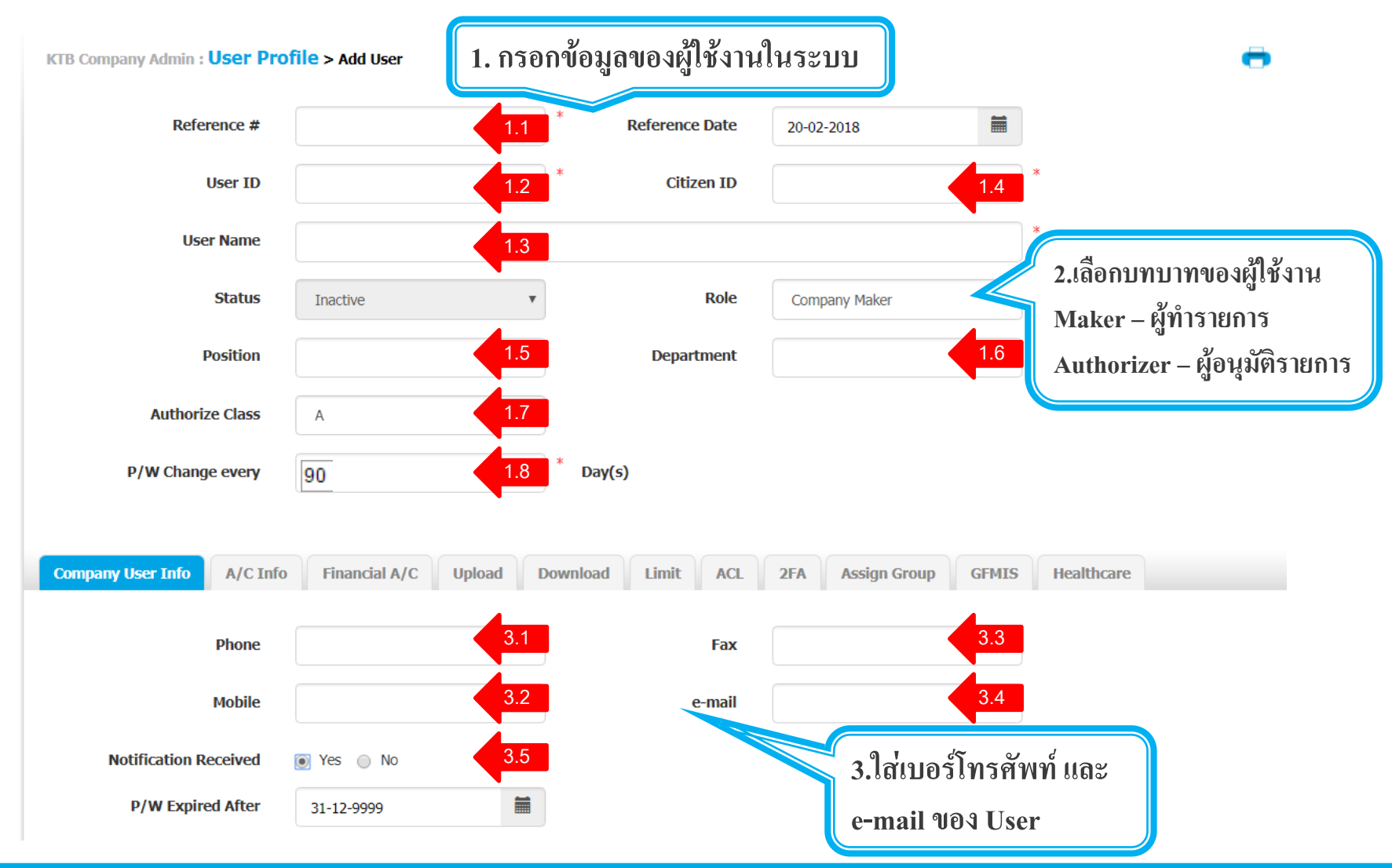

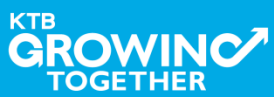

## 3. การสร้าง User (Maker, Authorizer) และกำหนดสิทธิเพื่อชำระ Pay Bills

1.1 Reference # คือ หมายเลขอ้างอิงการทำรายการ ADMIN1 เป็นผู้กำหนด ู้เพื่อใช้แจ้ง ADMIN2 เช่น 04065901 (วันเดือนปี+ครั้งที่ทำ) หรือกำหนดเป็น ้อย่างอื่นก็ได้แต่ต้องไม่ซ้ำกับ Reference เดิมที่เคยใช้ 1.2 User ID คือ รหัสผู้ใช้งาน เช่น maker1, auth1, chalee 1.3 User Name คือ ชื่อ นามสกุล ของผู้ใช้งาน 1.4 Citizen ID คือ หมายเลขบัตรประชาชน 13 หลัก 1.5 Position คือ ตำแหน่งของผู้ใช้งาน 1.6 Department คือ หน่วยงานของผู้ใช้งาน 1.7 Authorize Class คือ กลุ่มของผู้อนุมัติ ให้ระบุเป็น A เท่านั้น 1.8 P/W Change every คือ กำหนดให้ password ต้องเปลี่ยนทุกกี่วัน ให้ระบุ เป็น 90 เท่านั้น

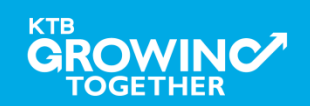

### 3. การสร้าง User (Maker, Authorizer) และกำหนดสิทธิเพื่อชำระ Pay Bills

 2. Role คือ บทบาทของผู้ใช้งาน เลือกได้ 2 บทบาท Company Maker = Maker ผู้ทำรายการ Company Authorizer = Authorizer ผู้อนุมัติรายการ
3.1 Phone คือ หมายเลขโทรศัพท์พื้นฐานที่ทำงานของผู้ใช้งาน
3.2 Mobile คือ หมายเลขโทรศัพท์มือถือของผู้ใช้งาน
3.3 Fax คือ หมายเลขโทรสารพื้นฐานที่ทำงานของผู้ใช้งาน
3.4 e-mail คือ email ของผู้ใช้งาน
3.5 Notification Received ให้ระบุเป็น Yes เท่านั้น

\* เครื่องหมายดังกล่าวอยู่ที่ช่องไหน ระบบบังคับให้กรอกข้อมูล

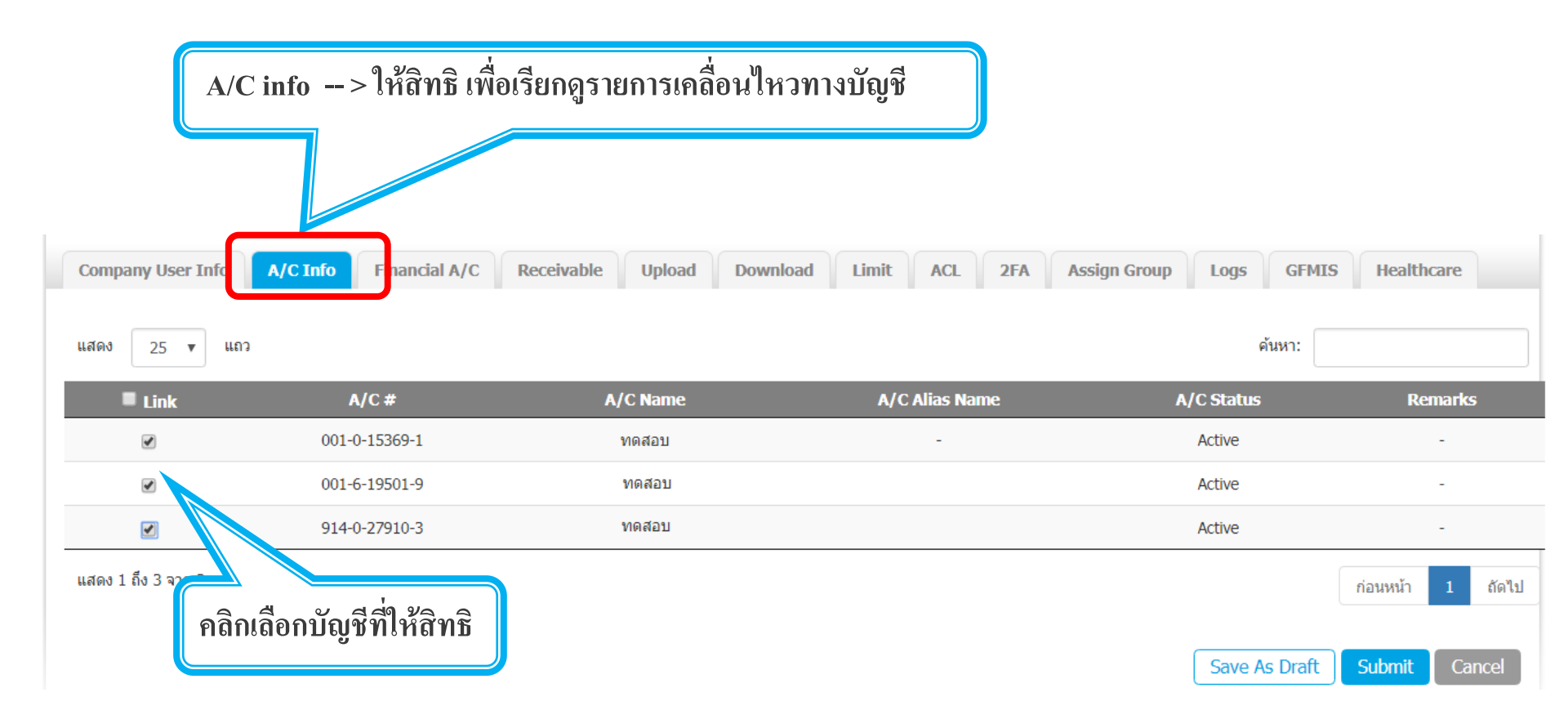

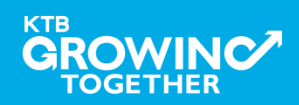

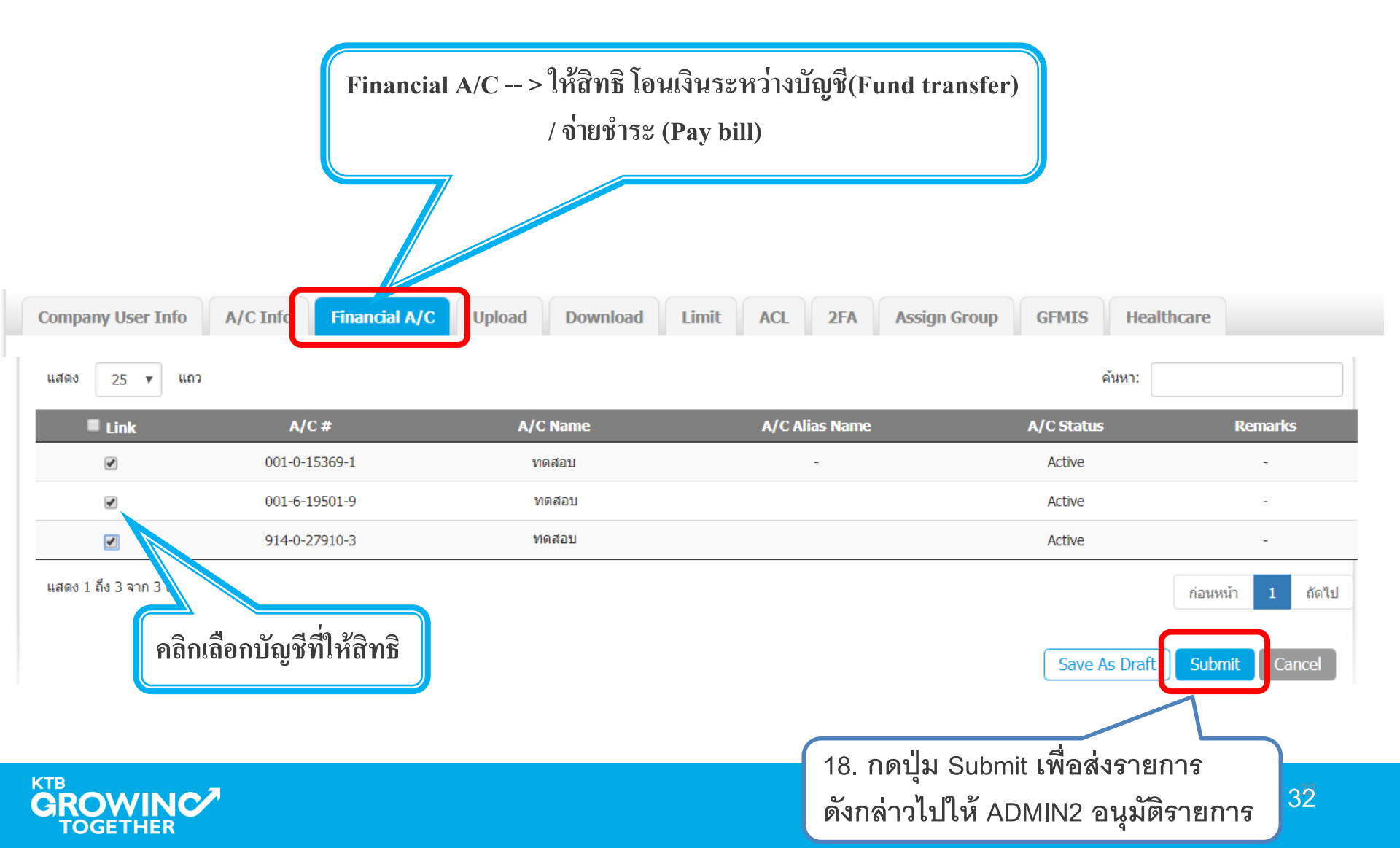

# เข้าระบบด้วย User Id : ADMIN 2

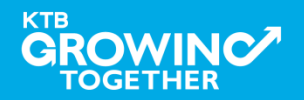

## 3. การสร้าง User (Maker, Authorizer) และกำหนดสิทธิเพื่อชำระ Pay Bills

ADMIN2 เข้าสู่ระบบงาน Krungthai Corporate Online ผ่าน URL

<u>https://www.bizgrowing.ktb.co.th/corporate/</u>หรือ <u>www.ktb.co.th</u> >>> Krungthai

**Corporate Online** 

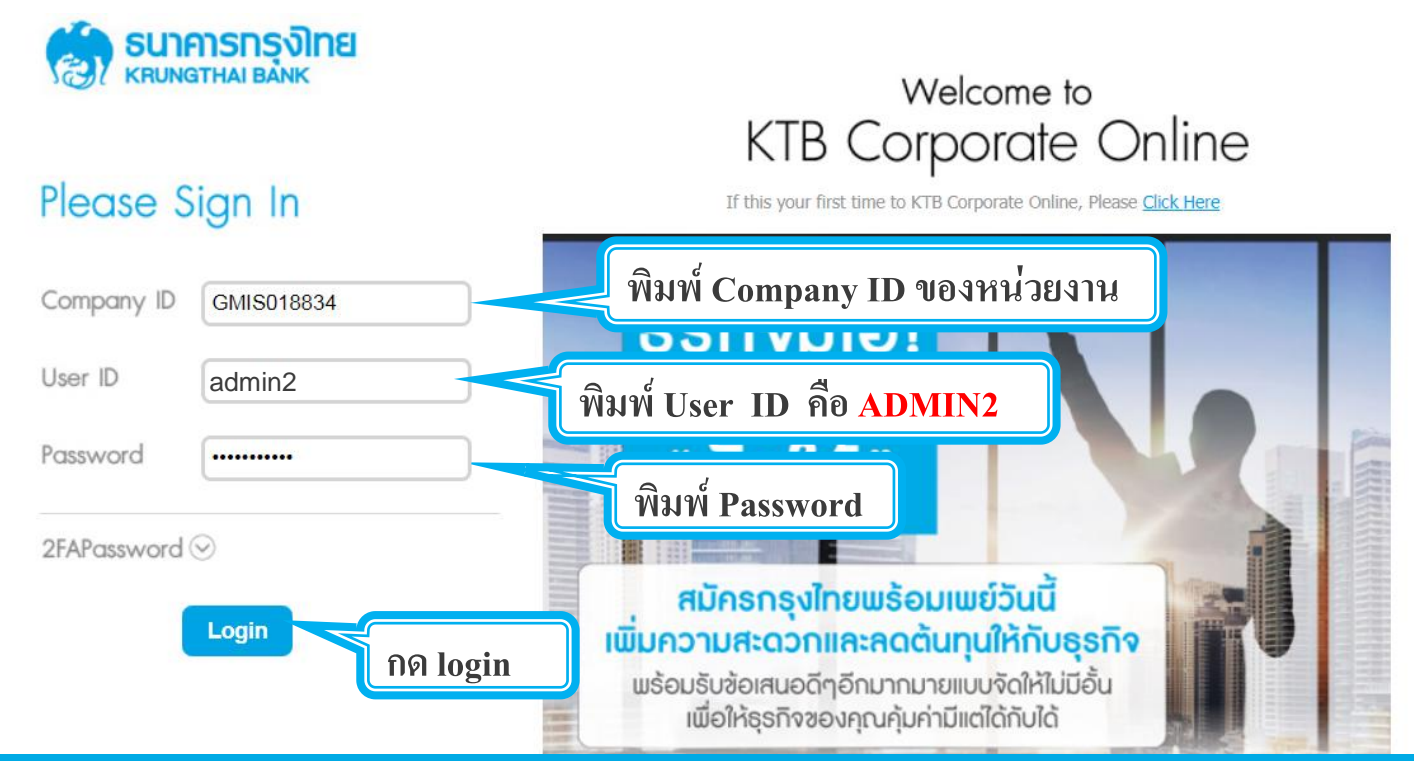

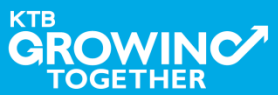

3. การสร้าง User (Maker, Authorizer) และกำหนดสิทธิเพื่อชำระ Pay Bills

รายการที่ ADMIN1 สร้างขึ้น จะถูกแสดงใน Inbox ของ ADMIN2 โดยสามารถกดเข้าไปเพื่อดูรายละเอียดได้

|            | ารุ <b>งิเทย</b><br><sup>BANK</sup> | GROWING                                    | CTB<br>C               |                       | Hi, Admin1   | L Auth | (Company Admi | n Authorizer)<br>ช่อ ทดสอบ    | C Logout                                      |
|------------|-------------------------------------|--------------------------------------------|------------------------|-----------------------|--------------|--------|---------------|-------------------------------|-----------------------------------------------|
| 🔲 궡 I      | nbox                                |                                            |                        |                       |              |        |               | Current Time:<br>Time out : 1 | 20 Feb 2018 11:46:54<br>14 minutes 36 seconds |
| KTB Compan | y Admin : <b>Inbox</b>              | ſ                                          |                        |                       |              |        |               |                               |                                               |
|            | แสดง 25 🔻                           | ແຄວ                                        |                        |                       |              |        | ค้นหา:        |                               |                                               |
|            | Date                                | Reference#                                 | Function               | on 🔶                  | Submited By  | \$     | Status 🗧      | Remarks                       | \$                                            |
|            | 20-02-2018<br>แสดง 1 ถึง 1 จาก      | <sup>04065901</sup><br>คลิกเลือกเพื่อตรวจา | Add User<br>กานและอนุร | Protile<br>งัติรายการ | Admin1 Maker |        | Request Auth  | -<br>ก่อนหน้า 1 ถึ            | <b>โด</b> ไป                                  |

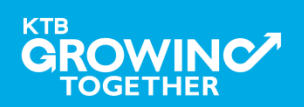

# 3. การสร้าง User (Maker, Authorizer) และกำหนดสิทธิเพื่อชำระ Pay Bills

ADMIN2 ตรวจสอบรายละเอียดการสร้าง user, สิทธิการใช้งาน และตั้ง Password ใหม่ในการ login ครั้งแรก

# หากถูกต้อง ให้กดปุ่ม approve เพื่ออนุมัติรายการ หากไม่ถูกต้อง ให้กดปุ่ม reject เพื่อปฏิเสธรายการพร้อมระบุเหตุผล

| 🎲 ธนาการกรุงไทย 🤅 🕻 🕻            | GROWING          | Hi, /                                                   | Admin1 Auth (Company Ad | min Authorizer<br>ช่อ ทดสอ |                                  | Logout                   |  |  |  |  |  |
|----------------------------------|------------------|---------------------------------------------------------|-------------------------|----------------------------|----------------------------------|--------------------------|--|--|--|--|--|
| Inbox                            |                  |                                                         |                         | Current Tin<br>Time out    | ne: 20 Feb 201<br>: : 14 minutes | 8 11:48:34<br>36 seconds |  |  |  |  |  |
| KTB Company Admin : User Profile | e > Approve User |                                                         |                         |                            |                                  | •                        |  |  |  |  |  |
| User ID                          | maker99          | Citizen ID                                              | 1234567890123           |                            |                                  |                          |  |  |  |  |  |
| User Name                        | maker99          | Locked                                                  |                         |                            |                                  |                          |  |  |  |  |  |
| Status                           | Inactive         | nactive ตั้ง Password ใหม่ใช้ในการการเข้าใช้งานครั้งแรก |                         |                            |                                  |                          |  |  |  |  |  |
| Position                         |                  | จะต้องมีตัวอักษรภ                                       | าษาอังกฤษพิมพ์เล็กต     | งสมกับ                     |                                  |                          |  |  |  |  |  |
| Authorize Class                  | A                | ตัวเลขรวมกันแล้ว                                        | 8-20 หลัก               |                            | J                                |                          |  |  |  |  |  |
| P/W Change every                 | 90               | Day(s)                                                  |                         | -                          |                                  | I                        |  |  |  |  |  |
| Password                         | •••••            | * Confirm Password                                      |                         | *                          | Approv                           | ve Re                    |  |  |  |  |  |

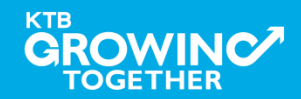

Cance

3. การสร้าง User (Maker, Authorizer) และกำหนดสิทธิเพื่อชำระ Pay Bills

กรอกเหตุผลการปฏิเสธรายการ และ กดปุ่ม Submit เพื่อยืนยันการปฏิเสธรายการ

| Reject Reason: |        |   |
|----------------|--------|---|
|                | Reason | * |
|                |        |   |

หมายเหตุ : เมื่อมีการ Reject รายการแล้ว รายการที่ Reject จะถูกส่งกลับ ไปยัง Inbox ของ ADMIN MAKER (ADMIN1) โดย ADMIN MAKER สามารถเข้าไปแก้ไขรายการ และส่งรายการกลับมาให้อนุมัติใหม่ หรือลบ รายการนี้ก็ได้

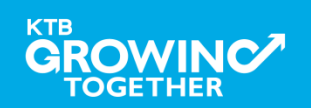

Cancel

#### AGENDA

การเข้าใช้งาน Krungthai Corporate Online โดย Company Admin

การเพิ่มข้อมูล Company Code สำหรับการชำระ Pay Bill

การสร้าง User (Maker, Authorizer) และกำหนดสิทธิเพื่อชำระ Pay

Bills

การกำหนดเงื่อนไขวงเงินการอนุมัติ LOA (Line of Authorization)

บริการ Pay Bills

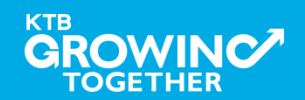

# เข้าระบบด้วย User Id : ADMIN 1

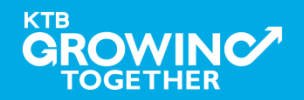

# 4. การกำหนดเงื่อนไขวงเงินการอนุมัติ LOA (Line of Authorization) บริการ Pay Bills

ADMIN1 เข้าสู่ระบบงาน Krungthai Corporate Online ผ่าน URL

<u>https://www.bizgrowing.ktb.co.th/corporate/</u>หรือ <u>www.ktb.co.th</u> >>> Krungthai

**Corporate Online** 

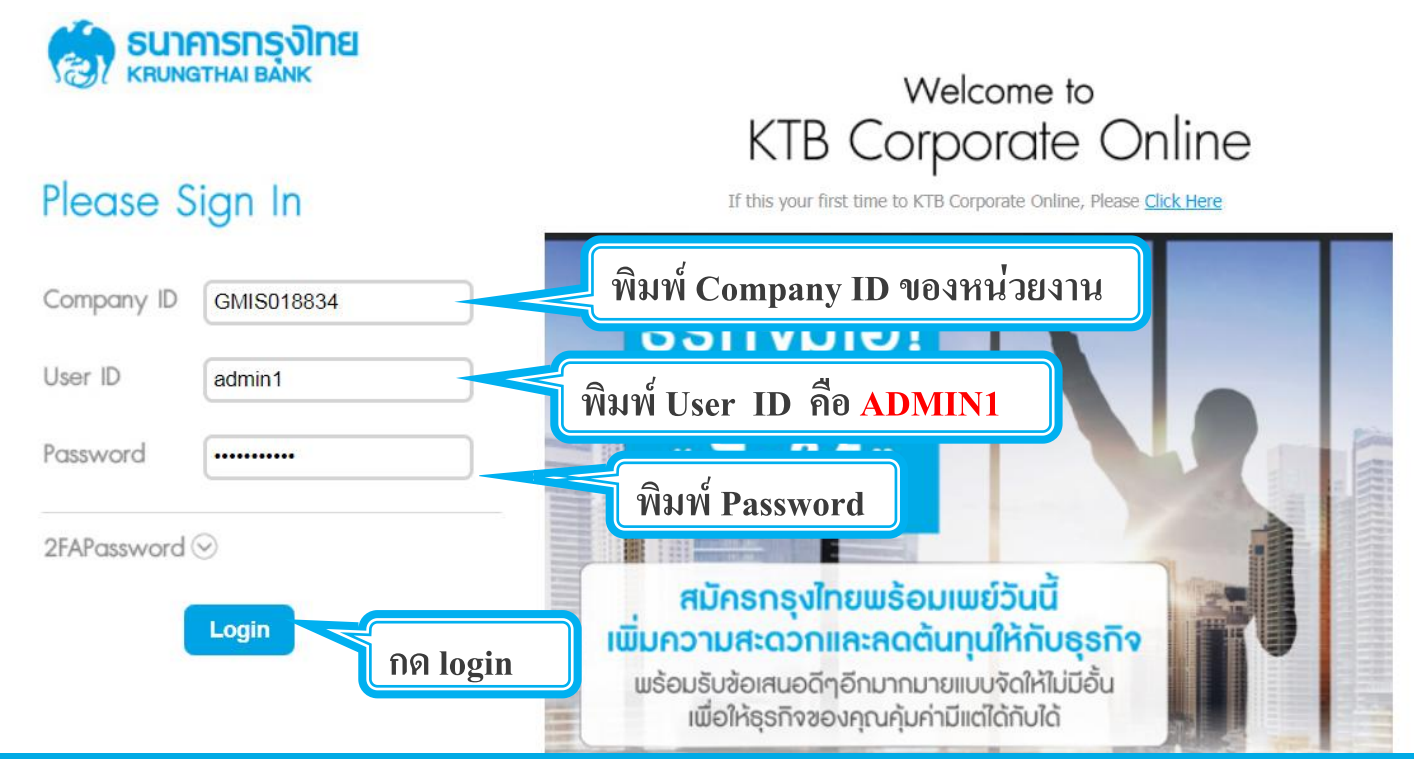

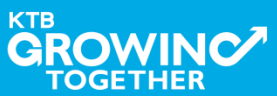

## 4. การกำหนดเงื่อนไขวงเงินการอนุมัติ LOA (Line of Authorization) บริการ Pay Bills

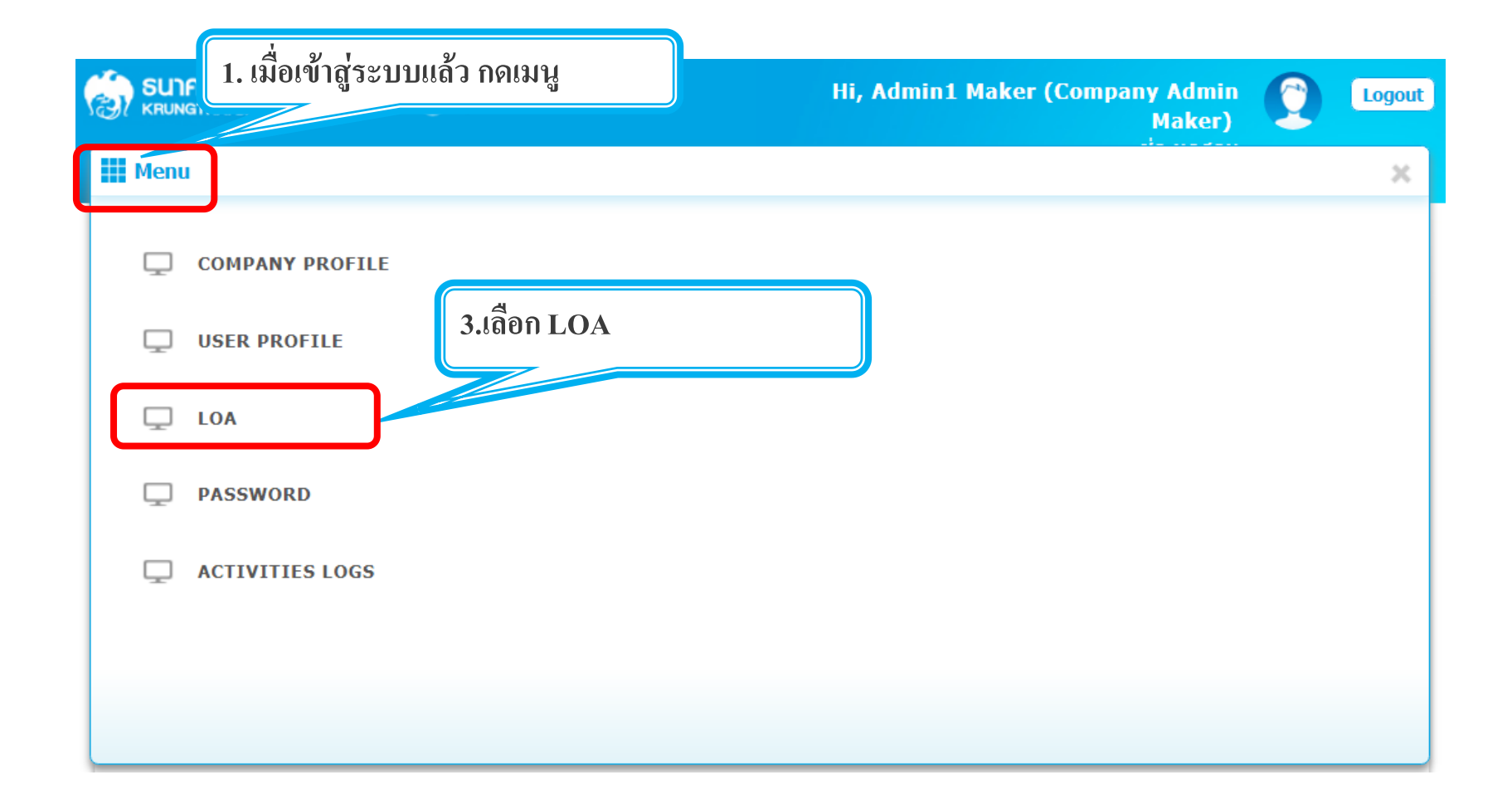

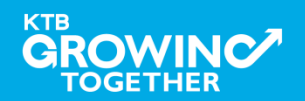

### 4. การกำหนดเงื่อนไขวงเงินการอนุมัติ LOA (Line of Authorization) บริการ Pay Bills

Admin1 Log-in เข้าระบบ Krungthai Corporate Online เลือก Tab: LOA > Sub Tab: Upload เพื่อสร้างวงเงินการอนุมัติ LOA

| 🤲 ธนาการกรุงไทย<br>квинатна ванк | GROWING                |      |               |                  |            | Hi, Admi    | in1 Maker (Company | Admin Maker)<br>ช่อ ทดสอเ |                                  | Logout                   |
|----------------------------------|------------------------|------|---------------|------------------|------------|-------------|--------------------|---------------------------|----------------------------------|--------------------------|
| III 🐴 Inbox                      |                        |      |               |                  |            |             |                    | Current Time<br>Time out  | e: 20 Feb 2018<br>: 14 minutes 5 | 3 13:38:24<br>55 seconds |
| KTB Company Admin : LOA          |                        |      |               |                  |            |             |                    |                           |                                  |                          |
|                                  | Application Ref#       |      | *             | Application Date | 20-02-2018 | i           |                    |                           |                                  |                          |
| Upload Financial                 |                        |      |               |                  |            |             |                    |                           |                                  |                          |
| แสดง [4]] ซ แถ                   | 3                      |      |               |                  |            |             |                    | ค้นหา:                    |                                  |                          |
| Action Rule                      | Service Limit Validate | Trai | saction Limit |                  |            | Batch Limit |                    | Grou                      | p                                |                          |
|                                  |                        | Min  | Max           | Override         | Min        | Max         | Override A B       | C D E                     | F G H                            | IJ                       |
|                                  |                        |      |               | ไม่พบข้อมูล      |            |             |                    |                           |                                  |                          |
| Add                              | KTB iPay Standard 0 🔻  |      | N             | •                |            | Ν           | ▼                  |                           |                                  |                          |
| แสดง 0 ถึง 0 จาก 0 แถว           |                        |      |               |                  |            |             |                    | ก่อน                      | หน้า 1                           | ถัดไป                    |
|                                  |                        |      |               |                  |            |             | S                  | ave As Draft              | ubmit C                          | ancel                    |

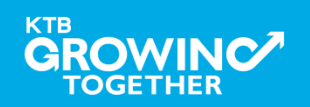

# 4. การกำหนดเงื่อนไขวงเงินการอนุมัติ LOA (Line of Authorization) บริการ Pay Bills

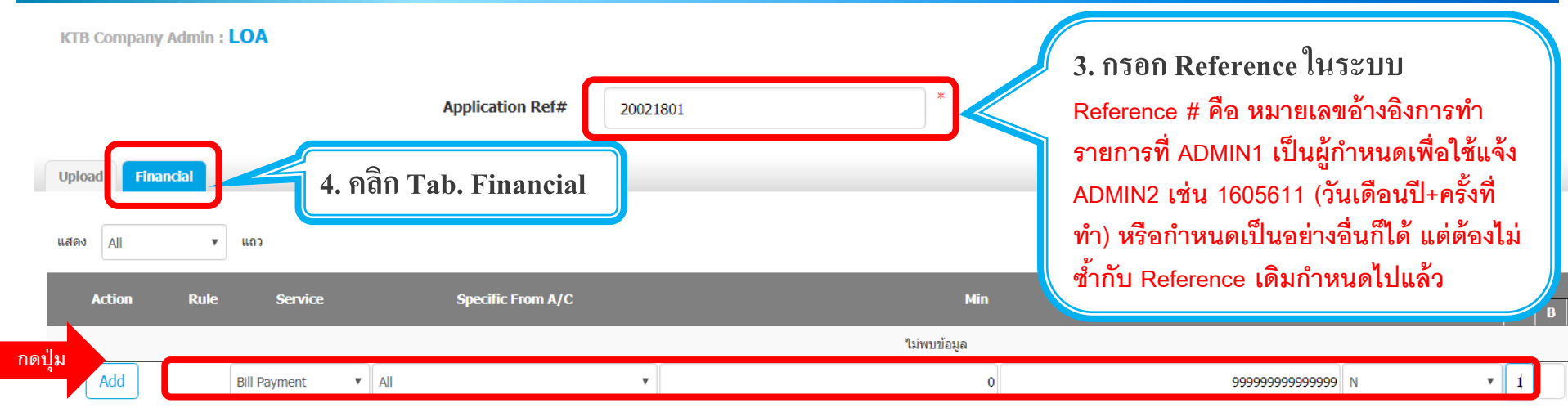

ระบุข้อมูลดังนี้

- Service เลือก Bill Payment, Own Account Transfer ที่ละบรรทัด
- Specific From A/C เลือกบัญชีที่ต้องการกำหนดเงื่อนไข เลือก All
- กำหนด Min Max ของจำนวนเงินที่ต้องการกำหนดอนุมัติ กำหนดค่าเป็น "0" และ "9999999999"
- Override เลือก <mark>N</mark>
- กำหนดเงื่อนไขกลุ่มผู้อนุมัติรายการ (Group)
  - ใต้ A พิมพ์ 1 (หมายความว่า ต้องอนุมัติรายการโดยผู้อนุมัติ group A 1 ท่าน)
  - ใต้ A พิมพ์ 2 (หมายความว่า ต้องอนุมัติรายการโดยผู้อนุมัติ group A 2 ท่าน)
- กดปุ่ม Add เพื่อเพิ่มเงื่อนไงการอนุมัติ (LOA)

4. การกำหนดเงื่อนไขวงเงินการอนุมัติ LOA (Line of Authorization) บริการ Pay Bills

# วงเงินการอนุมัติก็จะปรากฏด้านบน

TOGETHER

| Upload Financ | cial           |                   |     |                     |          |   |   |   |       |
|---------------|----------------|-------------------|-----|---------------------|----------|---|---|---|-------|
| แสดง All      | ▼ แถว          |                   |     |                     |          |   |   |   | ค้นหา |
| Action        | Rule Service   | Specific From A/C | Min | Мах                 | Override |   | A | в | C   E |
| â             | 1 Bill Payment | ALL               | 0   | 999,999,999,999,999 | N        |   | 1 |   |       |
| Add           | Bill Payment   | ▼ All ▼           |     |                     | N        | • |   |   |       |

# ทำการเพิ่ม Service จนครบ กดปุ่ม submit หลังจากนั้น ADMIN1 กดปุ่มLogout

| Upload Fina            | ncial |                           |                   |          |                     |                         |     |        |         |        |       |  |
|------------------------|-------|---------------------------|-------------------|----------|---------------------|-------------------------|-----|--------|---------|--------|-------|--|
| แสดง All               | •     | แถว                       |                   |          |                     |                         |     | ค้นหา: |         |        |       |  |
| Action                 | Rule  | Service                   | Specific From A/C | Min      | Мах                 | Override                |     |        | Group   |        |       |  |
|                        |       |                           |                   |          |                     |                         | AB  |        | EF      | GH     | II    |  |
| â                      | 1     | Bill Payment              | ALL               | 0        | 999,999,999,999,999 | N                       | 1   |        |         |        |       |  |
| â                      | 2     | Own Funds Transfer        | ALL               | 0        | 999,999,999,999,999 | N                       | 1   |        |         |        |       |  |
| Add                    |       | · · · · · · · · · · · · · | -                 |          |                     |                         |     |        |         |        |       |  |
| แสดง 1 ถึง 2 จาก 2 แถว |       |                           |                   |          |                     |                         |     |        | ก่อนหน่ | n 1    | ถัดไป |  |
|                        |       |                           |                   | หลังกำหน | ดสิทธิครบ คลิเ      | าป <mark>ุ่ม</mark> Sub | mit | Su     | omit    | Cancel |       |  |
|                        |       |                           |                   |          |                     |                         |     |        | 4       | 4      |       |  |

# เข้าระบบด้วย User Id : ADMIN 2

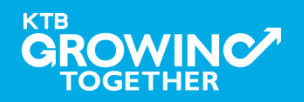
# 4. การกำหนดเงื่อนไขวงเงินการอนุมัติ LOA (Line of Authorization) บริการ Pay Bills

ADMIN2 เข้าสู่ระบบงาน Krungthai Corporate Online ผ่าน URL

<u>https://www.bizgrowing.ktb.co.th/corporate/</u>หรือ <u>www.ktb.co.th</u> >>> Krungthai

**Corporate Online** 

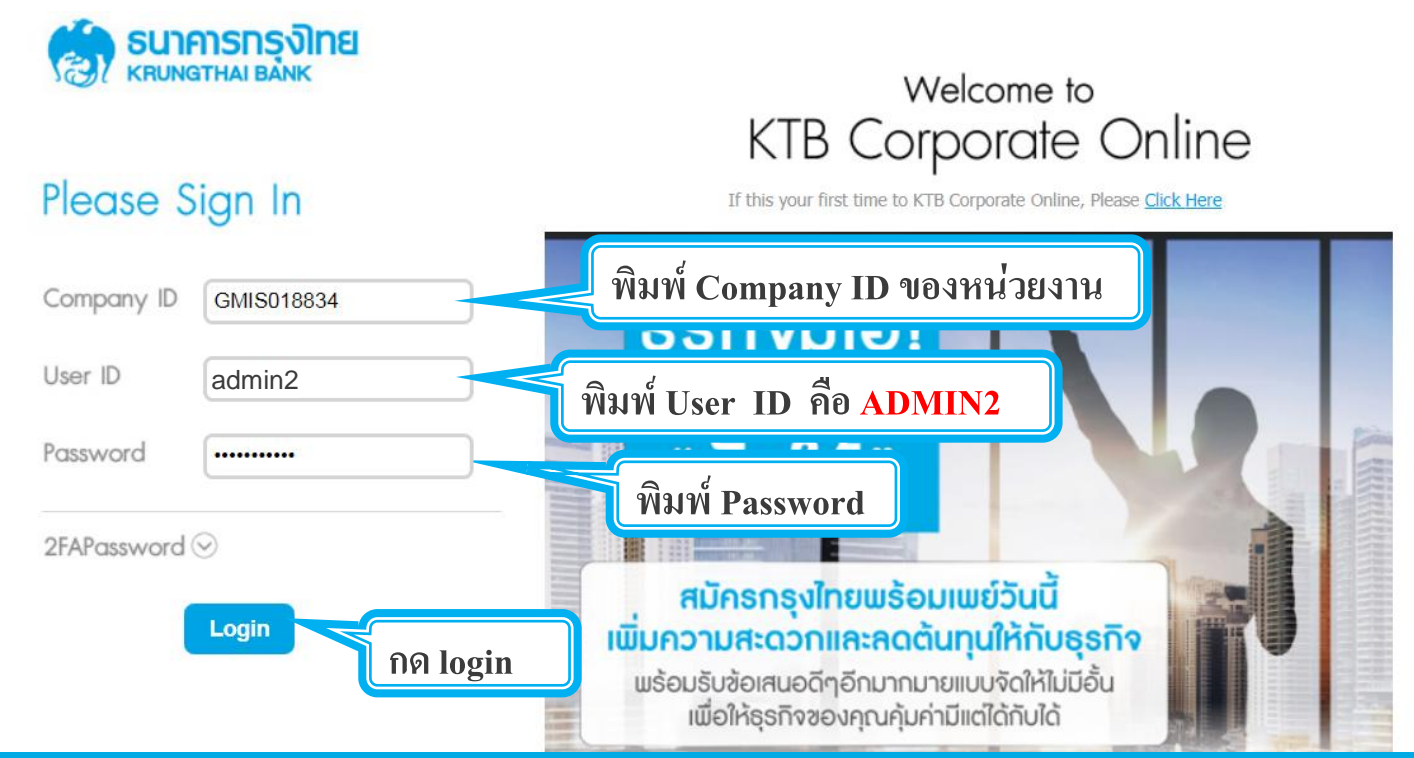

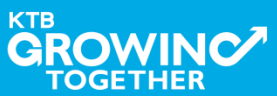

4. การกำหนดเงื่อนไขวงเงินการอนุมัติ LOA (Line of Authorization) บริการ Pay Bills

รายการที่ ADMIN1 สร้างขึ้น จะถูกแสดงใน Inbox ของ ADMIN2 โดยสามารถกดเข้าไปเพื่อดูรายละเอียดได้

| စောင်းများ (၁၈၈၄) (၁၈၈၄၇) (၁၈၈၄၇၇) (၁၈၈၄၇၇၇၇၇၇၇၇၇၇၇၇၇၇၇၇၇၇၇၇၇၇၇၇၇၇၇၇၇၇၇၇၇၇၇ | GROWI           | by KTB<br>NG |               |    | Hi, Admin1   | Auth (C | Company Adm  | in Autho<br>ช่อ | orizer) 🜔                                      | Logout                    |
|-----------------------------------------------------------------------------|-----------------|--------------|---------------|----|--------------|---------|--------------|-----------------|------------------------------------------------|---------------------------|
| Inbox                                                                       |                 |              |               |    |              |         |              | Cu              | rrent Time: 20 Feb 20<br>Time out : 14 minutes | 18 14:10:41<br>42 seconds |
| KTB Company Admin : Inbox                                                   |                 |              |               |    |              |         |              |                 |                                                |                           |
| แสดง 25 ▼ แถว                                                               |                 |              |               |    |              |         |              | ค้นหา:          |                                                |                           |
| Date 🔻                                                                      | Reference#      | \$           | Function      | \$ | Submited By  | ÷       | Status       | \$              | Remarks                                        | \$                        |
| 20-02-2018                                                                  | 20021801        |              | LOA Profile   |    | Admin1 Maker |         | Request Auth | I               | -                                              |                           |
| แสดง 1 ถึง 1 จาก 1<br><b>1. คลิก</b> เ                                      | เลือกเพื่อตรวจท | านและเ       | อนุมัติรายการ | i  |              |         |              |                 | ก่อนหน้า 1                                     | ถัดไป                     |

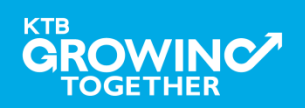

4. การกำหนดเงื่อนไขวงเงินการอนุมัติ LOA (Line of Authorization) บริการ Pay Bills

ADMIN2 ตรวจสอบรายละเอียดเงื่อนไขวงเงินการอนุมัติ LOA หากถูกต้อง ให้กดปุ่ม approve เพื่ออนุมัติรายการ

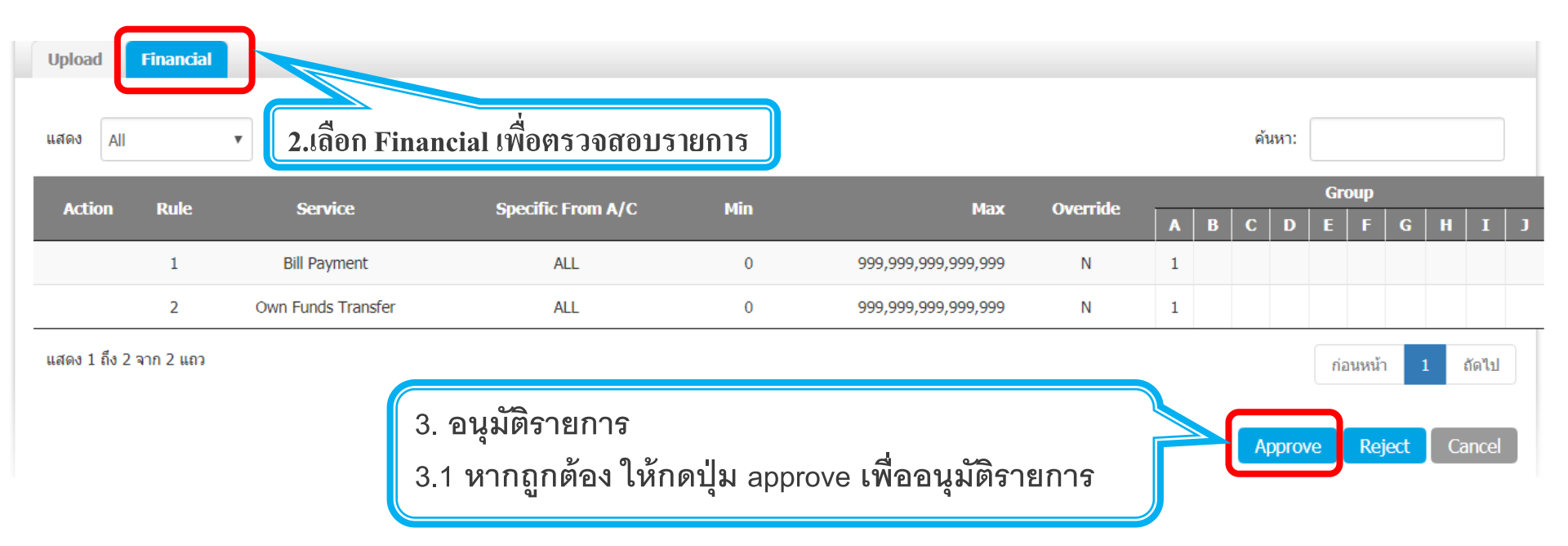

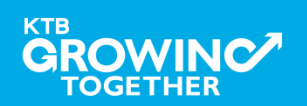

4. การกำหนดเงื่อนไขวงเงินการอนุมัติ LOA (Line of Authorization)

# ADMIN2 ตรวจสอบรายละเอียดเงื่อนไขวงเงินการอนุมัติ LOA หากไม่ถูกต้อง ให้กดปุ่ม reject เพื่อปฏิเสธรายการพร้อมระบุเหตุผล

| Upload               | Financial |                           |                             |              |                     |           |                    |    |     |       |            |               |          |           |             |   |
|----------------------|-----------|---------------------------|-----------------------------|--------------|---------------------|-----------|--------------------|----|-----|-------|------------|---------------|----------|-----------|-------------|---|
| แสดง All             |           | ▼ แถว                     |                             |              |                     |           |                    |    | ค้เ | เหา:  |            |               |          |           |             |   |
| Action               | Rule      | Service                   | Specific From A/C           | Min          | Мах                 | Override  |                    |    |     |       | Gro        | чр            |          |           |             |   |
|                      |           |                           |                             |              |                     |           | A                  | В  | С   | D     | E          | F             | G        | H         | Ι           | J |
|                      | 1         | Bill Payment              | ALL                         | 0            | 999,999,999,999,999 | Ν         | 1                  |    |     |       |            |               |          |           |             |   |
|                      | 2         | Own Funds Transfer        | ALL                         | 0            | 999,999,999,999,999 | Ν         | 1                  |    |     |       |            |               |          |           |             |   |
| <b>แ</b> สดง 1 ถึง 2 | จาก 2 แถว |                           |                             |              |                     |           |                    |    | A   | oprov | nian<br>re | นหน้า<br>Reje | 1<br>ect | ถ้<br>Car | ดไป<br>ncel | ) |
|                      |           | 3. อนุมัติร<br>3.2 หากไม่ | ายการ<br>เถูกต้อง ให้กดปุ่ม | reject เพื่ช | อปฏิเสธรายการพร์    | ร้อมระบุเ | <mark></mark> វេត្ | ผล |     |       |            |               |          |           |             |   |

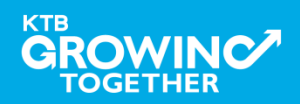

4. การกำหนดเงื่อนไขวงเงินการอนุมัติ LOA (Line of Authorization)

กรอกเหตุผลการปฏิเสธรายการ และ กด Submit เพื่อยืนยันการปฏิเสธรายการ

KTB Company Admin : LOA

| Reject Reason: |        |   |
|----------------|--------|---|
|                | Reason | * |

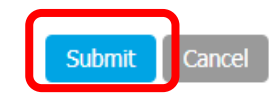

หมายเหตุ : เมื่อมีการ Reject รายการแล้ว รายการถูก Reject จะถูก ส่งกลับไปยัง Inbox ของ ADMIN MAKER (ADMIN1) โดย ADMIN MAKER สามารถเข้าไปแก้ไขรายการ และส่งกลับมาให้อนุมัติใหม่ หรือลบรายการ นี้ก็ได้

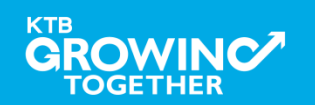

การ Reset / Unlock Password ให้กับ สร้าง User (Maker, Authorizer) สำหรับ ADMIN 2 ผ่าน Krungthai Corporate Online

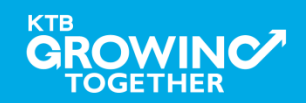

#### การ Reset / Unlock Password สำหรับADMIN 2

ADMIN2 เข้าสู่ระบบงาน Krungthai Corporate Online ผ่าน URL

<u>https://www.bizgrowing.ktb.co.th/corporate/</u>หรือ <u>www.ktb.co.th</u> >>> Krungthai

Corporate Online

**SUNATIONAL BANK** Welcome to **KTB** Corporate Online Please Sign In If this your first time to KTB Corporate Online, Please Click Here พิมพ์ Company ID ของหน่วยงาน Company ID GMIS018834 ישועעוופט User ID admin2 พิมพ์ User ID คือ ADMIN2 Password ..... พิมพ์ Password 2FAPassword 🛇 สมัครกรุงไทยพร้อมเพย์วันนี้ เพิ่มความสะดวกและลดต้นทุนให้กับธุธกิจ Login กด login <u>พ</u>ร้อมรับข้อเสนอดีๆอีกมากมายแบบจัดให้ไม่มีอั้น เพื่อให้ธุรกิจของคณค้มค่ามีแต่ได้กับได้

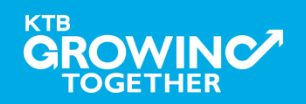

| 🛞 รนาคารกรุงไทย<br>หรบทฐาหล่า ยล่งห                      | 1. เมื่อเข้าสู่ระบบแล้ว กดเมนู | Hi, 2000400452 Test Admin 2 (Company Admin Authorizer)<br>ADMIN2 / GMIS039014 Test | Logout |
|----------------------------------------------------------|--------------------------------|------------------------------------------------------------------------------------|--------|
| iii Menu                                                 |                                |                                                                                    | X      |
| COMPANY PROFIL USER PROFILE LOA PASSWORD ACTIVITIES LOGS | เย<br>2.เลือก Password         |                                                                                    |        |

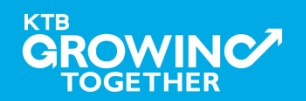

|         | การกรุง <b>)กย</b><br><sup>STHAI BANK</sup> | GROWING                   | Hi, 2000400452 Test Admin 2 (Company Admin Authorizer) C Logo<br>ADMIN2 / GMIS039014 Test |
|---------|---------------------------------------------|---------------------------|-------------------------------------------------------------------------------------------|
|         | 🚰 Inbox                                     |                           | Current Time: 17 Apr 2018 15:08<br>Time out : 14 minutes 40 seco                          |
| KTB Con | npany Admin : Passwo                        | rd > Search User          |                                                                                           |
|         | Please specify search                       | ng criteria:              |                                                                                           |
|         | User ID                                     |                           | User Name                                                                                 |
|         | User Role                                   | Company Maker             | User Status     Active                                                                    |
|         |                                             |                           | Search                                                                                    |
| 1       | . ใส่ข้อมูล Use                             | er ที่ต้องการReset/Unlock | 2. กด "Search"                                                                            |
|         | - User ID                                   |                           |                                                                                           |
|         | - User Nan                                  | ıe                        |                                                                                           |
|         | - User Role                                 | 9                         |                                                                                           |
|         | - User Stat                                 | us                        |                                                                                           |

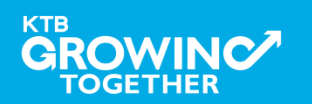

| SUNASSAN                      |                   |                         | Hi, 2000400452 Test Admin 2 ( | Company Admin Authorizer) Company Admin Authorizer)                   |
|-------------------------------|-------------------|-------------------------|-------------------------------|-----------------------------------------------------------------------|
| 🗰 🔁 Inbox                     |                   |                         |                               | Current Time: 17 Apr 2018 15:23:55<br>Time out : 6 minutes 40 seconds |
| KTB Company Admin : Passwo    | ord > Search User |                         |                               | <del>.</del>                                                          |
| Please specify search         | hing criteria:    |                         |                               |                                                                       |
| User ID                       |                   |                         | User Name                     |                                                                       |
| <ul> <li>User Role</li> </ul> | Company Maker     |                         | User Status     Active     T  |                                                                       |
|                               |                   |                         |                               | Search                                                                |
|                               |                   |                         |                               |                                                                       |
| แสดง 25 🔻 แถว                 |                   |                         |                               | คันหา:                                                                |
| User ID 🔺                     | User Name         | 븆 User Role             | 🔶 User Status                 | 🔷 User Remark 🔶                                                       |
| AMKER1                        | amker1            | Company Maker           | Active                        | -                                                                     |
| AUTH1                         | auth1             | Company Authorizer      | Active                        | -                                                                     |
| AUTH2                         | AUTH2             | Company Authorizer      | Active                        | -                                                                     |
| MAKER1                        | maker1            | Company Maker           | Active                        | -                                                                     |
| MAKER2                        | MAKER2            | Company Maker           | Active                        | -                                                                     |
|                               |                   |                         |                               |                                                                       |
|                               | คลิกเลือก User ID | ที่ต้องการ Reset/Unlock | Password                      |                                                                       |

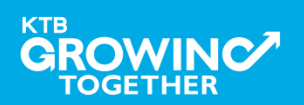

| การ Reset / Unlock                                                                                                    | Password สำหร                                                     | รับADMIN 2                                   |                                                     |                                  |  |  |  |
|----------------------------------------------------------------------------------------------------|-------------------------------------------------------------------|----------------------------------------------|-----------------------------------------------------|----------------------------------|--|--|--|
| รมาการกรุงไทย<br>เหญงฐาหล่า BANK<br>มี Inbox<br>KTB Company Admin : Password > Lock                                                                                                    | GRC 1. พิมพ์ หมายเลข<br>หรือกำหนดเป็นอย<br>/Unlock/Reset Password | เอ้างอิงการทำรายกา<br>ข่างอื่นก็ได้แต่ต้องไม | ร เช่น 05075901 (วันเดี<br>ไซ้ำกับ Reference เดิมที | อนปี+ครั้งที่ทำ)<br>มีเคยใช้<br> |  |  |  |
| Application Reference#                                                                                                    | 1810256101                                                        | Application Date                             | 17-04-2018                                          |                                  |  |  |  |
| User ID                                                                                                    | MAKER2                                                            | Citizen ID                                   | 11111111111                                         |                                  |  |  |  |
| User Name                                                                                                    | MAKER2                                                            | Locked                                       | Ν                                                   |                                  |  |  |  |
| Status                                                                                                    | Active                                                            | Role                                         | Company Maker                                       |                                  |  |  |  |
| Position                                                                                                    |                                                                   | Department                                   |                                                     |                                  |  |  |  |
| Last Reference#                                                                                                    | cxvjxcbnkj                                                        | Last Change Date                             | 24-02-2018                                          |                                  |  |  |  |
| Comp User Info       Image: Comp User Info         2.1       คลิ๊ก lock กรณีระงับการใช้งาน user         2.2       คลิ๊ก unlock (ปุ่มจะขึ้นแทนที่ปุ่ม lock เมื่อ         - user ใส่ Password ผิค 3 ครั้ง)         - ปลด lock กรณีจำ Password ได้         2.3       คลิ๊ก reset password กรณีจำ Password ไม่ได้ |                                                                   |                                              |                                                     |                                  |  |  |  |
| erms & Conditions   Privacy   Contact Us                                                                                                    |                                                                   |                                              |                                                     |                                  |  |  |  |

CROWest viewed at 1024 x 768 screen resolution. MSIE 8 or higher, Google Chrome 30 or higher. Copyright © 2013 Krung Thai Bank PCL, All Rights Reserved.

TOGETHER

| 😸 รมาการกรุงไทย<br>เหมงฐาหล่า ยล่งเห<br>III 🕁 Inbox       | 2.3 กรณี user ไม่ทราบ password ตนเอง<br>- admin2 ตั้ง password ใหม่ เพื่อใช้ในการ                                                |
|-----------------------------------------------------------|----------------------------------------------------------------------------------------------------|
| KTB Company Admin : Password > Lock/Unlock/Reset Password | login ครั้งแรก ของ user เชน a1234567 พร้อม<br>แจ้ง user ให้ทราบ                                                                  |
| Vser ID                                                   | MAKER2                                                                                                    |
| New Password<br>Confirm Password                          |                                                                                                    |
|                                                           | * Password must be alphanumeric, no spaces and not<br>allowed for all numbers with 8-20 characters length.<br>Clear Data Confirm |
|                                                           | กด confirm                                                                                                    |

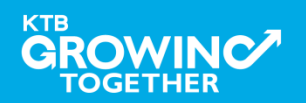

# **THANK YOU**

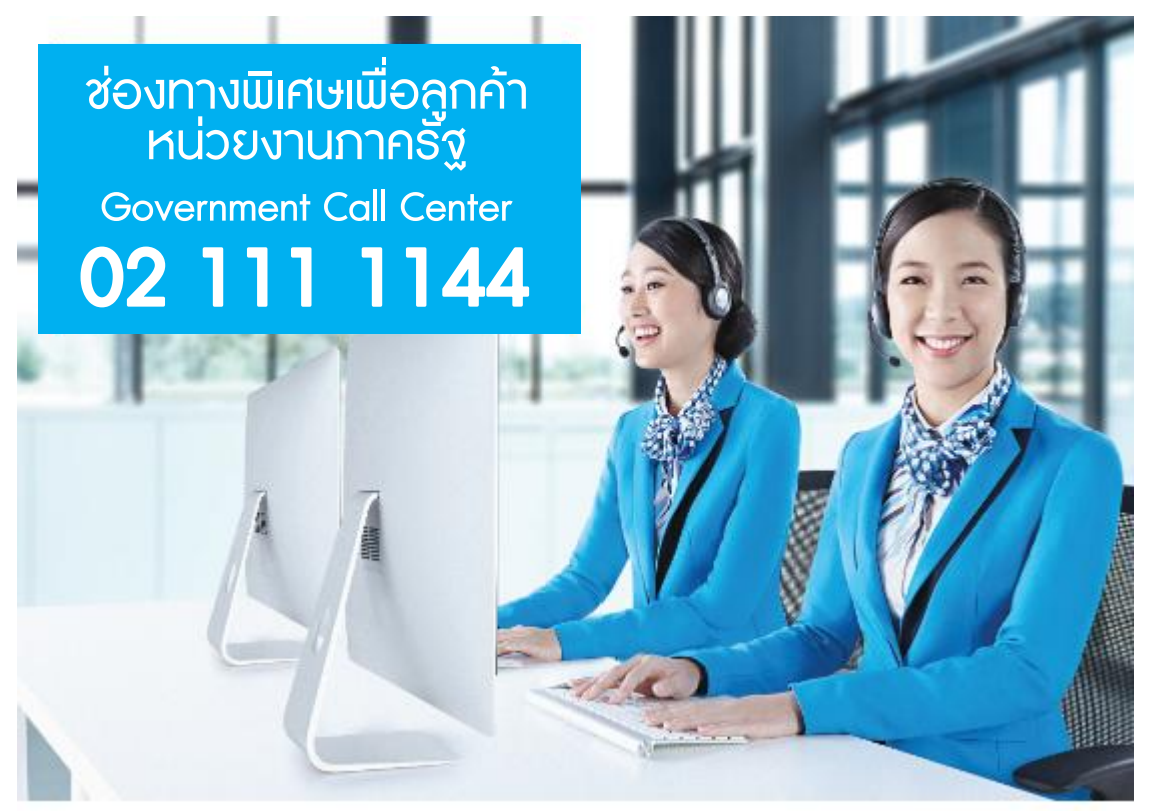

กรณีที่โทรติดต่อไม่ได้ ติดต่อ ผ่านช่องทาง email cash.management@ktb.co.th แจ้งรายละเอียดดังนี้ 1. Company ID 2. ชื่อบริษัท 3. ผู้ติดต่อ พร้อมเบอร์โทรกลับ 4. รายละเอียดปัญหา พร้อม หน้าจอ (ถ้ามี)

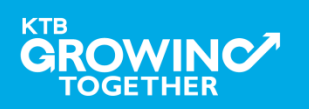

**KTB Cash Management** 

| ชื่อ - นามสกุล | ระบุชื่อ นามสกุลของผู้ใช้งานในระบบ                                   |
|----------------|----------------------------------------------------------------------|
| ปฏิบัติหน้าที่ | ระบุว่าทำหน้าที่เป็น Company User Maker หรือ Company User Authorizer |
| ชื่อหน่วยงาน   | ระบุชื่อหน่วยเบิกจ่าย                                                |
| Company ID     |                                                                      |
| User ID        |                                                                      |
| Password       |                                                                      |

#### แบบแจ้งรหัสเข้าใช้งานระบบประจำหน่วยเบิก - จ่าย (Company ID) และรหัสผ่าน (Password)

หมายเหตุ : เมื่อ Company User Maker หรือ Company User Authorizer แล้วแต่กรณี ได้รับทราบรหัสเข้าใช้งาน ระบบประจำหน่วยเบิกจ่าย (Company ID) และรหัสผ่าน (Password) แล้ว จะต้องเก็บรักษารหัสดังกล่าวไว้ เป็นความลับ เนื่องจากเป็นเรื่องที่มีความสำคัญและต้องการความปลอดภัยสูง

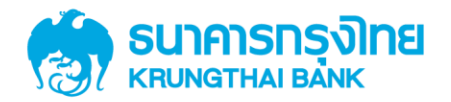

# คู่มือการใช้งาน Krungthai Corporate Online สำหรับการใช้งาน Pay Bills (Single User, User Maker, User Authorizer)

Version 1.0

KTB GROWING TOGETHER KTB GROWING TOGETHER KTB GROWI

#### การเข้าใช้งาน Krungthai Corporate Online (Single User, User Maker, User Authorizer)

# <u>หน้าจอระบบ Krungthai Corporate online สำหรับเข้าใช้งาน</u> เข้า URL : <u>https://www.ktb.co.th</u>

### 1. คลิ๊กเลือก บริการออนไลน์

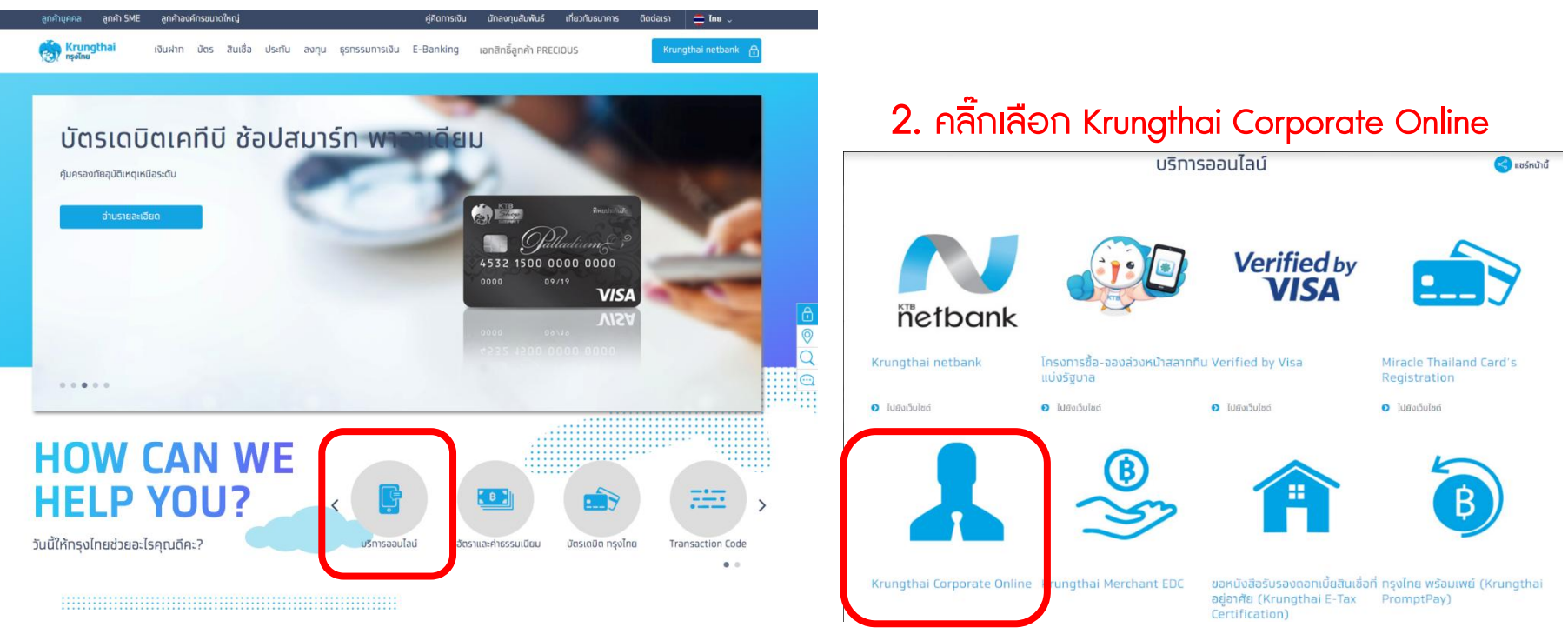

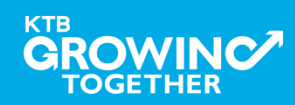

การเข้าใช้งาน Krungthai Corporate Online (Single User, User Maker, User Authorizer)

<u>หน้าจอระบบ Krungthai Corporate online สำหรับเข้าใช้งาน</u>

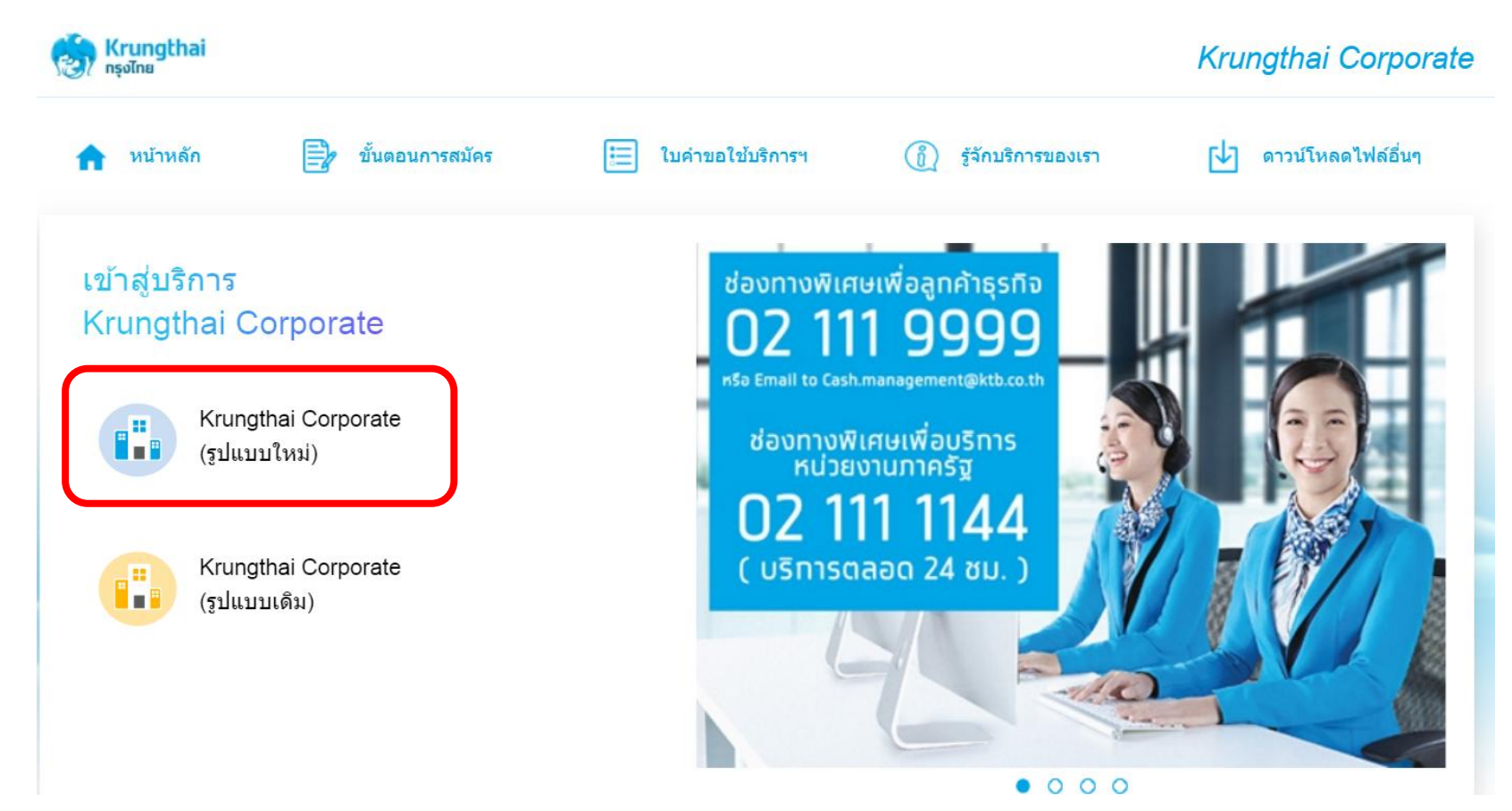

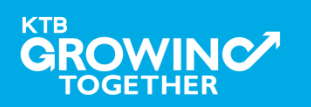

#### AGENDA

รูปแบบที่1 (User 1 Levels): การเข้าใช้งานระบบฯ (Company Single User)

รูปแบบที่2 (User 2 Levels): การเข้าใช้งานระบบฯ (Company User Maker)

รูปแบบที่2 (User 2 Levels): การเข้าใช้งานระบบฯ (Company User Authorizer)

การตรวจสอบสถานะรายการชำระเงิน Pay Bills (Tracking Bill-Payment)

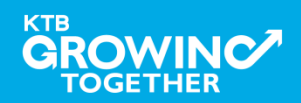

# รูปแบบที่1 : กรณี 1 Level การเข้าใช้งานระบบ Krungthai Corporate Online โดย (Company Single User)

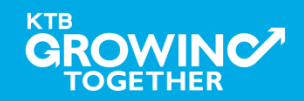

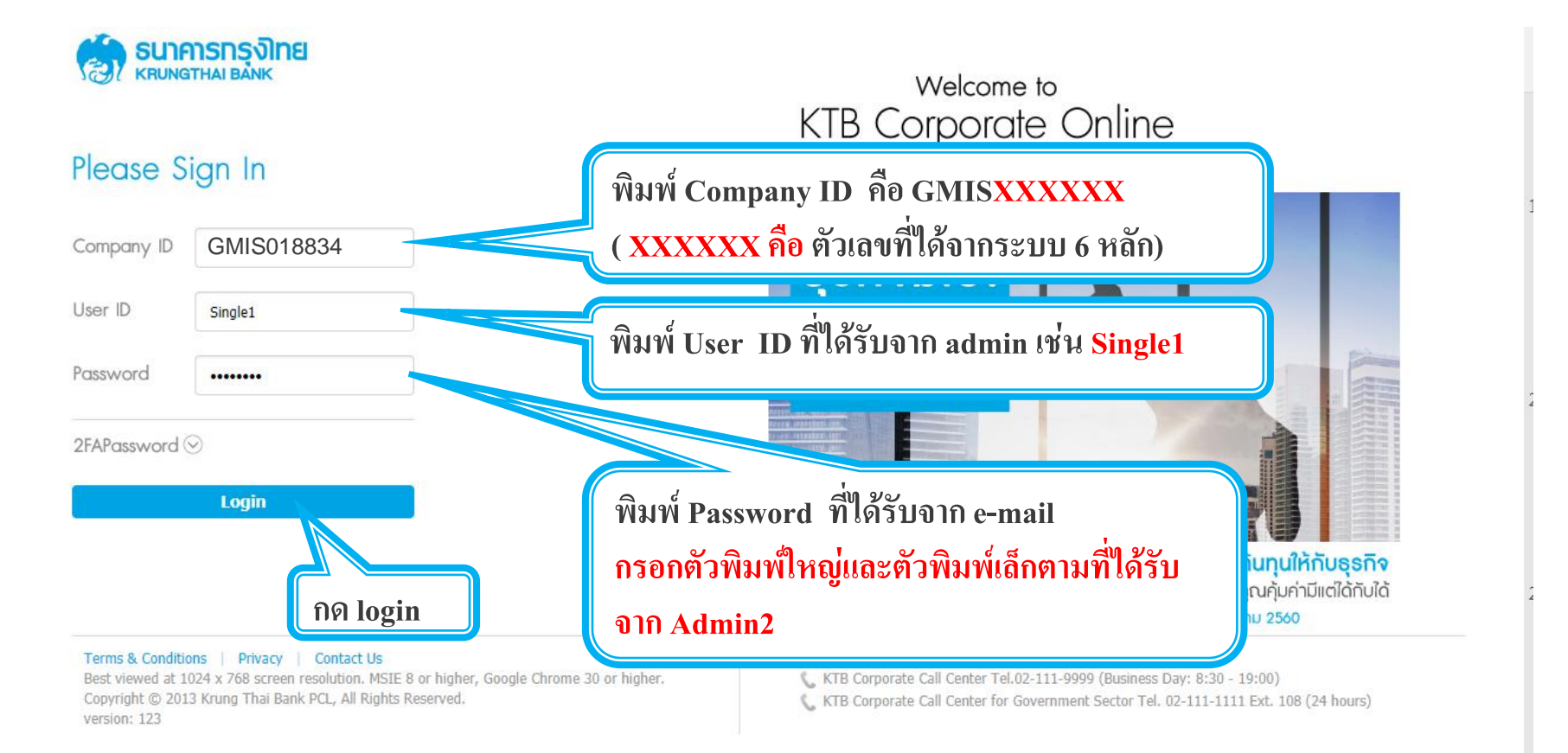

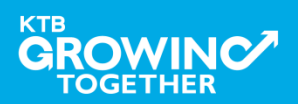

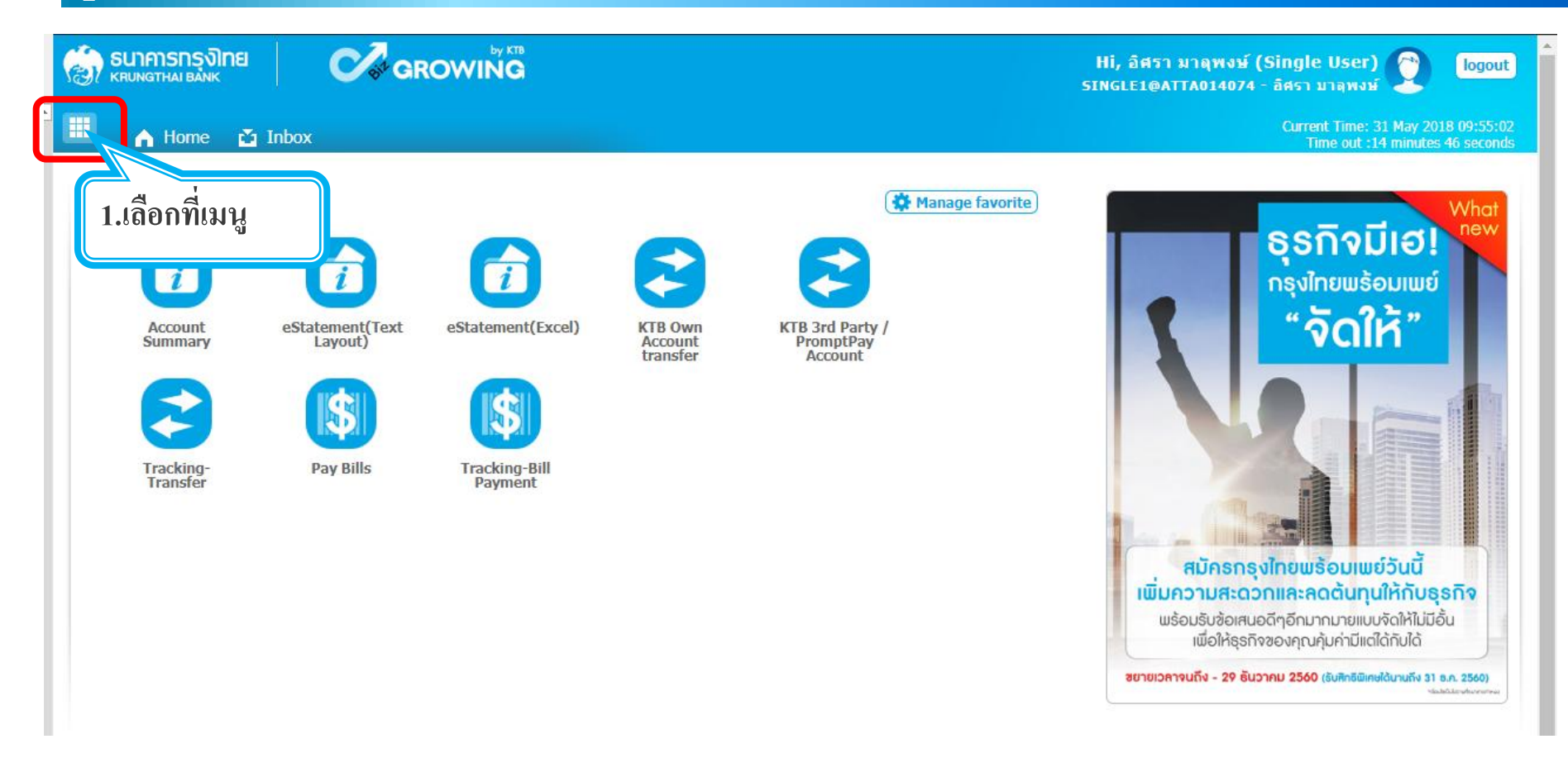

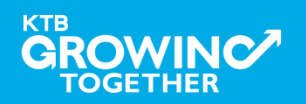

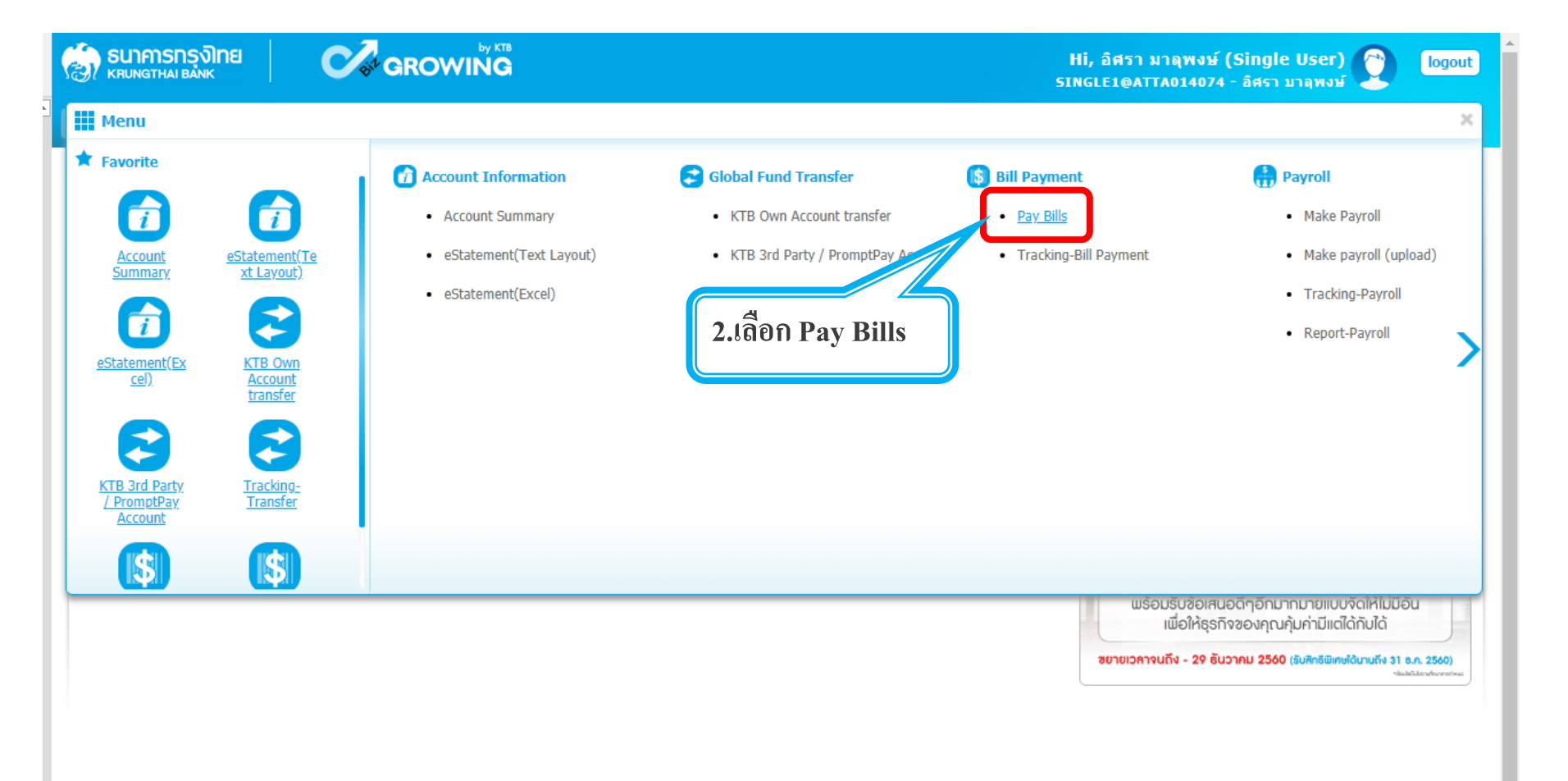

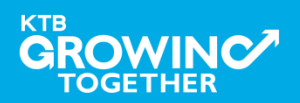

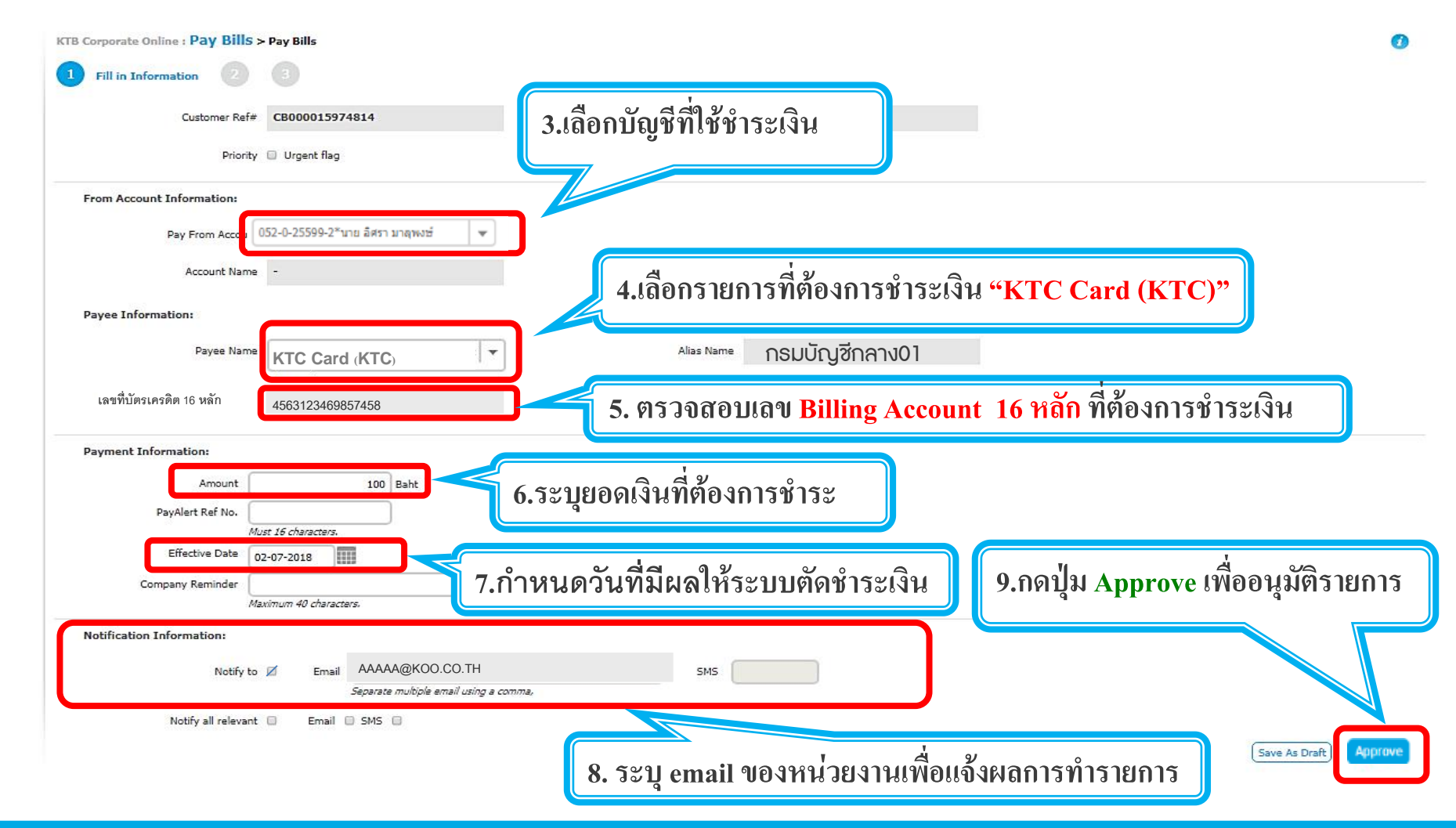

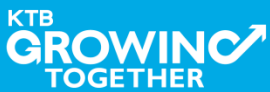

# ฐปแบบที่1 (User 1 Levels) : การเข้าใช้งานระบบฯโดย Company Single User

| Please fill in                |       |                                 |          |                |                       |
|-------------------------------|-------|---------------------------------|----------|----------------|-----------------------|
| Customer Ref#                 |       | CB000000156298                  | ×        | Reference Date | 26-05-2015            |
| Pay From Account              |       | 000-1-96148-9 🔻                 |          |                |                       |
| Account Name                  |       | นางสาว นิรมล คงประทีป           |          | Alias Name     | นางสาว นิรมล คงประทีป |
| Payee Name                    |       | KTB Fleet Card (5247) 🔻         |          |                |                       |
| Payment Alias                 |       | KTB Fleet Card (5247)           |          |                |                       |
| Account No                    |       | KTB Fleet Card (5247)           |          |                |                       |
| Amount                        |       | KTB Fleet Card (5247)           | *        |                |                       |
|                               |       | KTB Fleet Card (5247)           |          |                |                       |
| Effective Date                |       | KTB Fleet Card (5247)           |          |                |                       |
| Company Reminder              |       | KTB Fleet Card (5247)           |          |                |                       |
| (Optional)                    |       | KTB Fleet Card (5247)           |          |                |                       |
|                               |       | KTB Fleet Card (5247)           |          |                |                       |
| <ul> <li>Notify to</li> </ul> | Email | KTB Fleet Card (5247)           |          |                | SMS                   |
|                               |       | KTB Fleet Card (5247)           |          |                |                       |
|                               |       | Separate multiple email using a | a comma. |                |                       |

<u>หมายเหตุ</u> : KTB Fleet Card (5247) จะล็อค 1 แถบ ต่อ 1 Account เท่านั้น การชำระควรเลือกที่แถบ KTB Fleet Card (5247) และ<mark>ตรวจสอบ Acc.</mark> ที่ต้องการชำระอีกครั้ง เพื่อความถูกต้องในการชำระบัตร

Fleet Card ผ่านระบบ Krungthai Corporate Onl Customer Ref# CB000000156298 \* Pay From Account 000-1-96148-9 ▼ Account Name นางสาว นิรมล คงประทีป Payee Name KTB Fleet Card (5247) ▼ Payment Alias 200000000019501 Account No. 20000000019501

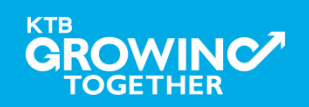

# รูปแบบที่1 (User 1 Levels) : การเข้าใช้งานระบบฯโดย Company Single User

| 1 Fill in Information 2 Customer Ref# | 3<br>своооо15974814               | รายการชำระให้ถูกต้อง                                                               |
|---------------------------------------|-----------------------------------|------------------------------------------------------------------------------------|
| Priority [                            | Urgent flag                       |                                                                                    |
| From Account Information:             |                                   |                                                                                    |
| Pay From Accou 05                     | i2-0-25599-2*นาย อิศรา มาลุพงษ์ 💌 |                                                                                    |
| Account Name                          | -                                 | Alias Name -                                                                       |
| Payee Information:                    |                                   | 11.ระบุ Ref2 หรือเลขที่อ้างอิ่ง(ถ้ามี                                              |
| Payee Name                            | KTC Card (KTC)                    | Alias Name กรมบัญชีกลาง01                                                          |
| เลขที่บัตรเครดิต 16 หลัก              | 4563123469857458                  | Reference 2 12082561                                                               |
| Payment Information:                  |                                   |                                                                                    |
| Amount                                | 100 Baht                          |                                                                                    |
| PayAlert Ref No.                      |                                   |                                                                                    |
| Effective Date 02-                    | -07-2018                          |                                                                                    |
| Company Reminder                      |                                   |                                                                                    |
| Maxii                                 | imum 40 characters.               | 12.กดป่ม Confirm เพื่อยืนยัน                                                       |
|                                       |                                   |                                                                                    |
|                                       |                                   |                                                                                    |
|                                       |                                   |                                                                                    |
|                                       |                                   | Are you sure you want to approve customer Reference# CB000000329672? Cance Confirm |
|                                       |                                   |                                                                                    |

TOGETHER

# รูปแบบที่1 (User 1 Levels) : การเข้าใช้งานระบบฯโดย Company Single User

| TB Corporate Online : Pay Bills > | • Pay Bills                          |                |                     | 0                                 |
|-----------------------------------|--------------------------------------|----------------|---------------------|-----------------------------------|
| 1 Fill in Information 2           | 3                                    |                |                     |                                   |
| Customer Ref#                     | CB000015974814                       | Reference Date | 02-07-2018 09:28:05 |                                   |
| Priority                          | Urgent flag                          |                |                     |                                   |
| From Account Information:         |                                      |                |                     |                                   |
| Pay From Accou                    | )52-0-25599-2*นาย อิศรา มาลุพงษ์ 🔍 👻 |                |                     |                                   |
| Account Name                      | -                                    | Alias Name     | กรมบัญซีกลาง01      |                                   |
| Payee Information:                |                                      |                |                     |                                   |
| Payee Name                        | KTC Card (KTC)                       | Alias Name     |                     |                                   |
| เลขที่บัตรเครดิต 16 หลัก          | 4563123469857458                     | Reference 2    | 12082561            |                                   |
| Payment Information:              |                                      |                |                     | ~                                 |
| Amount                            | 100 Baht                             |                |                     | 13 ดลิ๊ก Finish เพื่อเสร็จสิ้นการ |
| PayAlert Ref No.                  | st 16 characters.                    |                |                     |                                   |
| Effective Date 02                 | 2-07-2018                            |                |                     | ทำรายการ                          |
| Company Reminder                  | ximum 40 characters.                 |                |                     |                                   |
|                                   |                                      |                |                     |                                   |

Payment customer Reference# CB000000333143 has been submitted successful.

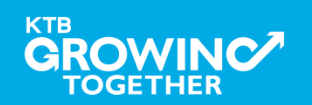

Finis

#### AGENDA

รูปแบบที่1 (User 1 Levels): การเข้าใช้งานระบบฯ (Company Single User)

ฐปแบบที่2 (User 2 Levels): การเข้าใช้งานระบบฯ (Company User Maker)

รูปแบบที่2 (User 2 Levels): การเข้าใช้งานระบบฯ (Company User Authorizer)

การตรวจสอบสถานะรายการชำระเงิน Pay Bills (Tracking Bill-Payment)

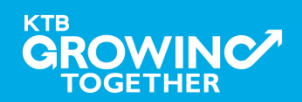

# รูปแบบที่2 : กรณี 2 Level การเข้าใช้งานระบบ Krungthai Corporate Online โดย (Company User Maker)

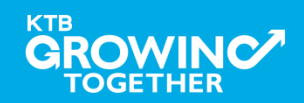

# ฐปแบบที่2 (User 2 Levels) : การเข้าใช้งานระบบฯโดย Company User Maker

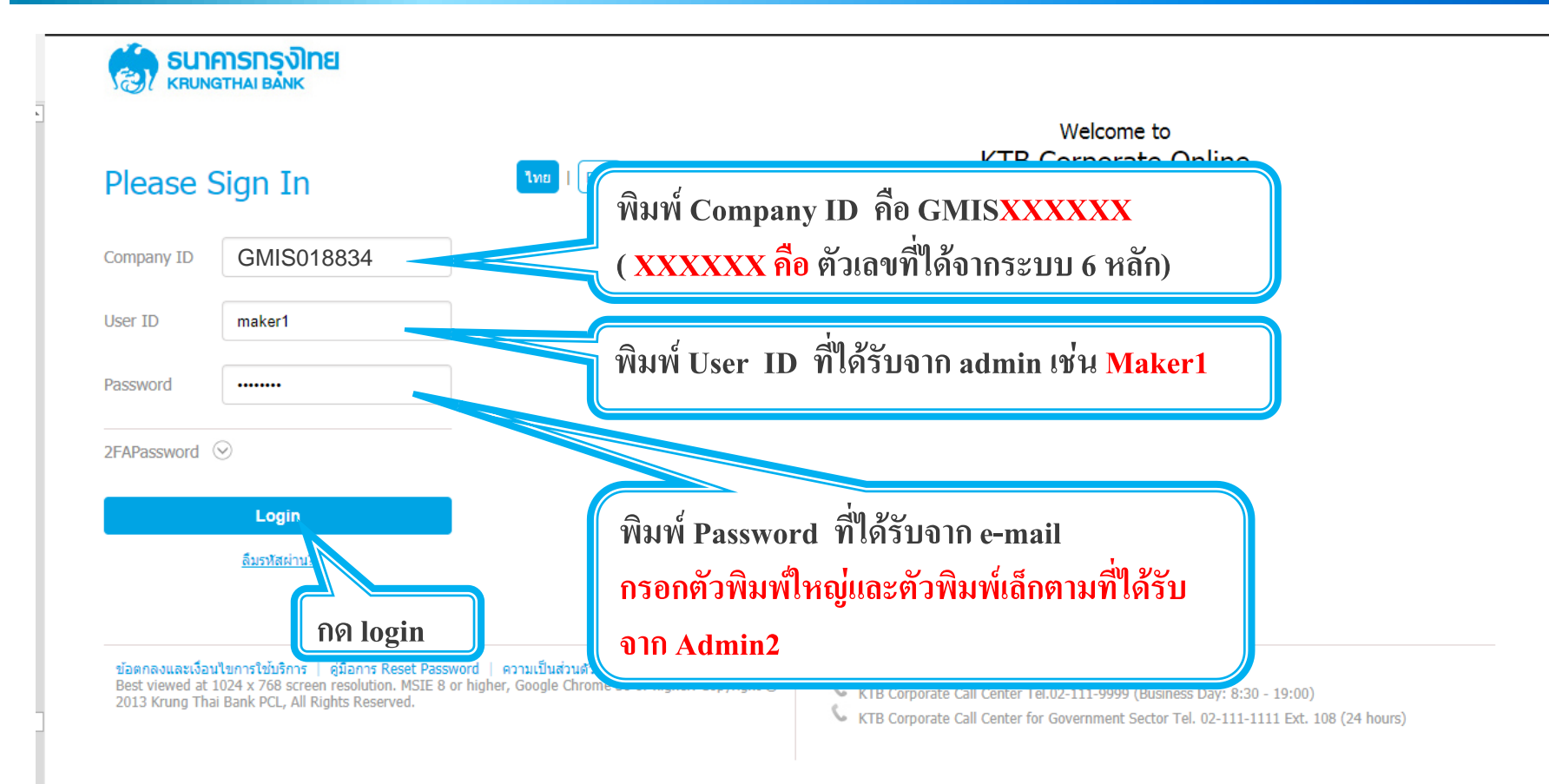

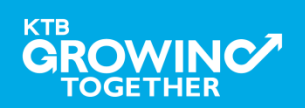

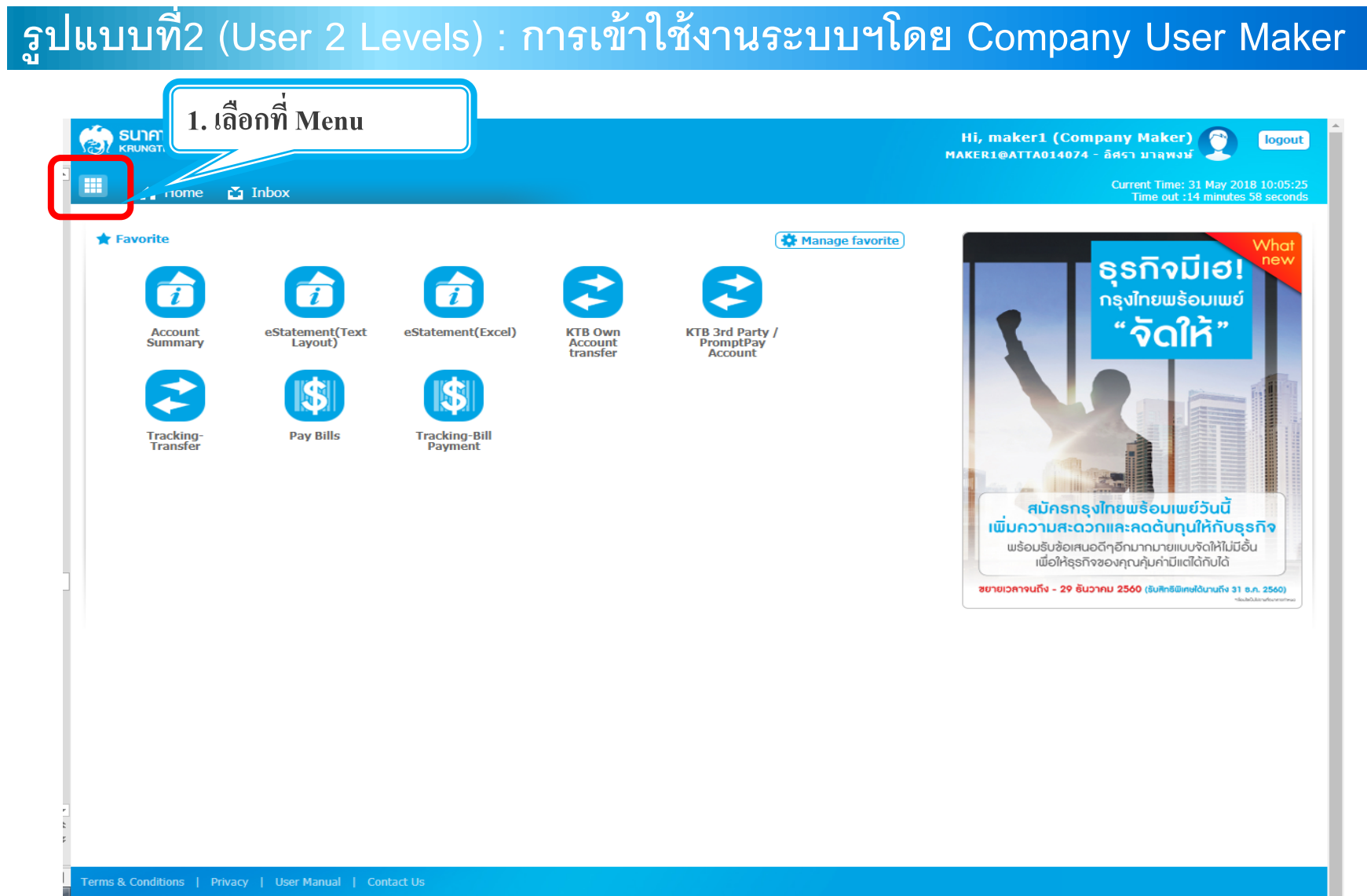

Best viewed at 1024 x 768 screen resolution. MSIE 8 or higher, Google Chrome 30 or higher. Copyright © 2013 Krung Thai Bank PCL, All Rights Reserved.

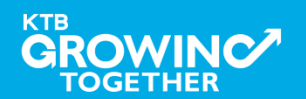

# รูปแบบที่2 (User 2 Levels) : การเข้าใช้งานระบบฯโดย Company User Maker

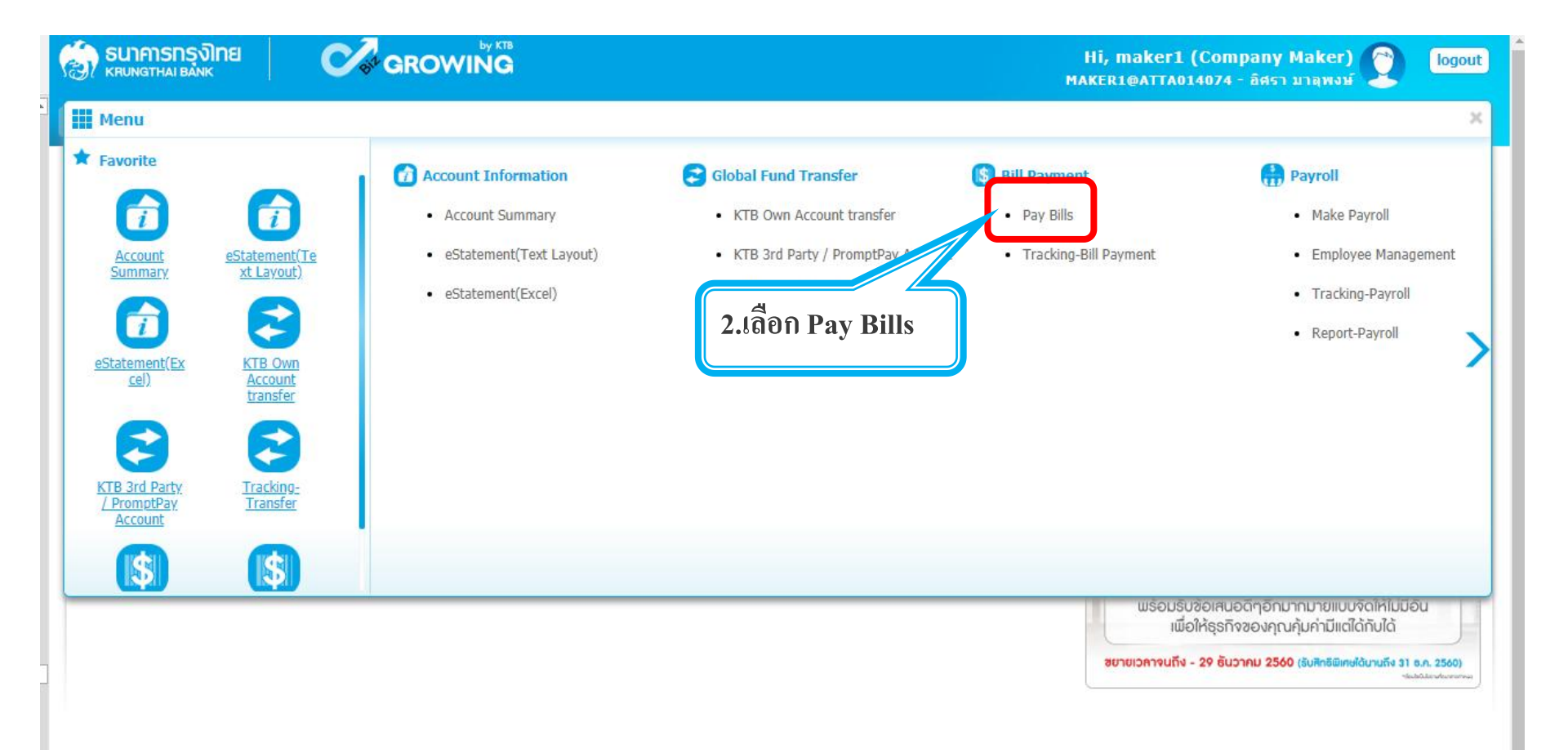

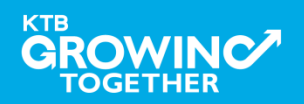

# รูปแบบที่2 (User 2 Levels) : การเข้าใช้งานระบบฯโดย Company User Maker

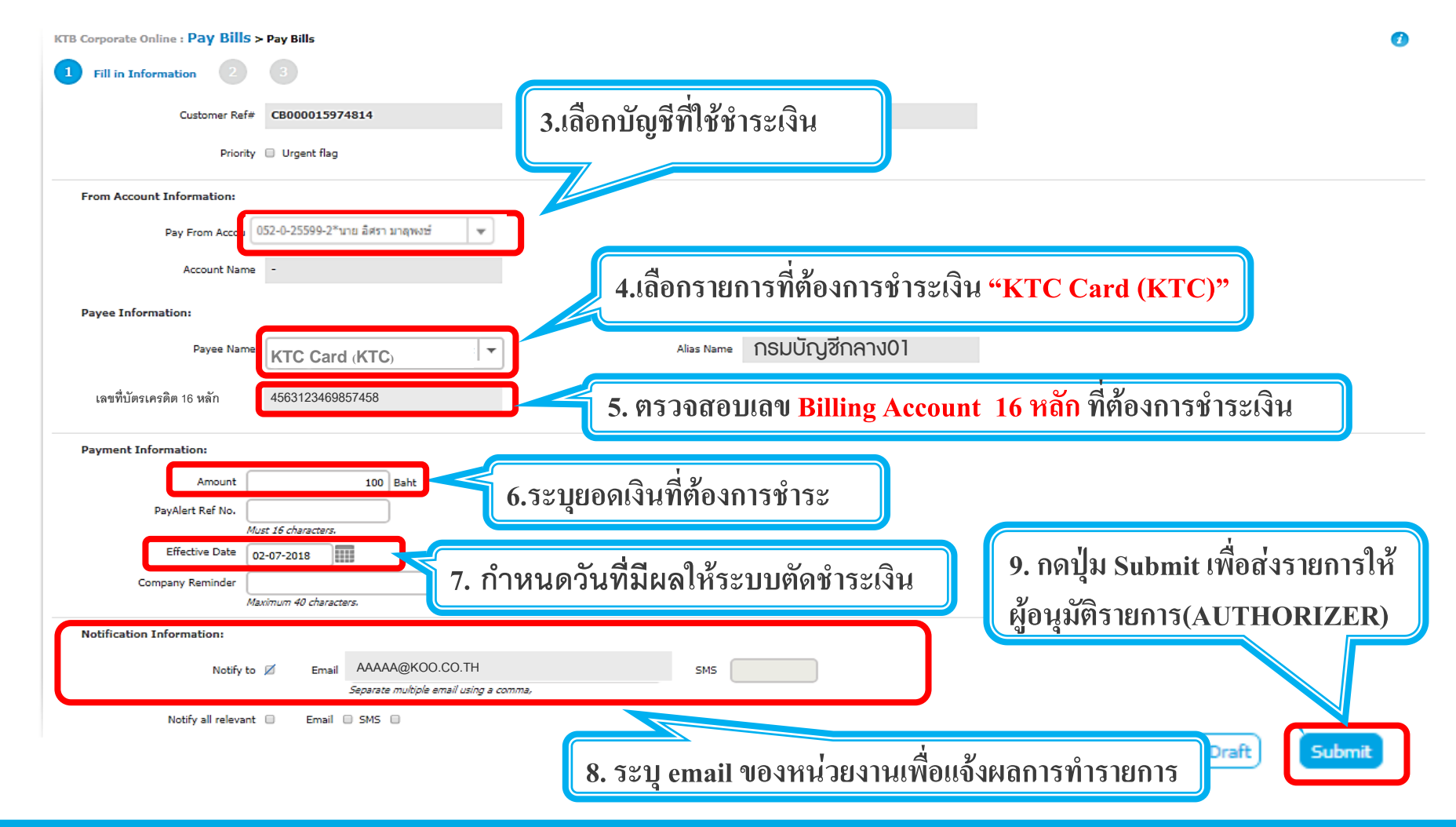

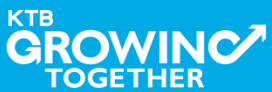

# ฐปแบบที่2 (User 2 Levels) : การเข้าใช้งานระบบฯโดย Company User Maker

| Please fill in   |                                   |       |                |                       |
|------------------|-----------------------------------|-------|----------------|-----------------------|
| Customer Ref#    | CB000000156298 *                  |       | Reference Date | 26-05-2015            |
| Pay From Account | 000-1-96148-9 🔻                   |       |                |                       |
| Account Name     | นางสาว นิรมล คงประทีป             |       | Alias Name     | นางสาว นิรมล คงประทีป |
| Payee Name       | KTB Fleet Card (5247) 🔻           |       |                |                       |
| Payment Alias    | KTB Fleet Card (5247)             |       |                |                       |
| Account No.      | KTB Fleet Card (5247)             |       |                |                       |
| Amount           | KTB Fleet Card (5247)             | *     |                |                       |
| Effective Date   | KTB Fleet Card (5247)             |       |                |                       |
| Company Deminder | KTB Fleet Card (5247)             |       |                |                       |
| (Optional)       | KTB Fleet Card (5247)             |       |                |                       |
| (optional)       | KTB Fleet Card (5247)             |       |                |                       |
| Notify to Email  | KTB Fleet Card (5247)             |       |                | SMS                   |
| _                | KTB Fleet Card (5247)             | omma  |                |                       |
|                  | Soparate matiple email using a of | omma. |                |                       |

<u>หมายเหตุ</u> : KTB Fleet Card (5247) จะล็อค 1 แถบ ต่อ 1 Acc. เท่านั้น การชำระควรเลือกที่แถบ KTB Fleet Card (5247) และ<mark>ตรวจสอบ Acc</mark>. ที่ต้องการชำระอีกครั้ง เพื่อความถูกต้องในการชำระบัตร Fleet

Card ผ่านระบบ Krungthai Corporate Online

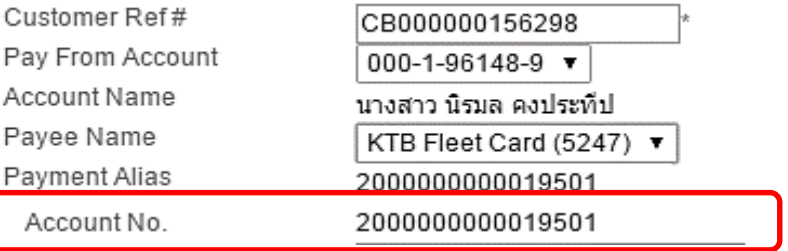

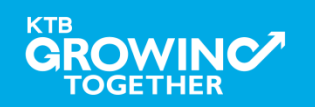

# รูปแบบที่2 (User 2 Levels) : การเข้าใช้งานระบบฯโดย Company User Maker

| Fill in Information 2     | 3<br>10.ตรวจส <sup>ะ</sup>                                   | อบรายการชำระให้ถูกต้อง                                                             |
|---------------------------|--------------------------------------------------------------|------------------------------------------------------------------------------------|
| Customer Ref#             | CB000015974814                                               |                                                                                    |
| Priority                  | / 🔲 Urgent flag                                              |                                                                                    |
| From Account Information: |                                                              |                                                                                    |
| Pay From Accou            | 052-0-25599-2*นาย อิศรา มาลุพงษ์ 💌                           |                                                                                    |
| Account Name              |                                                              | Alias Name -                                                                       |
| Payee Information:        |                                                              | 11.ระบุ Ref2 หรือเลขที่อ้างอิ่ง(ถ้ามี)                                             |
| Payee Name                | KTC Card (KTC)                                               | Alias Name กรมบัญชีกลาง01                                                          |
| เลขที่บัตรเครดิต 16 หลัก  | 4563123469857458                                             | Reference 2 12082561                                                               |
| Payment Information:      |                                                              |                                                                                    |
| Amount                    | 100 Baht                                                     |                                                                                    |
| PayAlert Ref No.          |                                                              |                                                                                    |
| A<br>Effective Date       | lust 16 characters.                                          |                                                                                    |
| Company Reminder          |                                                              | 12 กดป่ม Confirm เพื่อยืนยันส่งรายการ                                              |
| Ă                         | laximum 40 characters.                                       |                                                                                    |
| Notification Information: |                                                              | ให้ผู้อนุมัติรายการ(AUTHORIZER)                                                    |
| Notify to                 | Email AAAAA@KOO.CO.TH Separate multiple email using a comma, | SMS SMS                                                                            |
|                           |                                                              | Are you sure you want to approve customer Reference# CB000000329672? Cance Confirm |
|                           |                                                              |                                                                                    |

КТВ

TOGETHER

| รูปแบบที่2 (User 2                                                                                 | ? Levels) : กา       | ารเข้าใช้ง                                 | านระบบฯโดย                           | Company                  | / User Maker                           |
|----------------------------------------------------------------------------------------------------|----------------------|--------------------------------------------|--------------------------------------|--------------------------|----------------------------------------|
| KTB Corporate Online : Pay Bills > Pay Bills         1       2       3       Pay Bills Successful. |                      | ด Ctrl + P เพื่อทำการพิมพ์หน้าจอหรือ คลิ๊ก |                                      |                          | Print                                  |
|                                                                                                    | "Print"              | Pay Bills Custome                          | er Reference# CB000000332410 have be | een submitted successful | Ily. Tracking Make another Transaction |
| Customer Ref# CB00001597481                                                                        | 4                    | Reference Date                             | 02-07-2018 09:28:05                  |                          | Î                                      |
| Priority 🔲 Urgent flag                                                                             |                      |                                            |                                      |                          | หากต้องการทำรายการ                     |
| From Account Information:                                                                          |                      |                                            |                                      |                          | ชำระ Pay Bills อื่นๆ ต่อ               |
| Pay From Account 052-0-25599-2                                                                     | ไ*นาย อิศรา มาลุทงษ์ |                                            |                                      |                          | ให้คลิก "Make                          |
| Account Name -                                                                                     |                      | Alias Name                                 | กรมบัญชีกลาง01                       |                          | Another Transaction"                   |
| Payee Information:                                                                                 |                      |                                            |                                      | _                        | หรือหากต้องการ                         |
| Payee Name KTC Card (K                                                                             | (TC)                 | เมื่อ Subn                                 | nit แล้ว หน้าจอจะ                    |                          | ตรวจสอบสถานะ                           |
| เลขที่บัตรเครดิต 16 หลัก <sup>45631234698574</sup>                                                 | 158                  | แสดงผลก                                    | ารทำรายการ                           |                          | รายการชาระ Pay Bills                   |
|                                                                                                    |                      | (หากไม่ขึ                                  | ม Successfully โปร                   | ัด                       | Infield "Tracking"                     |
| Amount                                                                                             | 100 Baht             | ตรวจสอเ                                    | เรายการอีกครั้ง)                     |                          |                                        |
| PayAlert Ref No.                                                                                   |                      |                                            |                                      |                          |                                        |
| Must 16 characters.<br>Effective Date 02-07-2018                                                   |                      |                                            |                                      |                          |                                        |
| Company Reminder                                                                                   |                      |                                            |                                      |                          |                                        |

Tracking

#### AGENDA

รูปแบบที่1 (User 1 Levels): การเข้าใช้งานระบบฯ (Company Single User)

รูปแบบที่2 (User 2 Levels): การเข้าใช้งานระบบฯ (Company User Maker)

รูปแบบที่2 (User 2 Levels): การเข้าใช้งานระบบฯ (Company User Authorizer)

การตรวจสอบสถานะรายการชำระเงิน Pay Bills (Tracking Bill-Payment)

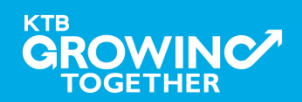
# รูปแบบที่2 : กรณี 2 Level การเข้าใช้งานระบบ Krungthai Corporate Online โดย (Company User Authorizer)

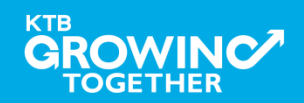

รูปแบบที่2 (User 2 Levels) : การเข้าใช้งานระบบฯโดย Company User Authorizer

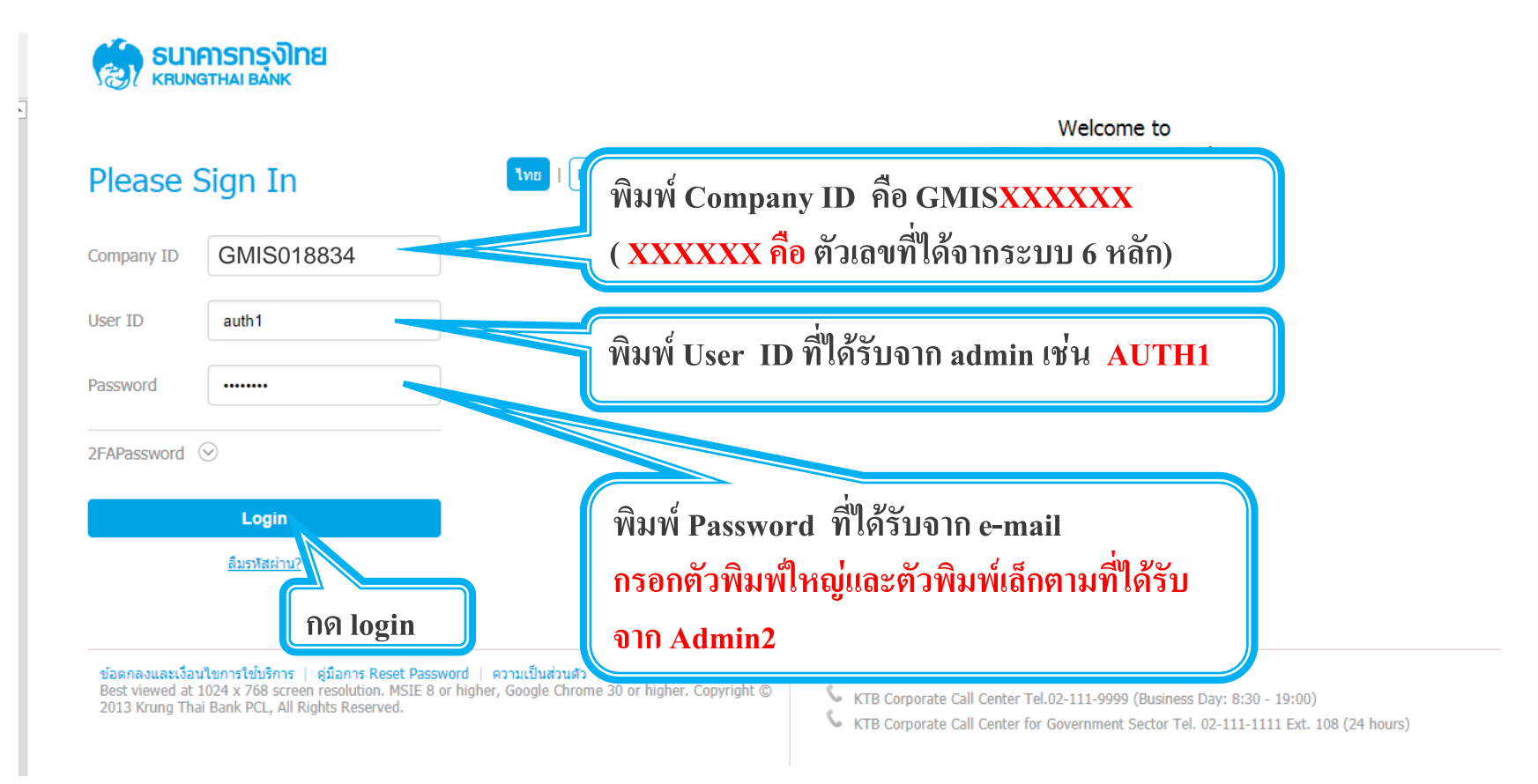

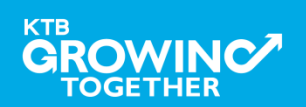

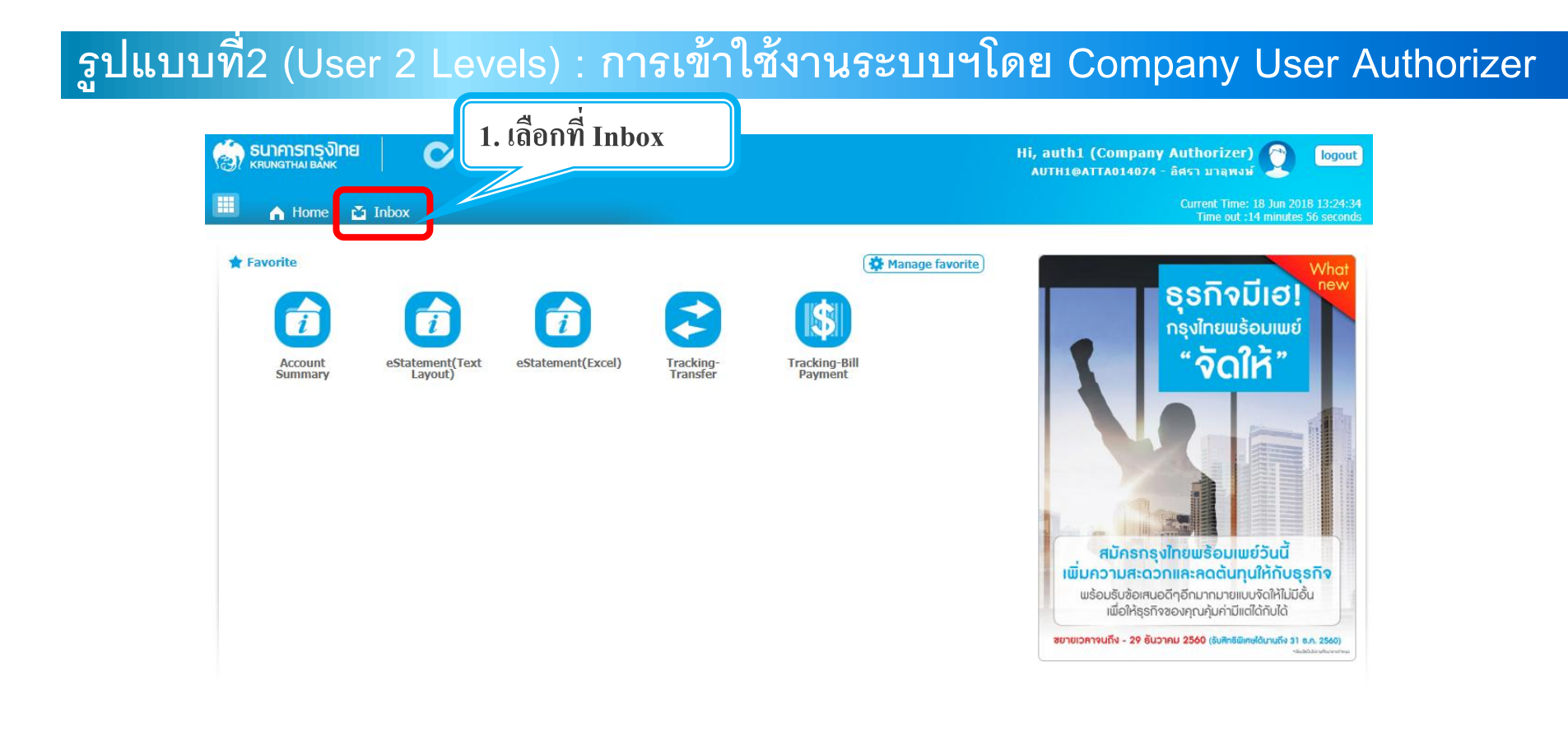

erms & Conditions | Privacy | User Manual | Contact U

Best viewed at 1024 x 768 screen resolution. MSIE 8 or higher, Google Chrome 30 or higher. Copyright © 2013 Krung Thai Bank PCL, All Rights Reserved.

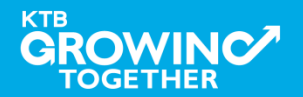

# รูปแบบที่2 (User 2 Levels) : การเข้าใช้งานระบบฯโดย Company User Authorizer

|                                                                                                    | Hi, auth1 (Company Authorizer) 😭 logout<br>กบาทาตการกวรรดา มาลุพงษ์                                                     |
|----------------------------------------------------------------------------------------------------|----------------------------------------------------------------------------------------------------|
| 🗰 🍙 Home 🎽 Inbox                                                                                                    | Current Time: 18 Jun 2018 13:10:56<br>Time out :14 minutes 53 seconds                                                   |
| KTB Corporate Online : inbox                                                                                                    | 0                                                                                                    |
| OutStanding BulkPayment                                                                                                    |                                                                                                    |
|                                                                                                    |                                                                                                    |
| No.         Effective<br>Date         Reference         Service Name         Function         From A/C         To         ↓           1         18.05.2018         CR000000231002         Date         0!!! Date         0.52.0.35602.6         70051 | Amount     \$     Submitted By     \$     Status     \$     Remarks     \$       100.00     MAKERI@ATTA014024     Draft |
| Showing 1 to 1 of 1 entries                                                                                                    | < << 1 of 1 >> >>                                                                                                    |
|                                                                                                    |                                                                                                    |
| 2. คลิ๊กเลือกรายการที่ต้องการอนุมัติ                                                                                                    |                                                                                                    |

Terms & Conditions | Privacy | User Manual | Contact Us

Best viewed at 1024 x 768 screen resolution. MSIE 8 or higher, Google Chrome 30 or higher. Copyright © 2013 Krung Thai Bank PCL, All Rights Reserved.

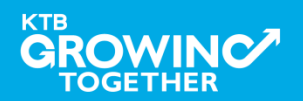

# ฐปแบบที่2 (User 2 Levels) : การเข้าใช้งานระบบฯโดย Company User Authorizer

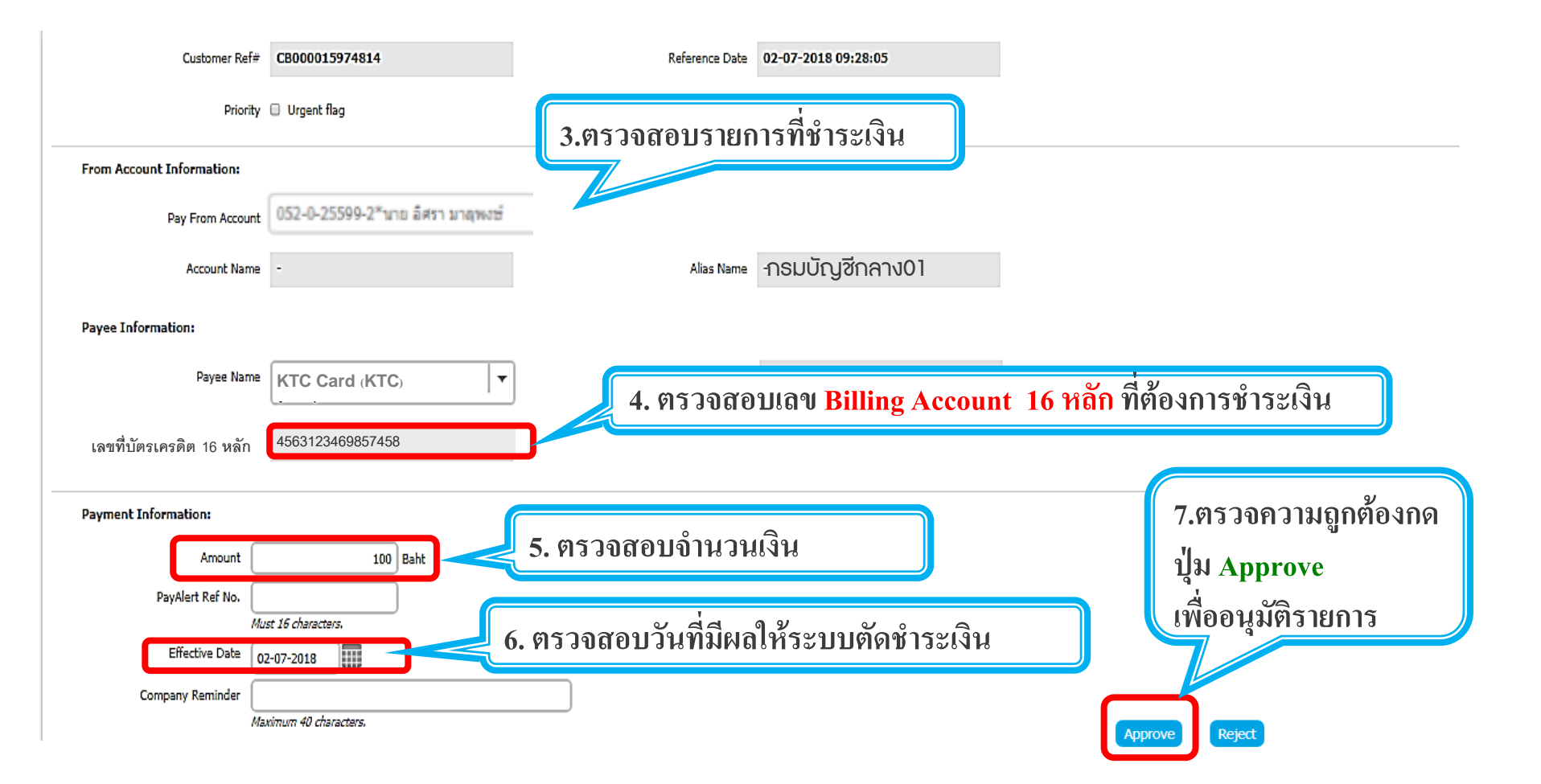

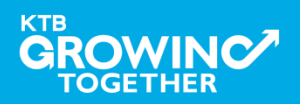

# รูปแบบที่2 (User 2 Levels) : การเข้าใช้งานระบบฯโดย Company User Authorizer

| KTB Corporate Online : Pay Bills >                                                                     | - Pay Bills                                                        |                                       |                                                |                                                                  | 0 |
|----------------------------------------------------------------------------------------------------|--------------------------------------------------------------------|---------------------------------------|------------------------------------------------|------------------------------------------------------------------|---|
| Customer Ref#                                                                                          | CB000015974814                                                     | Reference Date                        | 02-07-2018 09:28:05                            |                                                                  |   |
| Priority                                                                                               | Urgent flag                                                        | 0 ================                    | າເຮົາເພີ່າກັດດຕ້ອນ                             |                                                                  |   |
| From Account Information:                                                                              |                                                                    | 8.812 100003 1811                     | าวะเทยู่แต่อง                                  |                                                                  |   |
| Pay From Account                                                                                       | 052-0-25599-2*นาย อิศรา มาลุพงษ์                                   |                                       |                                                |                                                                  |   |
| Account Name                                                                                           | -                                                                  | Alias Name                            | -                                              |                                                                  |   |
| Payee Information:                                                                                     |                                                                    |                                       |                                                |                                                                  |   |
| Payee Name                                                                                             | KTC Card (KTC)                                                     | Alias Name                            | กธมบัญชีกลาง01                                 |                                                                  |   |
| เลขที่บัตรเครดิต 16 หลัก                                                                               | 4563123469857458                                                   | Reference 2                           | 12082561                                       |                                                                  |   |
| Payment Information:<br>Amount<br>PayAlert Ref No.<br>Min<br>Effective Date<br>Company Reminder<br>May | 100 Baht<br>st 15 characters.<br>2-07-2018<br>ximum 40 characters. | Are you su                            | 9.กดปุ่<br>Ire you want to approve customer Re | ม Confirm เพื่อยืนยัน<br>eference# CB000000329672? Carce Confirm |   |
| Terms & Conditions   Privacy   U                                                                       | Jser Manual   Contact Us                                           |                                       |                                                |                                                                  |   |
| Best viewed at 1024 x 768 screen reso                                                                  | olution. MSIE 8 or higher, Google Chrome 30 or                     | r higher. Copyright © 2013 Krung Thai | Bank PCL, All Rights Reserved.                 |                                                                  | - |

КТВ

TOGETHER

# รูปแบบที่2 (User 2 Levels) : การเข้าใช้งานระบบฯโดย Company User Authorizer

| KTB Corporate Online : Pay Bills | > Pay Bills                        |                |                      |                                 | 0 |
|----------------------------------|------------------------------------|----------------|----------------------|---------------------------------|---|
| 1 Fill in Information 2          | 3                                  |                |                      |                                 |   |
| Customer Ref:                    | # CB000015974814                   | Reference Date | 02-07-2018 09:28:05  |                                 |   |
| Priorit                          | y 🔲 Urgent flag                    |                |                      |                                 |   |
| From Account Information:        |                                    |                |                      |                                 |   |
| Pay From Accour                  | t 052-0-25599-2*นาย อิศรา มาลุพงษ์ |                |                      |                                 |   |
| Account Nam                      | e -                                | Alias Name     | -                    |                                 |   |
| Payee Information:               |                                    |                |                      |                                 |   |
| Payee Nam                        | e KTC Card (KTC)                   | Alias Name     | กรมบัญซีกลาง01       |                                 |   |
| เลขที่บัตรเครดิต 16 หลัก         | 4563123469857458                   | Reference 2    | 12082561             |                                 |   |
| Payment Information:             |                                    |                |                      |                                 |   |
| Amount                           | 100 Baht                           |                | 10 anyly Einich 19   | พื่อเสร็จสิ่งเอารองเง้ติรายอาร  |   |
| PayAlert Ref No.                 | Must 16 characters.                |                | 10. អទាជិទា Luniau ៖ | พอเยางยุษุแบบครื่หนายเป็น       |   |
| Effective Date                   | 02-07-2018                         |                | กรณีอนุมัติรายการ    | มากกว่า 1 ท่าน ผู้อนุมัติต้องมา |   |
| Company Reminder                 | Maximum 40 characters.             |                | ລາເບັຕີລຽງເຕງເລັງ    | เวนที่ถ้าหมดตามมโยมายอมมัติ     |   |
|                                  |                                    |                |                      |                                 |   |
|                                  |                                    |                | (LOA)                |                                 |   |
|                                  |                                    |                |                      |                                 |   |

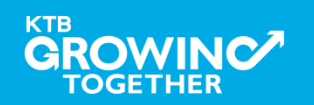

Finish

การตรวจสอบสถานะรายการชำระเงิน Pay Bills ผ่านระบบ Krungthai Corporate Online โดย (Company Single User, User Maker, User Authorizer)

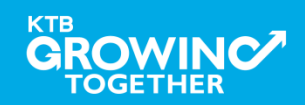

#### AGENDA

รูปแบบที่1 (User 1 Levels): การเข้าใช้งานระบบฯ (Company Single User)

รูปแบบที่2 (User 2 Levels): การเข้าใช้งานระบบฯ (Company User Maker)

ูรูปแบบที่2 (User 2 Levels): การเข้าใช้งานระบบฯ (Company User Authorizer)

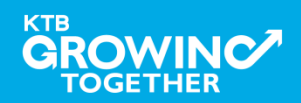

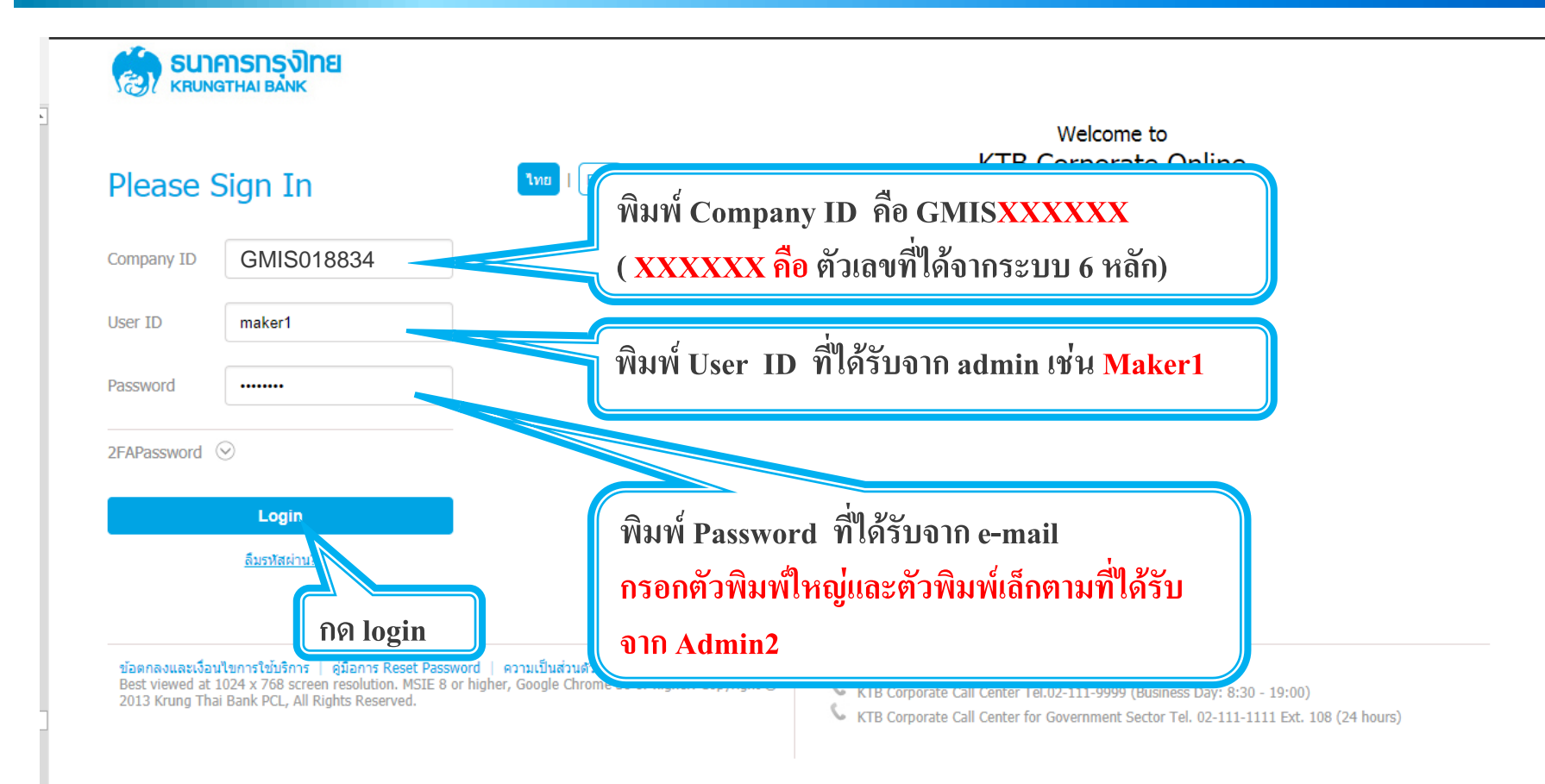

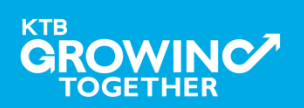

#### การตรวจสอบสถานะรายการชำระเงิน Pay Bills (Tracking Bill-Payment)

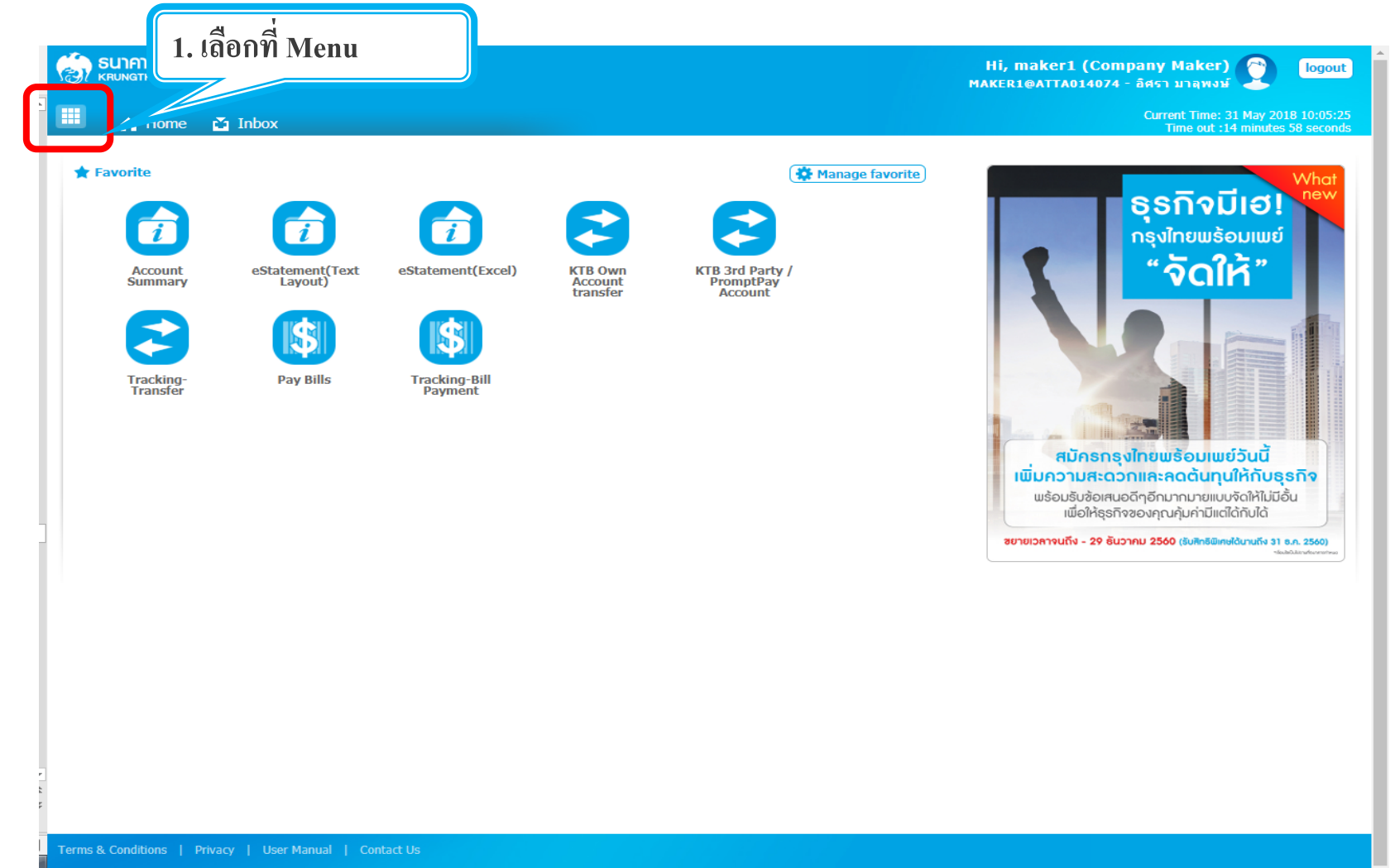

Best viewed at 1024 x 768 screen resolution. MSIE 8 or higher, Google Chrome 30 or higher. Copyright © 2013 Krung Thai Bank PCL, All Rights Reserved.

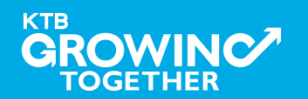

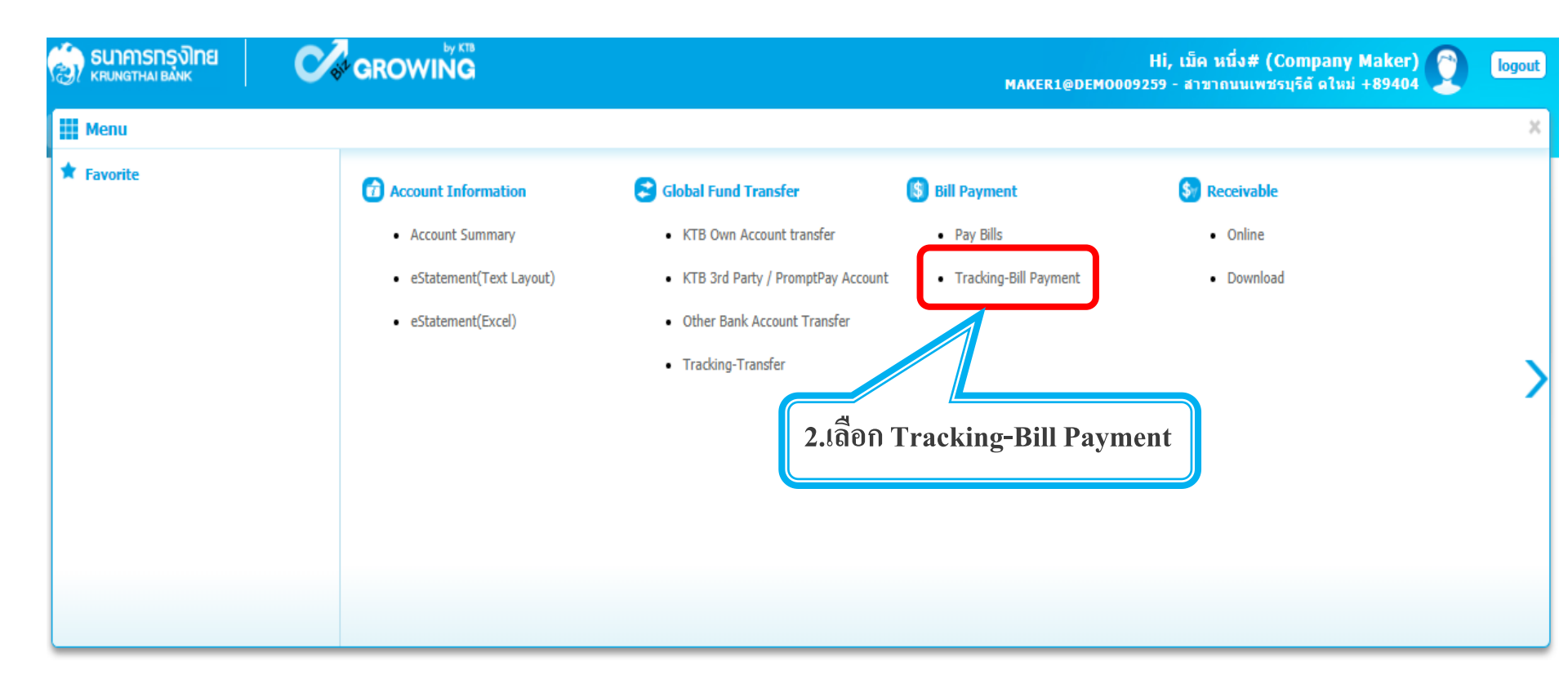

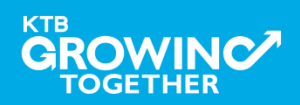

| 🔲 🍙 Home 👔              | 省 Inbox                                           |                         |                                                       | Current Time: 15 Aug 2018 11:45:01<br>Time out :14 minutes 34 seconds |
|-------------------------|---------------------------------------------------|-------------------------|-------------------------------------------------------|-----------------------------------------------------------------------|
| KTB Corporate Online    | : Pay Bills > Tracking-Bill Payment               |                         |                                                       | 0                                                                     |
| Please specify searchin | g criteria :                                      |                         |                                                       |                                                                       |
| ſ                       | Tracking State Put Keywords or Selected 💌         |                         |                                                       |                                                                       |
|                         | Specific Date Put Keywords or Selected 💌          | From D                  | Date 15-08-2018 To Date 15-08-2018 To Date 15-08-2018 |                                                                       |
|                         |                                                   |                         |                                                       | Search                                                                |
|                         |                                                   |                         |                                                       |                                                                       |
|                         |                                                   |                         |                                                       |                                                                       |
| Tracking State          | Put Keywords or Selected 👻                        | Specific Date           | Put Keywords or Selected 🔹                            |                                                                       |
|                         | Put Keywords or Selected                          |                         | Put Keywords or Selected                              |                                                                       |
| Specific Date           | Company Process                                   |                         | Reference Date                                        |                                                                       |
|                         | Bank Process                                      |                         | Effective Date                                        |                                                                       |
|                         |                                                   |                         |                                                       |                                                                       |
| Trac                    | cking State                                       |                         | Specific Date                                         |                                                                       |
| Com                     | ipany Process – สถานะรายการที่ยังอยู่             | ยู่ในขั้นตอนก่อนทิ      |                                                       |                                                                       |
| ธนาค                    | ารดำเน่นรายการ (อยู่ระหว่างรอผู้อนุมัติ[User Auti | horizer] อนุมัติรายการ) | Reference Date - วินททารายการ                         |                                                                       |
| Ban                     | k Process – สถานะรายการที่อยู่ในขั้นต             | อน (ผู้อนุมัติ [User    | Effective Date - วันที่มีผลให้ระบบตัดบ                | าระเงิน                                                               |
| Author                  | izer] อนุมัติรายการเรียบร้อย)                     |                         |                                                       |                                                                       |
|                         |                                                   |                         |                                                       |                                                                       |

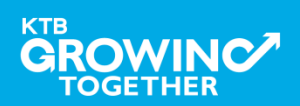

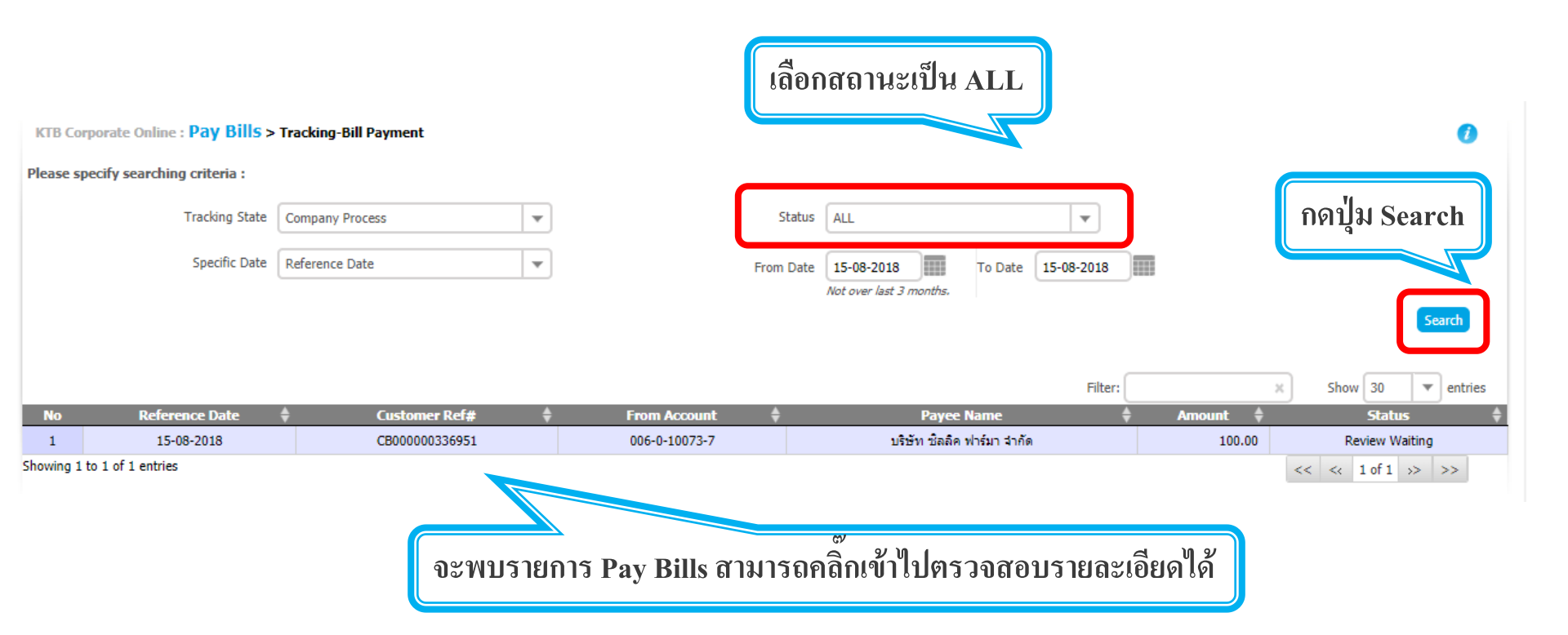

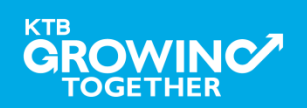

| KTB Corporate Online : Pay Bills > | Make a Pay Bills                        |                |                    |                                                     |
|------------------------------------|-----------------------------------------|----------------|--------------------|-----------------------------------------------------|
| Back                               |                                         |                |                    |                                                     |
| 1 Transaction Detail 2             |                                         |                |                    |                                                     |
| Customer Ref#                      | CB000000336951                          | Reference Date | 15-08-2018         |                                                     |
| PayAlert Ref No.                   | -                                       | Priority       | Normal             | Step History                                        |
| Tracking Status:                   | C                                       |                |                    | Payment Customer Ref:<br>CB000000336951             |
| Company Process Status             | Review Waiting                          | 87             |                    | User ID Class Action Transaction Date               |
| From Account Information:          |                                         |                | I                  | 1 MAKER1@DEMO009259 A Submitted 15-08-2018 11:25:21 |
| Pay From Account                   | 006-0-10073-7                           |                |                    |                                                     |
| Account Name                       | นายสาขาถนนเพชรบุรีดั ดใหม่ +89404       | Alias Name     | test               |                                                     |
| Payee Information:                 |                                         |                |                    |                                                     |
| Payee Name                         | บริษัท ชิลลิค ฟาร์มา จำกัด 7199         | Alias Name     | -                  |                                                     |
| Ref 1                              | 12345679                                |                |                    | สามารถกดปุ่มดังกล่าวเพื่อตรวจสอบผู้ทำ               |
| Ref 2                              | 000000000000000000000000000000000000000 |                |                    | รายการหรือผ้อนมัติรายการได้                         |
| Payment Information:               |                                         |                |                    |                                                     |
| Amount                             | 100.00                                  | Baht Effecti   | ve Date 15-08-2018 |                                                     |
| Fee                                | 0.00                                    | Baht           |                    | หากต้องการพิมพ์หน้าจอให้กด Ctrl + P                 |
| Net Amount                         | 100.00                                  | Baht           |                    |                                                     |
| Company Reminder                   |                                         |                |                    |                                                     |
| Notification Information:          |                                         |                |                    |                                                     |
| Notify to                          | Email -                                 | SMS -          |                    |                                                     |
| Notify all relevan                 |                                         |                |                    |                                                     |

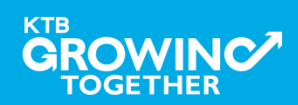

การใช้งาน Download 🔶 Miscellaneous

การDownload ข้อมูลรายงานสรุปการชำระ เงิน (Summary Payment Report For Payer) ย้อนหลังเป็นรายงาน PDF

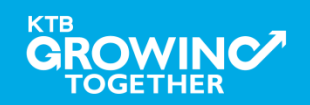

# การใช้งาน Download --> Miscellaneous

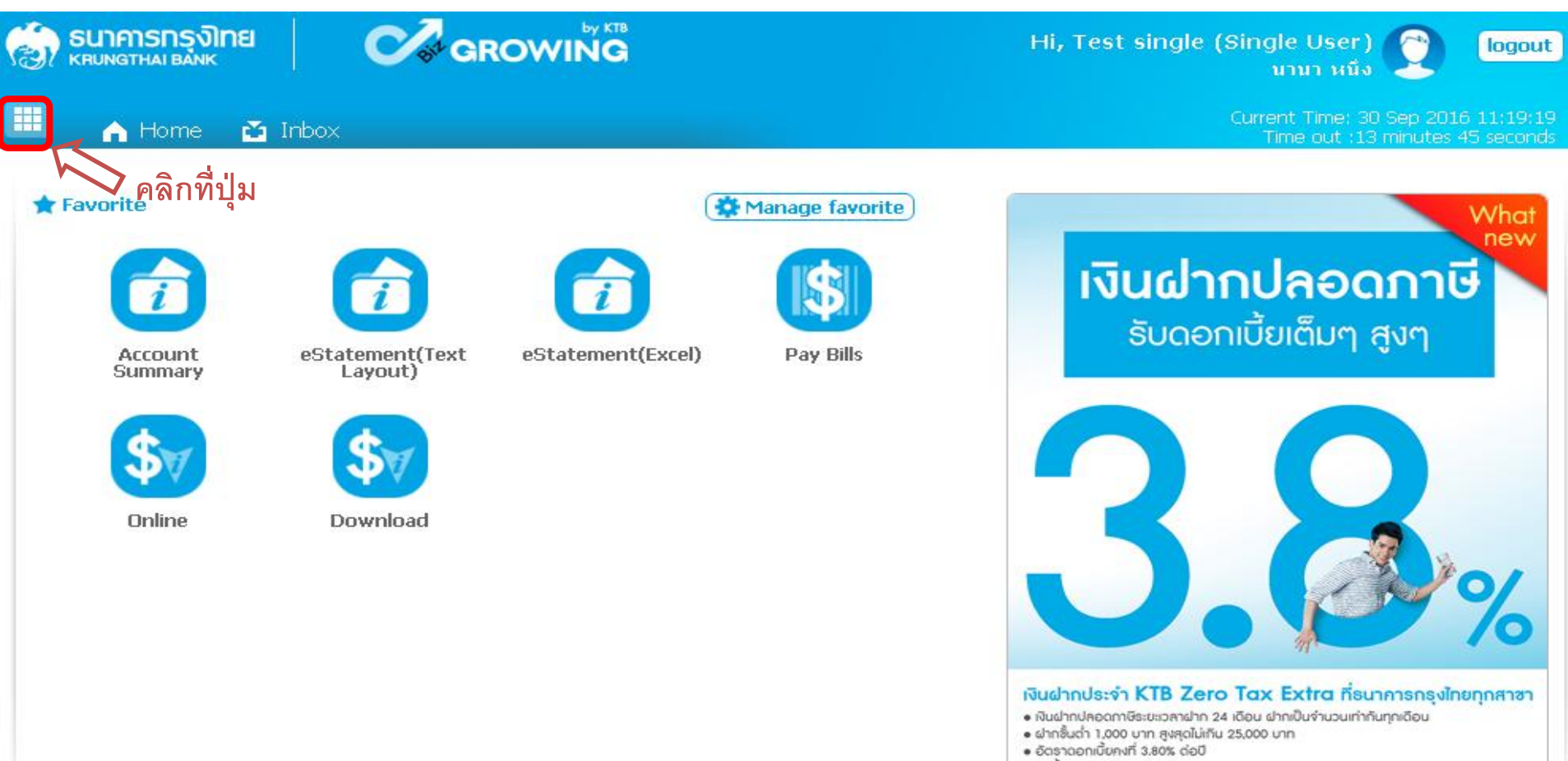

วันนี้ - 31 มกราคม 2557

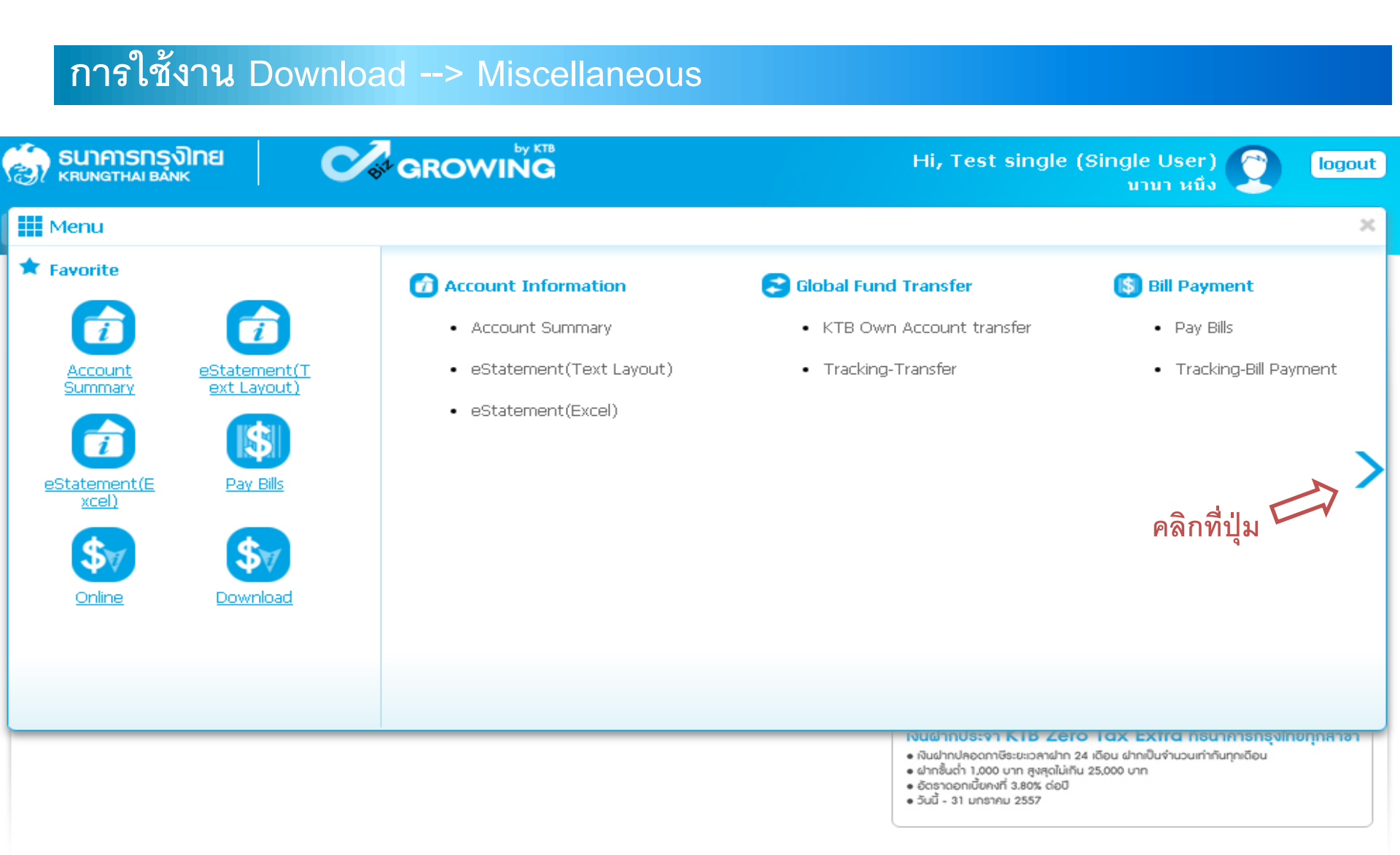

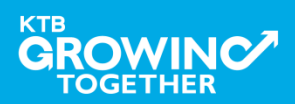

# การใช้งาน Download --> Miscellaneous

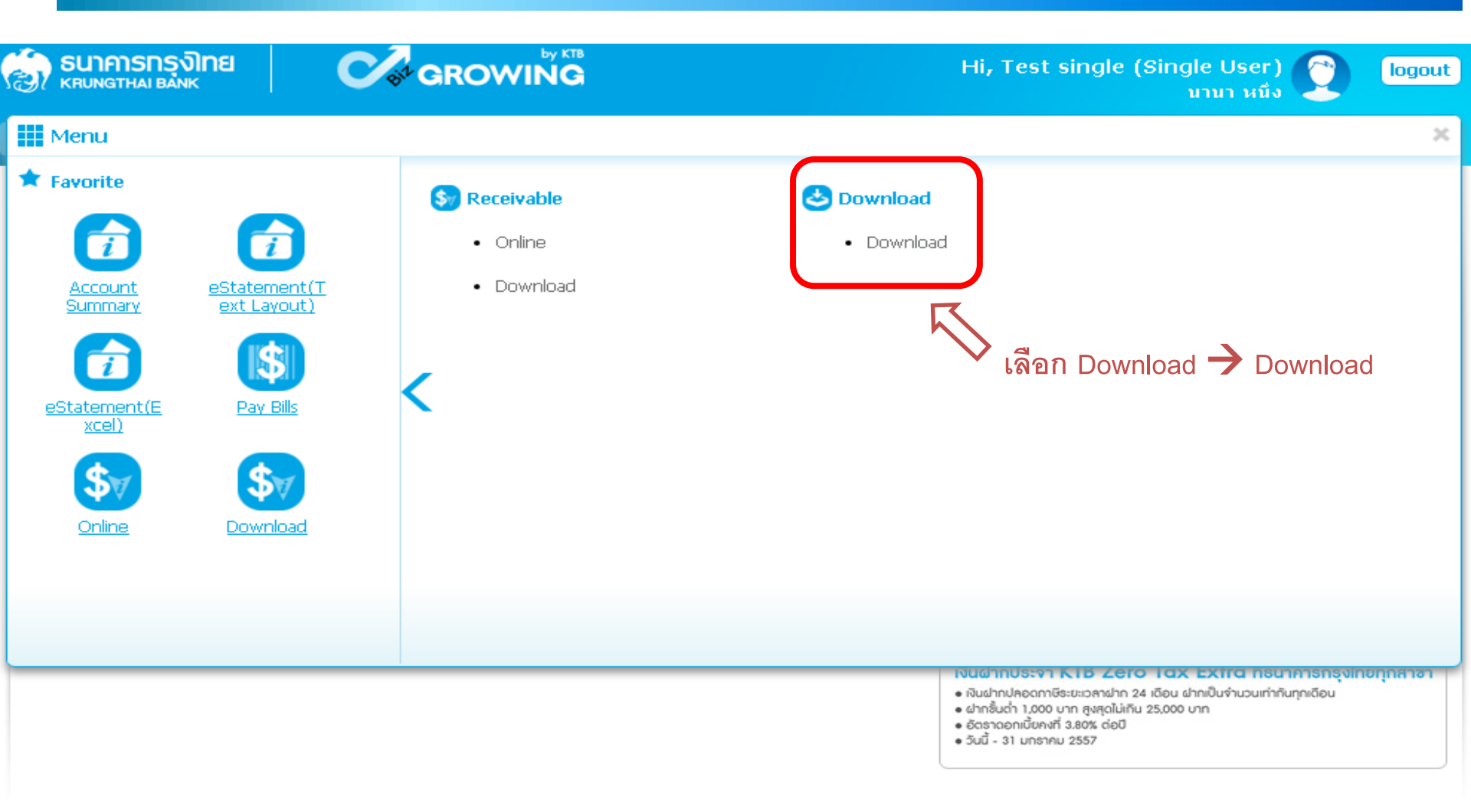

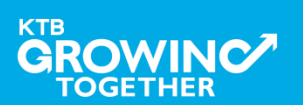

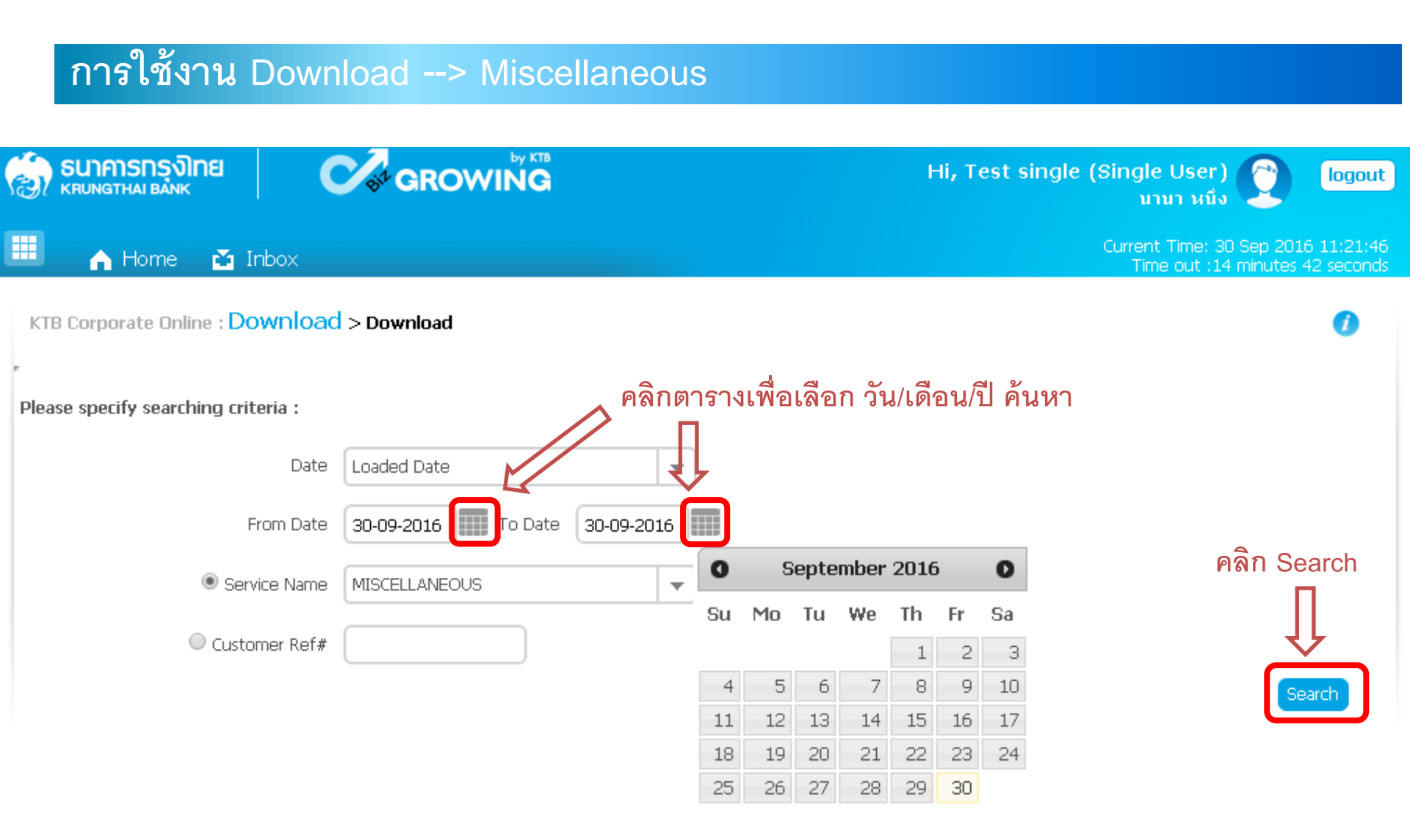

![](_page_163_Picture_2.jpeg)

![](_page_164_Figure_1.jpeg)

![](_page_164_Picture_2.jpeg)

![](_page_165_Figure_1.jpeg)

![](_page_165_Picture_2.jpeg)

| การใช้งาน Download> Miscellaneous             |                                                                       |
|-----------------------------------------------|-----------------------------------------------------------------------|
|                                               | Hi, Test single (Single User) 🕐 logout<br>มานา หนึ่ง                  |
| 🔲 🍙 Home 🎽 Inbox                              | Current Time: 30 Sep 2016 13:37:09<br>Time out :14 minutes 44 seconds |
| KTB Corporate Online : Download > Download    | <b>0</b>                                                              |
| Please specify searching criteria :           |                                                                       |
| Date Loaded Date 👻                            |                                                                       |
| From Date 01-09-2016 To Date 30-09-2016       |                                                                       |
| Service Name MISCELLANEOUS                    |                                                                       |
| Customer Ref#                                 |                                                                       |
|                                               | Search Download                                                       |
|                                               | Filter: X Show 30 - entries                                           |
| (1) Loaded Date Data Date Title Customer Ref# | Service Name Status Download Report                                   |
| ✓ 29-09-2016 29-09-2016 JA001 DR082P          | MISCELLANEOUS CMPLT-DWN                                               |
| Showing 1 to 1 of 1 entries File ที่ Download | << < 1 of 1 > >>                                                      |
|                                               |                                                                       |
|                                               | 👱 Show all downloads 🗙                                                |
|                                               | 45                                                                    |

#### การใช้งาน Download --> Miscellaneous

![](_page_167_Figure_2.jpeg)

![](_page_167_Picture_3.jpeg)

#### การใช้งาน Download --> Miscellaneous

#### รายงานสรุปการชำระเงิน (Summary Payment Report For Payer)

| DR082P<br>Summary Pa<br>CONR . THB<br>ACCOUNT NU | DATE<br>yment Report f<br>MBER : 660 | : 22/08/61<br>or Payer<br>74495 | PAYER<br>ACCC               | KRUNG THAI E<br>ID : PUAY0079<br>DUNT NAME : തി | ANK PUBLIC COMPANY LII<br>95 PAYER N.<br>ขาถนนเพชรบุรีดัดไทม +89 | MITED<br>AME: PUAY BIZ<br>404 | PRINT DATE<br>PRINT TIME<br>GROUP | : 23/08/61 PA<br>: 12:18 AM   | NGE : 1 |
|--------------------------------------------------|--------------------------------------|---------------------------------|-----------------------------|-------------------------------------------------|------------------------------------------------------------------|-------------------------------|-----------------------------------|-------------------------------|---------|
| CARD NUMBE                                       | R :                                  |                                 |                             |                                                 |                                                                  |                               |                                   |                               |         |
| CHANNEL                                          | TRAN-TIME<br>Company Code            | REF.1<br>Comp                   | any Name                    | REF.2                                           | REF.3                                                            |                               | AMOUNT                            | CUST-FEE<br>REMARK            |         |
| TELLER                                           | 15:32:59<br>KTC                      | 4216689700002<br>บริษัท         | 902<br>บัตรกรุงไทย          | จำกัด (มหาชน)                                   |                                                                  |                               | 2,400.00                          | 0.00                          |         |
|                                                  | Tot                                  | al by Card Nur<br>Cr            | mber<br>edit                | COUNT<br>1                                      | AMOUNT<br>2,400.00                                               | CUST-FEE<br>0.00              | NE                                | T - AMOUNT<br>2 , 4 0 0 . 0 0 |         |
| CARD NUMBE                                       | R : SSB                              |                                 |                             |                                                 |                                                                  |                               |                                   |                               |         |
| CHANNEL                                          | TRAN-TIME<br>Company Code            | REF.1<br>Comp                   | any Name                    | REF.2                                           | REF.3                                                            |                               | AMOUNT                            | CUST-FEE<br>REMARK            |         |
| CB - I BANK                                      | 15:14:40                             | 5404321010001<br>CITI           | 395<br>BANK. N.A.           |                                                 |                                                                  |                               | 1,000.00                          | 15.00                         | 0       |
| CB-IBANK                                         | 15:41:44<br>676869                   | 1 2 3 4 5 1 2 3 4 5<br>พี่เจ    | 12<br>មេខារខេត្ត ខ្លួរខេទាំ | 34567890                                        |                                                                  |                               | 3,300.00                          | 0.00<br>676869-1234512        | 3       |
|                                                  | Tot                                  | al by Card Nur<br>Cr            | mber<br>edit                | COUNT 2                                         | AMOUNT<br>4,300.00                                               | CUST-FEE<br>15.00             | NE                                | T-AMOUNT<br>4,315.00          |         |
|                                                  |                                      | Total by Acc<br>Cr              | ount<br>edit                | COUNT<br>3                                      | AMOUNT<br>6,700.00                                               | CUST-FEE<br>15.00             | N                                 | ET-AMOUNT<br>6,715.00         |         |

![](_page_168_Picture_4.jpeg)

# **THANK YOU**

![](_page_169_Picture_1.jpeg)

กรณีที่โทรติดต่อไม่ได้ ติดต่อ ผ่านช่องทาง E-Mail cash.management@ktb.co.th แจ้งรายละเอียดดังนี้ **1.** Company ID 2. ชื่อบริษัท 3. ผู้ติดต่อ พร้อมเบอร์โทรกลับ 4. รายละเอียดปัญหา พร้อมหน้าจอ (ถ้ามี)

![](_page_169_Picture_3.jpeg)

KTB Cash Management 48

# ดู่มือการใช้งาน TMB Business CLICK สำหรับการใช้งาน Pay Bills (TMB Fleet Card)

| 1. กรอกรหัส              | ผู้ใช้งานเข้าระบบ TMB Business Click              | ТЙВ       |
|--------------------------|---------------------------------------------------|-----------|
| TMB<br>Business<br>CLICK |                                                   | ไทย   ENG |
|                          | Welcome to Business CLICK I (TMB Business Portal) |           |
|                          | User ID<br>User ID<br>Forgot passv                | vord?     |
|                          |                                                   |           |
|                          |                                                   | -1-       |

#### 2. เลือกเมนูการใช้งาน

тів

![](_page_171_Picture_2.jpeg)

| 3. กรอกข้อมูลใน Bil  | ler detail                            | ТЙВ                              |
|----------------------|---------------------------------------|----------------------------------|
|                      |                                       |                                  |
| Biller detail        |                                       |                                  |
| Biller category      | Fleet Card                            |                                  |
| Biller *             | choose<br>Fleet Card (by Card) - 0699 |                                  |
| Biller name          | Fleet Card (by Company) - 069         | 18                               |
| Service name         |                                       |                                  |
| Notice               |                                       |                                  |
| 3.1 เลือก <b>Bil</b> | l category > Fleet Card               |                                  |
| 3.2 เลือก <b>Bil</b> | ler                                   |                                  |
| - Fleet              | Card (by Card) สำหรับชำระเงิน         | เ∕เติมเงิน <u>ราย<b>บัตร</b></u> |
| - Fleet              | Card (by Company) สำหรับชำ            | ระเงิน <u>รายหน่วยงาน</u>        |
|                      |                                       |                                  |
|                      |                                       |                                  |

| 4. กรอเ | าข้อมูลใน Payment in          | formation                                      | тійв  |
|---------|-------------------------------|------------------------------------------------|-------|
|         | Payment information           |                                                |       |
|         | Debit account *               | 0011351053 - THB                               |       |
|         | Company name                  | NAME TEST825056                                |       |
|         | Payment date *                | 09-01-2018                                     |       |
|         | Payment time                  | 08:00                                          |       |
|         | Amount *                      | 10,000.00 THB                                  |       |
|         | Visible for                   | Main group                                     |       |
|         |                               |                                                |       |
|         | 4.1 เลือก <b>Debit acco</b> u | clear continue<br>Int > บัญชีที่ต้องการหักเงิน |       |
|         | 4.2 เลือก <b>Payment da</b>   | ite                                            |       |
|         | 13 เลือก Payment tin          | ne(6.00 - 22.00.31)                            |       |
|         | 4.5 WEIL Fayment UI           | ne (0.00 - 22.00 k.)                           |       |
|         | 4.4 ระบุจำนวนเงิน Amo         | ount                                           |       |
|         |                               |                                                | - 4 - |

| 5. ส่งรายการ ตรวจสอบ                        | เ อนุมัติตามลำดับ                | ขั้นที่ลูกค้ากำหนด                       | ТЙВ   |
|---------------------------------------------|----------------------------------|------------------------------------------|-------|
| Cash Management 🗸                           | Bill payment (normal)            |                                          |       |
| ▼ Review instruction to Bank                | Riller detail                    |                                          |       |
| List of payments                            | Biller esteren                   | Floot Card                               |       |
| List of Debit/Credit notes                  | Diller category                  | Pieer Card                               |       |
| List of outstanding                         | Biller code                      | nosa                                     |       |
|                                             | Biller name                      | Fleet Card (by Card)                     | _     |
| List of applications                        | Service name                     | Fleet Card (by Card)                     |       |
| List of cheques                             | Notice                           |                                          |       |
| Create online instruction                   | Payment information              |                                          |       |
| <ul> <li>Transfer to TMB account</li> </ul> | Debit account                    | 0017583881                               |       |
| Transfer to other bank                      | Company name                     | NAME TEST825056                          |       |
| ► Cheques                                   | TMB Fleet Card No.               | 6000005500000001                         |       |
| ► PromptPay                                 | Payment date                     | 09-01-2018                               |       |
| Payroll                                     | Payment time                     | Immediate                                |       |
| Payroll Management                          | Amount                           | 10,000.00 THB                            |       |
| Bill payment                                | Fee                              | 0.00 THB (in-zone) / 0.00 THB (out-zone) |       |
| Direct debit                                | (please notice that fee will be) |                                          |       |
| General application                         |                                  |                                          |       |
| ► Use instruction template                  | Visible for                      | Main group                               |       |
| ► Import instruction file                   | Back                             | Save Save and submit                     |       |
| ► View collection                           |                                  |                                          |       |
|                                             |                                  |                                          | - 5 - |

| Biller detail       Biller detail       Biller category     Fleet Card       Biller category     Fleet Card       Biller category     Fleet Card       Biller category     Fleet Card       Biller category     Fleet Card       Biller category     Fleet Card       Biller category     Fleet Card       Biller category     Fleet Card       Biller category     Fleet Card (by Card)       Biller name     Fleet Card (by Card)       Service name     Fleet Card (by Card)       Notice     Payment information       Debit account     001758381       Company name     NAME TEST825056       TMB Fleet Card No.     80000050000001       Payment date     0e-01-2018       Payment time     Immediate       Amount     10,000.00 THB       It payment     Fee     0.00 THB (in-zone) / 0.00 THB (out-zone)                                                                                                    |
|----------------------------------------------------------------------------------------------------|
| Biller detail           Biller category         Fleet Card           st of Debit/Credit notes         Biller category           st of Outstanding<br>Is/invoices         Biller category           st of outstanding<br>Is/invoices         Biller category           st of outstanding<br>Is/invoices         Biller category           st of opplications         Service name           Service name         Fleet Card (by Card)           Notice         Notice           Transfer to TMB account         Debit account           Company name         NAME TEST825056           TMB Fleet Card No.         600000500000001           PromptPay         Payment time           myroll Management         Amount           It payment         Fee                                                                                                    |
| Biller category         Fleet Card           st of Debit/Credit notes         Biller category         Fleet Card           st of Debit/Credit notes         Biller category         Fleet Card           biller code         D699         Biller category           biller name         Fleet Card (by Card)           biller category         Fleet Card (by Card)           biller name         Fleet Card (by Card)           biller category         Fleet Card (by Card)           biller category         Fleet Card No.                                                                                                    |
| Biller code         D899           st of outstanding<br>is for outstanding<br>is for outstanding<br>is for outstanding         Biller code         D899           Biller name         Fleet Card (by Card)         Image: Card (by Card)           Service name         Fleet Card (by Card)         Image: Card (by Card)           Service name         Fleet Card (by Card)         Image: Card (by Card)           Service name         Fleet Card (by Card)         Image: Card (by Card)           Notice         Payment information         Image: Company name         D017683881           Transfer to TMB account         Debit account         0017683881         Image: Company name           Cheques         TMB Fleet Card No.         600000550000001         Image: Card No.         600000550000001           PromptPay         Payment date         09-01-2018         Image: Card No.         Image: Card No.         Image: Card No.           Myroll Management         Amount         10,000,00 THB         Image: Card No.         Image: Card No. |
| at of clustening<br>sinvoices         Biller name         Fleet Card (by Card)           at of applications         Service name         Fleet Card (by Card)           at of applications         Notice         Payment information           Transfer to TMB account         Debit account         0017583881           Transfer to other bank         Company name         NAME TEST825056           Cheques         TMB Fleet Card No.         800000550000001           PromptPay         Payment date         09-01-2018           wyroll Management         Amount         10,000.00 THB (in-zone) / 0.00 THB (out-zone)                                                                                                    |
| at of applications     Service name     Fleet Card (by Card)       reate online instruction     Payment information       Transfer to TMB account     Debit account     0017583881       Transfer to other bank     Company name     NAME TEST825056       Cheques     TMB Fleet Card No.     800000550000001       PromptPay     Payment date     06-01-2018       pyroll Management     Amount     10,000.00 THB (in-zone) / 0.00 THB (out-zone)                                                                                                    |
| Notice       Payment information       Payment information       Transfer to TMB account     0017583881       Company name     NAME TEST825056       TMB Fleet Card No.     6000005500000001       PromptPay     Payment date     09-01-2018       oyroll Management     Amount     10,000.00 THB (in-zone) / 0.00 THB (out-zone)                                                                                                    |
| Payment information           Transfer to TMB account         Debit account         0017583881           Debit account         0017583881           Company name         NAME TEST825056           Cheques         TMB Fleet Card No.         800000550000001           PromptPay         Payment date         09-01-2018           syroll         Payment time         Immediate           amount         10,000.00 THB (in-zone) / 0.00 THB (out-zone)                                                                                                    |
| Transfer to TMB account     Debit account     D017583881       Transfer to other bank     Company name     NAME TEST825056       Cheques     TMB Fleet Card No.     600000550000001       PromptPay     Payment date     09-01-2018       proll Management     Immediate     Amount       Il payment     Fee     0.00 THB (in-zone) / 0.00 THB (out-zone)                                                                                                    |
| Transfer to other bank     Company name     NAME TEST825056       Cheques     TMB Fleet Card No.     600000500000001       PromptPay     Payment date     06-01-2018       nyroll     Payment time     Immediate       Amount     10,000.00 THB     10,000.00 THB (out-zone)       Il payment     Fee     0.00 THB (in-zone) / 0.00 THB (out-zone)                                                                                                    |
| Cheques     TMB Fleet Card No.     6000005500000001       PromptPay     Payment date     09-01-2018       syroll     Payment time     Immediate       syroll Management     Amount     10,000.00 THB       Il payment     Fee     0.00 THB (in-zone) / 0.00 THB (out-zone)                                                                                                    |
| PromptPay         Payment date         09-01-2018           wyroll         Payment time         Immediate           wyroll Management         Amount         10,000.00 THB           Il payment         Fee         0.00 THB (in-zone) / 0.00 THB (out-zone)                                                                                                    |
| Payment time         Immediate           approll Management         Amount         10,000.00 THB           Il payment         Fee         0.00 THB (in-zone) / 0.00 THB (out-zone)                                                                                                    |
| Amount         10,000.00 THB           II payment         Fee         0.00 THB (in-zone) / 0.00 THB (out-zone)                                                                                                    |
| Il payment Fee 0.00 THB (in-zone) / 0.00 THB (out-zone)                                                                                                    |
| ( along a patient that for will be                                                                                                    |
| (please notice that fee will be)                                                                                                    |
| eneral application Enter SMS code no. 46[249430] ×                                                                                                    |
| se instruction template                                                                                                    |
| Nain group                                                                                                    |

| Home For Authorization Acc            | counts | Trade Finance Cre              | dit Cash Ma             | nagement EDC                   | FX Administration                                   | on Transaction Re          | port           |
|---------------------------------------|--------|--------------------------------|-------------------------|--------------------------------|-----------------------------------------------------|----------------------------|----------------|
| Cash Management                       |        | ·                              |                         | Home > C                       | ash Management > Review                             | w Instruction to Bank > Li | st of payments |
| Cash Management                       | List   | of payments                    |                         |                                |                                                     |                            |                |
| • Review instruction to Bank          | Acco   | ount Al                        |                         |                                |                                                     |                            |                |
| List of payments                      | Statu  | 15                             |                         |                                |                                                     |                            |                |
| List of Debit/Credit notes            | Ava    | llable                         |                         |                                | Selected new                                        |                            |                |
| List of outstanding<br>bills/invoices |        |                                |                         | ~                              | entered<br>declined<br>verified<br>partially signed |                            | Ŷ              |
| List of applications                  |        |                                |                         |                                | ,,,.,.,.,.                                          |                            |                |
| List of cheques                       | Date   | fro                            | m 09-01-2018            | to                             |                                                     |                            |                |
| Create online instruction             | ► mo   | ore                            |                         |                                |                                                     |                            |                |
| ► Transfer to TMB account             |        |                                |                         |                                |                                                     |                            | Show           |
| Transfer to other bank                |        | Customer ref<br>Batch/tran ref | Create date<br>Payment  | Payment type<br>Account number | Beneficiary                                         | Amount CCY                 | Status         |
| ► Cheques                             |        | Input by                       | date*<br>Payment        |                                |                                                     |                            |                |
| PromptPay                             |        |                                | time                    | Bill payment                   |                                                     |                            |                |
| Payroll                               |        | BI17062900000001<br>Manual     | 21-11-4206<br>Immediate | (initiated)<br>0011351038      | 0211071295<br>e-Revenue                             | 1,621.00 TH                | entered        |
| Payroll Management                    |        | DD14708040000004               | 21-06-2017              | Bill payment                   | Payment                                             | 4 805 00 711               |                |
| Bill payment                          | 1      | Manual                         | Immediate               | (Initiated)<br>0011351053      | billpayment                                         | 1,625.00 TH                | entered        |
| Direct debit                          |        |                                |                         |                                |                                                     |                            |                |
| General application                   | Reco   | ords per page 20 🔽             | Go to page              |                                |                                                     |                            |                |